# PetroVision IV Версия 4.0

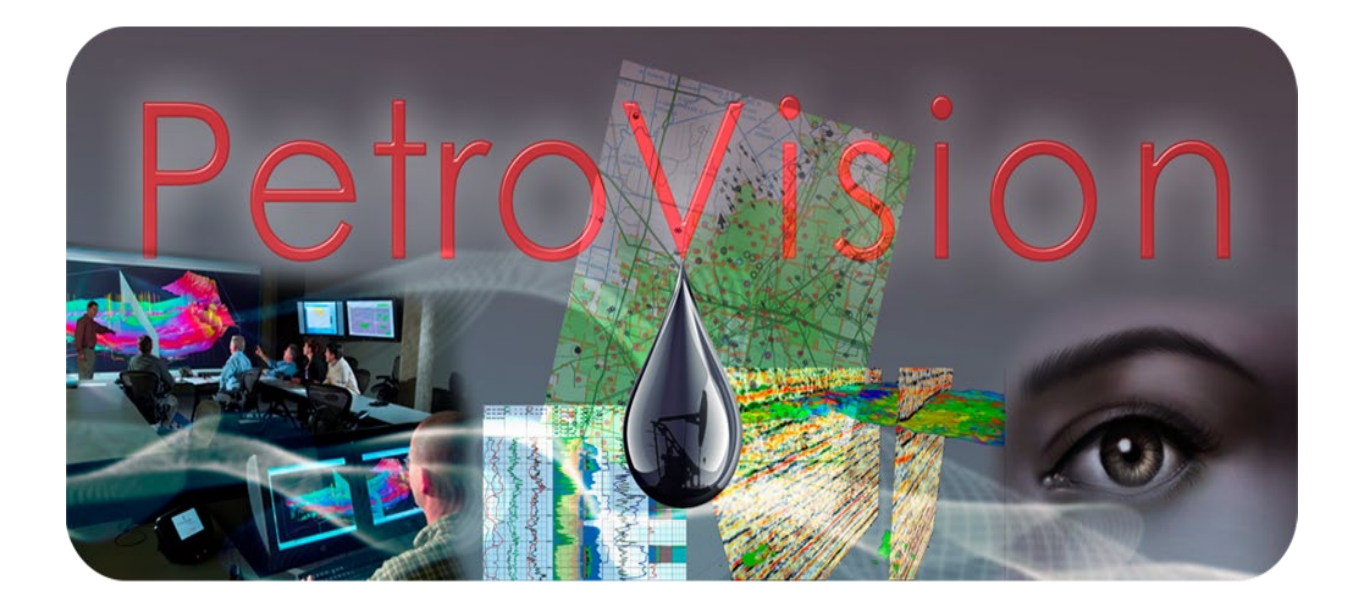

Руководство Пользователя

© Геолидер, 2020

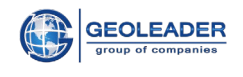

## От разработчиков

Вы можете связаться с разработчиками по электронному адресу: skobelev@geoleader.ru Вы можете информировать нас об обнаруженных ошибках, вносить свои предложения и комментарии относительно любого продукта PetroVision IV.

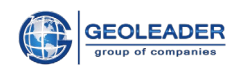

## Оглавление

| ПР | ЕДИСЛОВИЕ                                                                                                    | 5              |
|----|----------------------------------------------------------------------------------------------------|----------------|
| 1  | ЗАПУСК PETROVISION IV                                                                                                    | 6              |
| 2  | ОСНОВНЫЕ ПРИНЦИПЫ РАБОТЫ В PETROVISION IV                                                                                                    | 9              |
| 3  | РАБОТА С ТАБЛИЦАМИ ДАННЫХ                                                                                                    | 11             |
|    | <ul> <li>3.1 Списки категорий и представлений</li> <li>3.2 Выбор строк</li></ul>                                                                                                    | 11<br>16<br>17 |
| 4  | РАБОТА С КАРТОЙ                                                                                                    | 27             |
|    | <ul> <li>4.1 ЛЕГЕНДА КАРТЫ</li> <li>4.2 ИНСТРУМЕНТЫ ДЛЯ РАБОТЫ С КАРТОЙ</li> <li>4.3 ПОЛЕ КАРТЫ</li> <li>4.3.1 Таблица атрибутов слоя</li></ul>                                                                       |                |
| 5  | РАБОТА С НАВИГАТОРОМ ДАННЫХ «ПОИСК»                                                                                                    | 61             |
|    | <ul> <li>5.1 Выбор территории в закладке Дерево</li></ul>                                                                                                    |                |
| 6  | МОДУЛЬ ДОСТАВКИ: РАБОТА С КОРЗИНАМИ                                                                                                    |                |
|    | 6.1 Работа с содержимым корзины<br>6.2 Доставка файлов                                                                                                    | 69<br>71       |
| 7  | РАБОТА С МЕНЮ                                                                                                    | 76             |
|    | <ul> <li>7.1 Справочники</li> <li>7.2 Управление пользователями</li> <li>7.2.1 Управление ролями</li> <li>7.2.2 Управление правами доступа</li> <li>7.2.3 Управление пользователями</li> <li>7.3 Настройки</li> </ul> |                |
| 8  | ПРИЛОЖЕНИЯ - ПРОСМОТР ФАЙЛОВ                                                                                                    |                |
|    | 8.1 SEGY VIEWER<br>8.2 Log Viewer                                                                                                    | 95<br>96       |

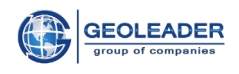

| 8.3 IMAGE VIEWER                          | 97  |
|-------------------------------------------|-----|
| 8.4 VNC VIEWER                            |     |
| 8.5 VIDEO VIEWER                          |     |
| 8.6 ПРОСМОТР АРХИВНЫХ ФАЙЛОВ И ДИРЕКТОРИЙ | 101 |

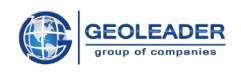

# ПРЕДИСЛОВИЕ

РеtroVision IV 4.0 является интегрированной средой управления данных для Банка Данных РеtroVision IV. При использовании PetroVision IV 4.0 Вам будет удобно работать с полным набором данных разведки и разработки (E&P) – осуществлять просмотр, поиск, доступ, визуализацию, выполнять запросы и доставку данных. Все эти действия могут быть выполнены без необходимости выхода из среды PetroVision IV 4.0. Более того, PetroVision IV 4.0 обеспечивает ГИС интерфейс, базирующийся на технологии Geoserver (опционально ESRI ArcGIS Server). Благодаря оригинальной конфигурационной архитектуре PetroVision IV 4.0 может быть успешно применен практически к любым Базам Данных, основанных на модели данных POSC Epicentre. PetroVision IV 4.0 обеспечивает доступ к табличным данным, хранящимся в Базе Данных PostgreSQL/Oracle, а также к внешним файлам, размещенным в дисковых или роботизированных хранилищах.

Данное руководство поможет Вам научиться использовать все возможности и потенциал PetroVision IV 4.0 в полном объеме

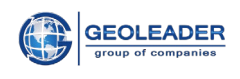

# **1 3AIIYCK PETROVISION IV**

Чтобы запустить PetroVision IV, зайдите на сайт и введите имя пользователя и пароль.

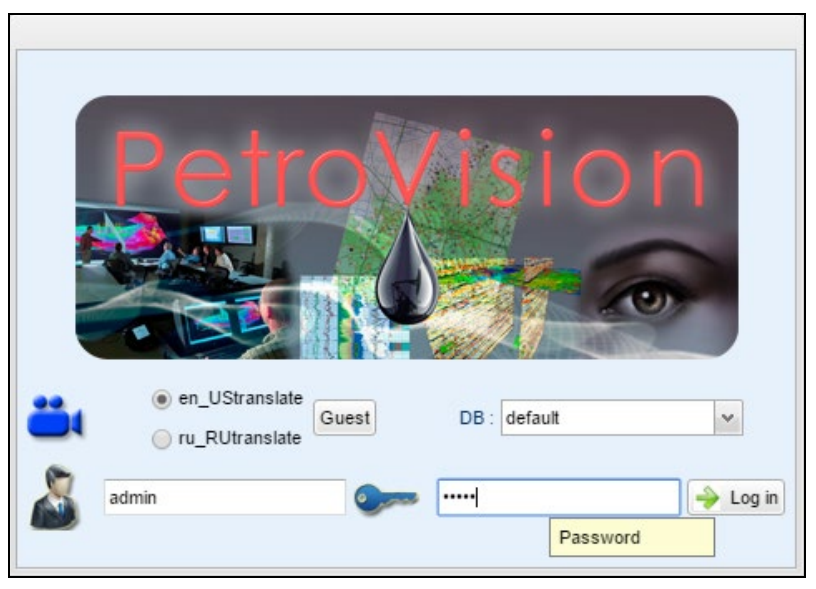

Запуск PetroVision IV

Если Вы зарегистрированный пользователь и правильно ввели имя и пароль, то вам становится доступным программный комплекс PetroVision IV.

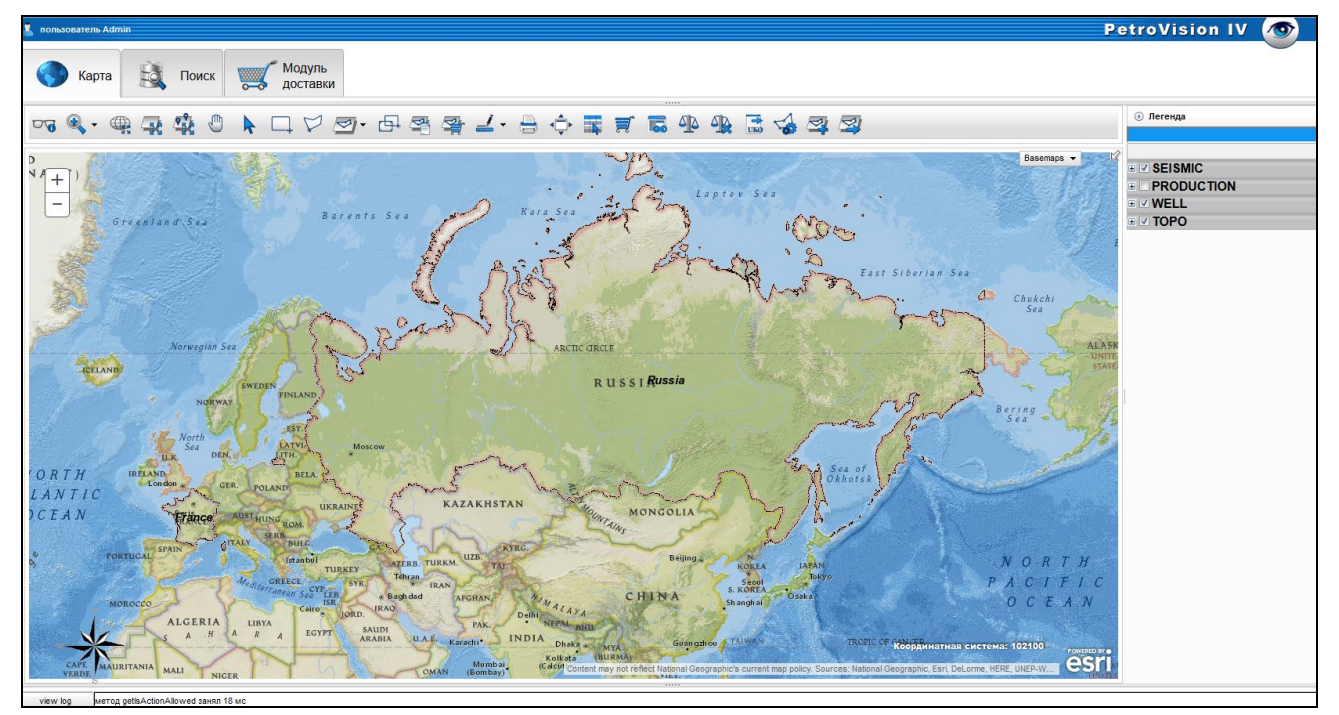

Программный комплекс PetroVision IV

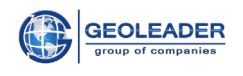

## Он состоит из основных модулей КАРТА, ПОИСК, МОДУЛЬ ДОСТАВКИ

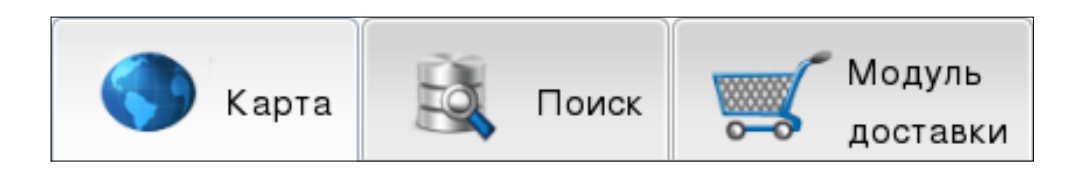

## Модули PetroVision IV

Щелчком левой клавиши мышки можно переходить в каждый модуль, все они связаны между собой.

Модули **КАРТА** и **ПОИСК** являются единым центром доступа ко всей информации, хранящейся в Банке данных PetroVision IV. Здесь Вы можете очень быстро отыскать интересующий объект, например, скважину или сейсмосъемку. Вы можете отправить запрос в базу данных, просмотреть результат запроса, просмотреть файлы, создать отчет, отправить отчет по электронной почте, выбрать файлы в корзину. Таблицы данных, куда отображается результат запросов, имеют широкий набор инструментов для фильтрации, поиска, сортировки и изменения формата содержимого, помогут вам добраться до интересующих Вас загруженных в Банк данных.

**КАРТА** в PetroVision IV предоставляет ГИС интерфейс для доступа к самой различной информации по самым различным объектам интереса. Вы можете взаимодействовать с картографическими объектами при помощи всех функциональных инструментов, присущих системам ГИС.

Модуль **ПОИСК** — состоит из трех частей, подробно смотрите в главе 5 Работа с навигатором данных «Поиск»:

• <u>Навигатор Данных</u> предоставляет Вам иерархический доступ к данным, а также позволяет пользователю производить поиск интересующих его объектов при помощи запросов.

• <u>Поиск Данных</u> предоставляет пользователю возможность поиска объектов не только по пространственному критерию, как в *Навигаторе Данных* или в **МОДУЛЕ КАРТ**, но и по любому другому критерию, например, по дебиту скважины, по типу каротажа и т.д. Благодаря гибкому конфигурационному механизму, основанному на XML, *Поиск Данных* может быть настроен к любым специфическим требованиям пользователя.

• <u>Интерактивный поиск</u> — живой поиск данных, предоставляет пользователю возможность поиска объектов по совпадению нескольких символов.

**МОДУЛЬ ДОСТАВКИ** - в процессе работы с PetroVision IV пользователь может выбрать любые файлы в корзину, то есть создавать проект с отобранными данными. Корзина – это метафора, часто использующаяся в электронных Интернет - магазинах. Это похоже на корзину для покупок, которую Вы берете в магазине и кладете в нее выбранные товары. В PetroVision IV любой файл может быть определен как «товар» и может быть взят (выбран) в корзину. Но, в отличие от супермаркета, у Вас может быть не одна

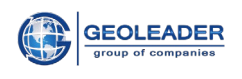

корзина, а столько, сколько вы хотите. Содержимое корзины сохраняется между сеансами работы по Вашему желанию, и Вы можете вернуться к содержимому корзины в следующий раз, когда будет запущена программа. Кроме того, когда вам понадобится, Вы можете отправить все или некоторые файлы из корзины по электронной почте или по сети на другой компьютер. Также Вы можете послать запрос по электронной почте оператору с просьбой распечатать файлы, находящиеся в корзине, или записать их на CD, или отправить файлы на вход других программ, например, архивирующей магнитные ленты или пакет интерпретации или обработки. Все операции с корзиной выполняются в МОДУЛЕ ДОСТАВКИ.

В верхнем правом углу находится Меню, щелчком левой клавиши мышки можно открыть или закрыть его.

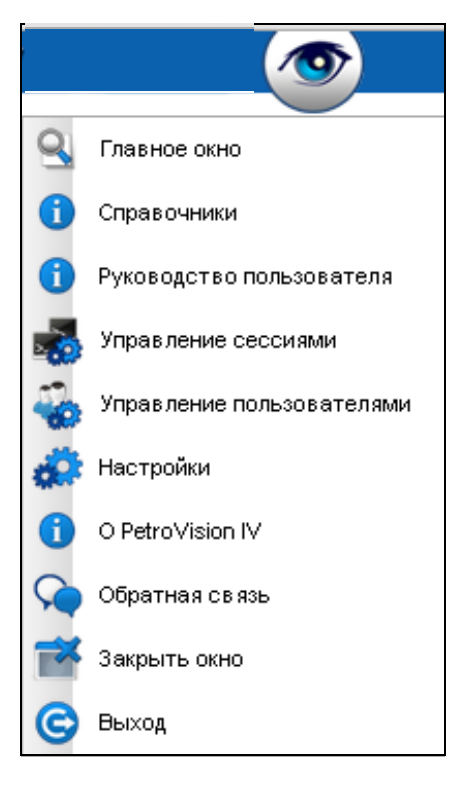

Меню

Подробнее о меню будет описано в главе 7 Работа с МЕНЮ.

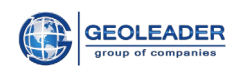

## **2** ОСНОВНЫЕ ПРИНЦИПЫ РАБОТЫ В PETROVISION IV

Во всех модулях PetroVision IV реализована так называемая трехоконная концепция. Для того чтобы поближе познакомиться с этим понятием, давайте посмотрим на только что открытое окно *Навигатора Данных*. Оно состоит из трех частей, которые называются *панелями*.

| 👗 пользователь л | Admin         |            |        |          |                    |              |                     |                  |                  |          |                | P                 | etroVis       | ion IV           |           |   |
|------------------|---------------|------------|--------|----------|--------------------|--------------|---------------------|------------------|------------------|----------|----------------|-------------------|---------------|------------------|-----------|---|
| Карт             | a             | Поиск      |        |          | Модуль<br>доставки |              |                     |                  |                  |          |                |                   |               |                  |           |   |
| Выбор объектов   | Панель поиска | • • •      | 7      |          |                    | E 📄 🛛        | 🗹 🐻 🔒 🍳             |                  |                  |          | 1-15 и         | з 15 выделено: 15 |               |                  |           |   |
| Скважина         | *             |            |        | Скважина | Псевдон: Ст        | груктура скв | Назначение скважинь | Статус скважи⊩   | Предприятие      | Роль     | Дата статуса   | Координата Х      | Координата Ү  | Система коо А    | Альтитуда |   |
|                  | atio e        | ~          |        | 90       | 90                 | simple       | production well     | Oil              | Geoleader        | operator | 2007-08-09     | 70.5              | 59.4000015259 | WGS 84           | 70        | P |
| E Arge           | nona          |            |        | 81N      | 81N                | simple       | injection well      | water injection  | Geoleader        | operator | 2007-04-09     | 70.5              | 59.4000015259 | WGS 84           | 52        |   |
| 🗉 📄 🖬 Fran       | ce            |            |        | 630      | 630                | simple       | exploration well    | exploration well | Geoleader        | operator | 2008-04-22     | 70.6800003052     | 59.5299987793 | WGS 84           | 48        |   |
| 🗉 📄 Утог         | าหล           |            |        | 256      | 256                | simple       | exploration well    | exploration well | Geoleader        | operator | 2008-02-02     | 70.8199996948     | 59.5299987793 | WGS 84           | 49        |   |
| 🗄 📄 📄 Gabo       | n             |            |        | 916      | 916                | simple       | exploration well    | exploration well | Geoleader        | operator | 2008-02-28     | 70.8700027466     | 59.6599998474 | WGS 84           | 49        |   |
| 🗉 📄 📄 Huma       | ania          |            |        | 672      | 672                | simple       | exploration well    | exploration well | Geoleader        | operator | 2008-02-02     | 70.8499984741     | 59.5099983215 | WGS 84           | 48        |   |
| 🗄 📄 📄 QAT        | AR            | =          |        | 256      | 256                | simple       | exploration well    | exploration well | Geoleader        | operator | 2008-02-02     | 755838.04         | 985375.07     | Pulkovo / Gau    |           |   |
| 🖃 📄 📄 Russ       | ia            |            |        | 793      | 793                | simple       | exploration well    | exploration well | Geoleader        | operator | 2008-04-18     | 70.9300003052     | 59.5699996948 | WGS 84           | 45        |   |
|                  | Район         |            |        | 789      | 789                | simple       | exploration well    | exploration well | Geoleader        | operator | 2008-03-28     | 70.9599990845     | 59.6500015259 | WGS 84           | 48        |   |
|                  | Песторождение |            |        | 434      | 434                | simple       | exploration well    | exploration well | Geoleader        | operator | 2008-03-18     | 70.9400024414     | 59.6100006104 | WGS 84           | 45        |   |
| + -              | Блок          |            |        | 794      | 794                | simple       | exploration well    | exploration well | Geoleader        | operator | 2008-04-02     | 70.8700027466     | 59.4799995422 | WGS 84           | 48        |   |
|                  | ZONE          |            |        | 85       | 85                 | simple       | production well     | Oil              | Geoleader        | operator | 2007-05-20     | 70.5999984741     | 59.2999992371 | WGS 84           | 56        |   |
| 🗉 📄 📄 TMN        |               | -          |        | 86N      | 86N                | simple       | injection well      | water injection  | Geoleader        | operator | 2007-09-09     | 71.0999984741     | 59.4000015259 | WGS 84           | 50        |   |
| ИЗУЧЕНОСТЬ СКЕ   | ажины Ист     | пытание ск | важины | и Ке     | рн Док             | ументы по ке | ону Опробование п   | ласта испытателе | м на трубах      | Проекты  | Gentop Pesyn   | ьтаты анализа ке  | она Информац  | ия ствола скважи | ины       |   |
|                  | <b>#</b> == 1 | ⊇ I~       |        |          | 🛛 🖉                | SECT         |                     |                  | .,               | 1-15     | из 15 выделено | :0                |               |                  |           |   |
| Изентифи         |               |            |        | Понные   |                    | <            | Почные о вокументе  | ~                | Понные по за     | VOUVO    |                | анные о ГИС       | п             |                  |           | - |
| 256              | Admymorright  | io nopity  |        | Acentor  | , nopina           | 1            | gamble o gokymenno  |                  | Administer no su | itu iito | ·              | 1                 | ~             |                  |           |   |
| 256              |               |            |        |          |                    | 1            |                     |                  |                  |          |                | 1                 |               |                  |           |   |
| 256              |               |            |        |          |                    | 1            |                     |                  |                  |          |                | 1                 |               |                  |           | Ε |
| 434              |               |            |        |          |                    | 1            |                     |                  |                  |          |                | 1                 | 1             |                  |           | L |
| = +0+            |               |            |        |          |                    | 1            |                     |                  |                  |          |                | 1                 |               |                  |           |   |
| 672              |               |            |        |          |                    | 1            |                     |                  |                  |          |                | 1                 |               |                  |           |   |
| 688              |               |            |        |          |                    | 1            |                     |                  |                  |          |                | 1                 |               |                  |           |   |
| - <sup>000</sup> |               |            |        |          |                    | 1            |                     |                  |                  |          |                | 1                 |               |                  |           | - |

#### Панель поиска

В течение всего времени, когда открыт *Навигатор Данных*, панели объектов и представления являются пустыми. На них появятся данные, как только Вы начнете выбирать территориальные (пространственные) объекты в пространственном иерархическом дереве и продолжите работать с панелью объектов, а затем спуститесь вниз к панели представления. Содержимое каждой панели зависит от текущей выборки, сделанной на предшествующей панели. Нижнее всплывающее окно – *Панель представления* можно закрыть или открыть, щелкнув мышкой на линию-разделитель. Если задержаться мышкой на какой-нибудь строке в окнах *Панель объектов* или *Панель представления* всплывает окно *Детализация* для данной строки.

В данном случае мы выбрали в панели пространственного дерева месторождение "SEVERNOE", выбрали из списка *Скважина*, в панели объектов пометили все скважины, в панели представления появились таблицы, о них мы расскажем в главе 3 Работа с таблицами данных

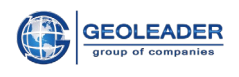

После этого, выбирая кнопку *Показать на карте*, переходим в **МОДУЛЬ КАРТА** и получаем на карте выбранные скважины.

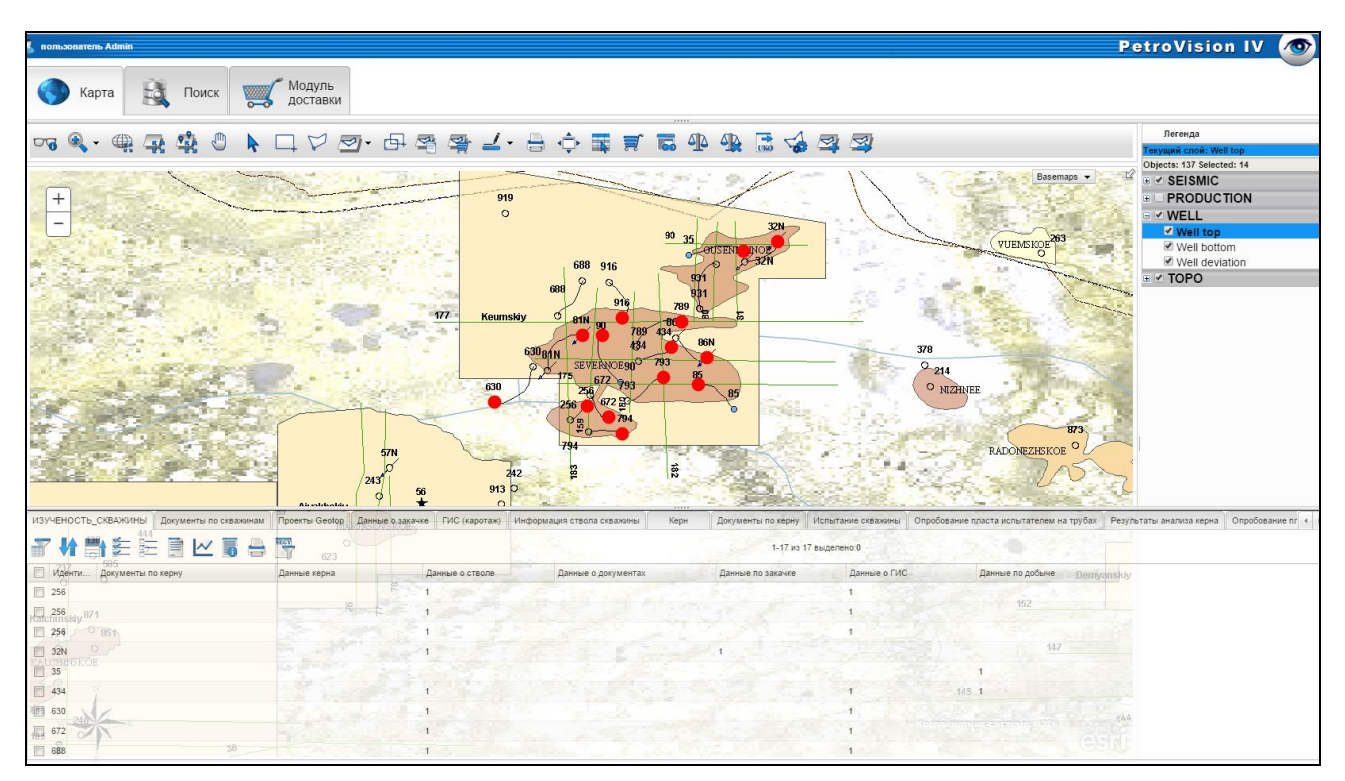

Выделенные объекты в Модуле Карта

Используя модули PetroVision IV таким образом, Вы можете просматривать разные данные, хранящиеся в Банке Данных и сразу видеть их отображенными на карте. В главе 4 Работа с Картой будет дано более подробное описание.

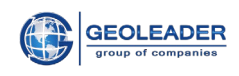

# 3 РАБОТА С ТАБЛИЦАМИ ДАННЫХ

Таблица Данных является основным компонентом каждого модуля PetroVision IV. Таблицы Данных отображают информацию, извлеченную из Базы Данных PostgreSQL/Oracle, и предлагают широкий выбор инструментов манипулирования этими данными. Прежде чем приступать к обучению работе с каждым отдельным модулем, вам необходимо знать, как работать с Таблицами Данных. Несмотря на то, что Таблица Данных выглядит простой для работы, мы рекомендуем Вам ознакомиться с ее полной функциональностью, что поможет вам работать в PetroVision IV более быстро и эффективно.

Панель представления состоит из трех частей: горизонтального меню категорий и представлений, панели инструментов с кнопками и непосредственно таблицы с данными.

| ИЗУЧЕНОСТЬ_СКВАЖИНЫ Испытание скважины    | Керн Док     | кументы по керну Опробова | ание пласта испытателем на тру | бах Проекты Geotop | Результаты ан | ализа керна Инф 🔸 💌 |
|-------------------------------------------|--------------|---------------------------|--------------------------------|--------------------|---------------|---------------------|
| ┛┓ いい いい いい いい いい いい いい いい いい いい いい いい いい | - 🛛 🟹        |                           | 1-59 из 59                     | выделено:0         |               |                     |
| 🔲 Идентифи Документы по керну             | Данные керна | Данные о стволе           | Данные о документ Данны        | е по закачке 🛛 🗸   | цанные о ГИС  | Данные по добыче    |
| 120                                       |              |                           |                                |                    |               | 1                   |
| 120                                       |              |                           |                                |                    |               | 1                   |
| 120                                       |              |                           |                                |                    |               | 1                   |
| 121N                                      |              | 1                         |                                | 2                  |               |                     |
| 122                                       |              |                           |                                |                    |               | 1                   |
| 122                                       |              |                           |                                |                    |               | 1                   |
| 122                                       |              |                           |                                |                    |               | 1                   |
| 4001                                      |              |                           |                                |                    |               | -                   |

#### Панель представления

Если условия кнопки не совпадают с условиями данных, то появится сообщение с описанием ошибки.

## 3.1 Списки категорий и представлений

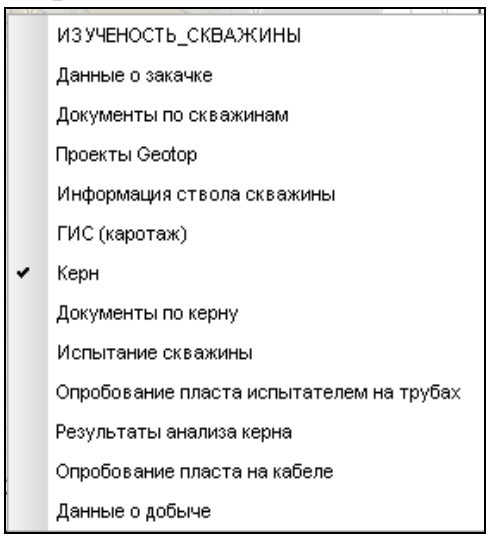

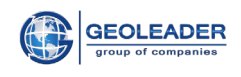

#### Список категорий и представлений

Для заполнения *Таблицы Данных* вам необходимо выбрать элемент из горизонтального меню и если данные загружены в банк, *Таблица Данных* заполнится, как только Вы выберите элемент из списка. В Банке Данных PetroVision IV может быть множество таблиц, хранящих в себе различные типы информации. Их количество может достигать сотен или более. Конечно, эти таблицы подразделяются на различные категории: добыча, керн, каротаж, отчеты и т.п. Эти категории представлены в горизонтальном меню, если их слишком много, то в правом углу горизонтального меню появляются дополнительные кнопки перемещения по этому меню.

Если при выборе конкретного списка ничего не происходит, значит, этой информации нет в Банке.

При щелчке правой кнопкой мыши по заголовку столбца таблицы появляется всплывающее меню.

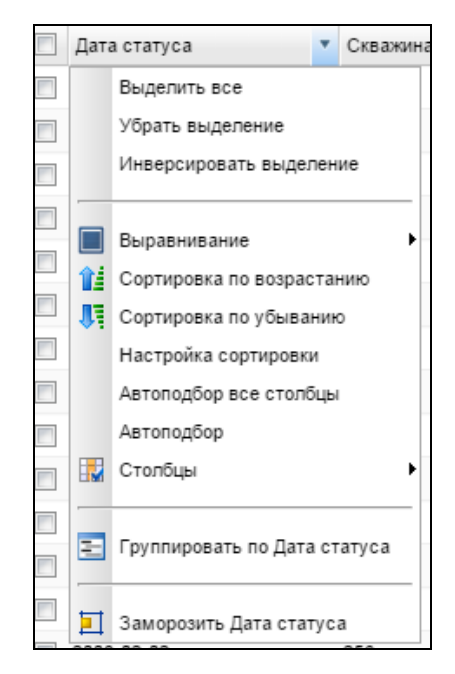

#### Всплывающее меню

#### • Выравнивание

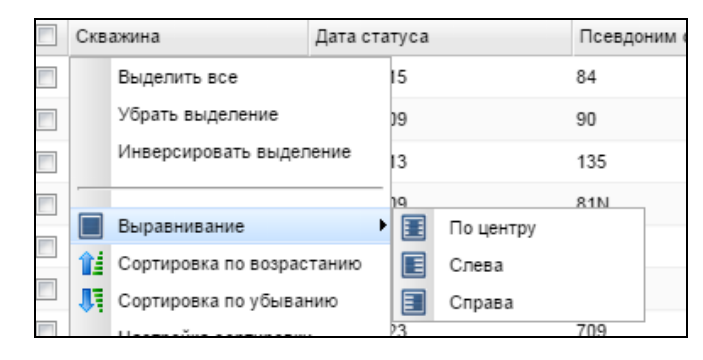

#### Выравнивание

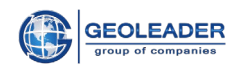

При выборе вариантов "По центру", "Слева" или "Справа" содержимое ячеек выравнивается соответственно по левому краю, по центру или по правому краю ячейки.

#### • Сортировка по возрастанию и убыванию

Функция для сортировки алфавитно-цифровых значений по возрастанию и убыванию

| Дата статуса |
|--------------|
| 2007-05-20   |
| 2007-05-23   |
| 2007-08-09   |
| 2007-08-12   |
| 2007-08-12   |
| 2007-08-13   |
| 2007-08-13   |
| 2007-08-23   |
| 2007-09-09   |
| 2007-09-09   |
| 2007-10-09   |
| 2007-10-15   |
| 2007-10-20   |
| 2007-11-07   |

| Скважина |
|----------|
| 942      |
| 916      |
| 90       |
| 86N      |
| 85       |
| 84       |
| 830      |
| 81N      |
| 80       |
| 794      |
| 793      |
| 791      |
| 789      |
| 784      |

Сортировка по возрастанию

Сортировка по убыванию

#### • Настройка сортировки

Вы можете определить колонки для сортировки (максимум – три колонки) и порядок сортировки – по возрастанию или по убыванию.

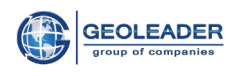

| Сортировка                       |                  | -×                                                              |
|----------------------------------|------------------|-----------------------------------------------------------------|
| Сначала<br>отсортировать<br>по : | Скважина 🗸       | <ul> <li>по<br/>возрастанию</li> <li>по<br/>убыванию</li> </ul> |
| Затем по :                       | Дата статуса 🗸 🗸 | <ul> <li>по<br/>возрастанию</li> <li>по<br/>убыванию</li> </ul> |
| И в<br>последнюю<br>очередь по : | ~                | <ul> <li>по<br/>возрастанию</li> <li>по<br/>убыванию</li> </ul> |
| Применить                        | Отмена           |                                                                 |

### Настройки сортировки

#### • Автоподбор

Автоматически подбирает ширину каждого выделенного столбца в соответствии с текстом.

| Скважина | Дата статуса |                 | Псевдо | Структ       | Назначе    | ени      | Статус скважины  | Предприятие      | Система координ | ат                |
|----------|--------------|-----------------|--------|--------------|------------|----------|------------------|------------------|-----------------|-------------------|
| 120      | 2007-09-09   |                 | 120    | simple       | production | on well  | Oil              | Geoleader        | WGS 84          |                   |
| 121N     | 2007-08-12   |                 | 121N   | simple       | injection  | well     | water injection  | Geoleader        | WGS 84          |                   |
| 122      | 2007-11-23   |                 | 122    | simple       | productio  | on well  | Oil              | Geoleader        | WGS 84          |                   |
| 123N     | 2007-11-23   |                 | 123N   | simple       | injection  | well     | water injection  | Geoleader        | WGS 84          |                   |
| 130      | 2007-10-20   |                 | 130    | simple       | production | on well  | Oil              | Geoleader        | WGS 84          |                   |
| 135      | 2007-08-13   |                 | 135    | simple       | productio  | on well  | Oil              | Geoleader        | WGS 84          |                   |
| 136N     | 2007-08-12   |                 | 136N   | simple       | injection  | well     | water injection  | Geoleader        | WGS 84          |                   |
| 168      | 2008-03-17   |                 | 168    | simple       | explorati  | on well  | exploration well | Geoleader        | WGS 84          |                   |
| 21N      | 2007-08-23   |                 | 21N    | simple       | injection  | well     | water injection  | Geoleader        | WGS 84          |                   |
| 236      | 2008-03-13   |                 | 236    | simple       | explorati  | on well  | exploration well | Geoleader        | WGS 84          |                   |
| 245      | 2008-03-23   |                 | 245    | simple       | explorati  | on well  | exploration well | Geoleader        | WGS 84          |                   |
| 256      | 2008-02-02   |                 | 256    | simple       | explorati  | on well  | exploration well | Geoleader        | WGS 84          |                   |
| Скважина | Дата статуса | Псевдоним скваж | ины Ст | руктура сква | жины       | Назна    | чение скважины   | Статус скважины  | Предприятие     | Система координат |
| 120      | 2007-09-09   | 120             | sim    | ple          |            | produc   | ction well Oil   |                  | Geoleader       | WGS 84            |
| 121N     | 2007-08-12   | 121N            | sim    | iple         |            | injectio | n well           | water injection  | Geoleader       | WGS 84            |
| 122      | 2007-11-23   | 122             | sim    | ple          |            | produc   | tion well        | Oil              | Geoleader       | WGS 84            |
| 123N     | 2007-11-23   | 123N            | sim    | ple          |            | injectio | n well           | water injection  | Geoleader       | WGS 84            |
| 130      | 2007-10-20   | 130             | sim    | ple          |            | produc   | tion well        | Oil              | Geoleader       | WGS 84            |
| 135      | 2007-08-13   | 135             | sim    | iple         |            | produc   | tion well        | Oil              | Geoleader       | WGS 84            |
| 136N     | 2007-08-12   | 136N            | sim    | nple         |            | injectio | n well           | water injection  | Geoleader       | WGS 84            |
| 168      | 2008-03-17   | 168             | sim    | nple         |            | explora  | ation well       | exploration well | Geoleader       | WGS 84            |
| 21N      | 2007-08-23   | 21N             | sim    | ple          |            | injectio | n well           | water injection  | Geoleader       | WGS 84            |
| 236      | 2008-03-13   | 236             | sim    | nple         |            | explora  | ation well       | exploration well | Geoleader       | WGS 84            |
| 245      | 2008-03-23   | 245             | sim    | nple         |            | explora  | ation well       | exploration well | Geoleader       | WGS 84            |
| 256      | 2008-02-02   | 256             | sim    | ple          |            | explora  | ation well       | exploration well | Geoleader       | WGS 84            |

#### Автоподбор

## • Столбцы

Позволяет настроить видимость столбцов таблицы. Например, Вы можете скрыть ненужные Вам столбцы. Настойка сохраняется индивидуально для каждого пользователя системы. Видимость столбцов влияет также на отчеты, которые пользователь делает по указанной таблице.

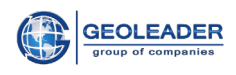

|      | Столбцы                 | •    | * | Скважина            |
|------|-------------------------|------|---|---------------------|
|      |                         |      | ~ | Дата статуса        |
| -    | Группировать по Скважин | a    | * | Псевдоним скважины  |
|      |                         |      | * | Структура скважины  |
|      | Заморозить Скважина     |      | ~ | Назначение скважины |
| 314  | 2008-05-13              | 314  | ~ | Статус скважины     |
| 32N  | 2007-12-07              | 32N  | - | Предприятие         |
| 34   | 2007-05-23              | 34   |   | Роль                |
| 35   | 2007-08-13              | 35   |   | Координата Х        |
| 35N  | 2007-11-07              | 35N  |   | Координата Ү        |
| 304  | 2008-02-13              | 394  | * | Система координат   |
| 4007 | 2000-02-13              | 4005 |   | Альтитуда           |

## Столбцы

## • Группировать

Группирует данные по столбцам. На рисунке рассмотрен пример группировки данных по дате.

|      | Скважина  | Дата статуса | Псевдо | Структ | Назначени       | Статус скважины | Предприятие | Система координат |
|------|-----------|--------------|--------|--------|-----------------|-----------------|-------------|-------------------|
| - 20 | 007-09-09 |              |        |        |                 |                 |             |                   |
|      | 120       | 2007-09-09   | 120    | simple | production well | Oil             | Geoleader   | WGS 84            |
|      | 86N       | 2007-09-09   | 86N    | simple | injection well  | water injection | Geoleader   | WGS 84            |
| - 20 | 007-08-12 |              |        |        |                 |                 |             |                   |
|      | 121N      | 2007-08-12   | 121N   | simple | injection well  | water injection | Geoleader   | WGS 84            |
|      | 136N      | 2007-08-12   | 136N   | simple | injection well  | water injection | Geoleader   | WGS 84            |
| - 20 | 007-11-23 |              |        |        |                 |                 |             |                   |
|      | 122       | 2007-11-23   | 122    | simple | production well | Oil             | Geoleader   | WGS 84            |
|      | 123N      | 2007-11-23   | 123N   | simple | injection well  | water injection | Geoleader   | WGS 84            |
|      | 98N       | 2007-11-23   | 98N    | simple | injection well  | water injection | Geoleader   | WGS 84            |
| + 20 | 007-10-20 |              |        |        |                 |                 |             |                   |
| - 20 | 007-08-13 |              |        |        |                 |                 |             |                   |
|      | 135       | 2007-08-13   | 135    | simple | production well | Oil             | Geoleader   | WGS 84            |
|      | 35        | 2007-08-13   | 35     | simple | production well | Oil             | Geoleader   | WGS 84            |
| + 20 | 008-03-17 |              |        |        |                 |                 |             |                   |

## Группировка

## • Заморозить

При закреплении столбца, он остаётся видимыми во время прокрутки таблицы по горизонтали.

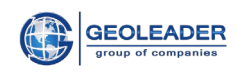

| Дата статуса | Скважина | Псевдоним скважины | Структура скважины | Назначение скважины | Статус скважины  | Предприятие |
|--------------|----------|--------------------|--------------------|---------------------|------------------|-------------|
| 2008-03-14   | 707      | 707                | simple             | exploration well    | exploration well | Geoleader   |
| 2007-10-09   | 80       | 80                 | simple             | production well     | Oil              | Geoleader   |
| 2007-11-23   | 122      | 122                | simple             | production well     | Oil              | Geoleader   |
| 2007-10-15   | 84       | 84                 | simple             | production well     | Oil              | Geoleader   |
| 2007-08-09   | 90       | 90                 | simple             | production well     | Oil              | Geoleader   |
| 2007-08-13   | 135      | 135                | simple             | production well     | Oil              | Geoleader   |
| 2007-04-09   | 81N      | 81N                | simple             | injection well      | water injection  | Geoleader   |
| 2007-08-12   | 136N     | 136N               | simple             | injection well      | water injection  | Geoleader   |
| 2008-03-14   | 791      | 791                | simple             | exploration well    | exploration well | Geoleader   |
| 2008-03-23   | 709      | 709                | simple             | exploration well    | exploration well | Geoleader   |
| 2008-03-17   | 168      | 168                | simple             | exploration well    | exploration well | Geoleader   |
|              | TEST     |                    |                    |                     |                  |             |
| 2007-09-09   | 120      | 120                | simple             | production well     | Oil              | Geoleader   |
| 2007-08-12   | 121N     | 121N               | simple             | injection well      | water injection  | Geoleader   |
| 2008-04-22   | 630      | 630                | simple             | exploration well    | exploration well | Geoleader   |
| 2008-02-02   | 256      | 256                | simple             | exploration well    | exploration well | Geoleader   |
| 2008-01-22   | 4        |                    |                    |                     |                  |             |

## Заморозка столбцов

## 3.2 Выбор строк

Для выбора сроки, пометьте левой клавишей мыши квадратик на строке, чтобы отменить выбор щелкните снова на помеченный квадратик. Для того чтобы выбрать все строки, пометьте верхний общий квадратик.

| ИЗУ | ченост           | ъ_скважи  | ны Данн   | ые о закач | ке Документь | по скважина  | м Проекты Ge   | eotop Инфор   | мация ство  | ла скважины | ы ГИС (   | каротаж)     | Керн        | Докумен    | ты по керну      | спытание с | кважины  | Onp 4 🕨 🔻    |
|-----|------------------|-----------|-----------|------------|--------------|--------------|----------------|---------------|-------------|-------------|-----------|--------------|-------------|------------|------------------|------------|----------|--------------|
| 7   |                  | <b>1</b>  |           | M          |              | * SEGT       |                | 20-27         |             |             |           | 1-8 из 8 вы, | делено:8    |            |                  |            |          |              |
|     | Иденти           | Идентифик | Система и | Псевдон С  | истемачменов | Тип ствол Фо | рма ствс Назна | ение ство. Ст | атус Дата с | татус Кb ал | ьтитуда(м | Глубина за   | Координата  | Координат  | Система координа | Предприя   | Роль     | Хранилище из |
|     | 256              | 256       | APP       | 256        | alias_name   | initial      | vertical dril  | ing test ac   | tive 2008.0 | 2.02 3.700  | 00004768  | 4000         | 70.8199996! | 59.5299987 | WGS 84           | Geoleader  | operator |              |
| 890 | 434              | 434       | API       | 434        | alias_name   | initial      | vertical dril  | ing test ac   | tive 2008.0 | 3.18        | 4         | 4000         | 70.9400024  | 59.6100006 | WGS 84           | Geoleader  | operator |              |
|     | 672 <sup>M</sup> | 672       | API       | 672        | alias_name   | initial      | vertical dril  | ing test ac   | tive 2008.0 | 02.02 3.700 | 00004768  | 4000         | 70.8499984  | 59.5099983 | WGS 84           | Geoleader  | operator |              |
|     | 789              | 789       | API       | 789        | alias_name   | initial      | vertical dril  | ing test ac   | tive 2008.0 | 3.28 3.599  | 99990463  | 4000         | 70.9599990; | 59.6500015 | WGS 84           | Geoleader  | operator |              |
|     | 793              | 793       | API       | 793        | alias_name   | initial      | vertical dril  | ing test ac   | tive 2008.0 | 04.18       | 4         | 4000         | 70.93000031 | 59.5699996 | WGS 84 mya       | Geoleader  | operator |              |
|     | 794              | 794       | API       | 794        | alias_name   | initial      | vertical dril  | ing test 👘 ac | tive 2008.0 | 04.02       | 4         | 4000         | 70.8700027. | 59.4799995 | WGS 84           | Geoleader  | operator |              |
|     | 81N              | 81N       | API       | 81N        | alias_name   | initial c    | leviated in    | ection ac     | tive 2007.1 | 1.05        | 5         | 3500         |             |            | 92<br>10.011     | Geoleader  | operator |              |
|     | 916              | 916       | API       | 916        | alias_name   | initial      | vertical dril  | ing test ac   | tive 2008.0 | 2.28 3.599  | 99990463  | 4000         | 70.8700027. | 59.6599998 | WGS 84           | Geoleader  | operator |              |
|     |                  | 1         |           |            |              |              |                |               |             |             |           |              |             |            |                  |            |          |              |
| _   |                  | 5         |           |            |              |              |                |               |             |             |           |              |             |            |                  |            |          |              |

Выбор строк

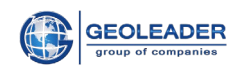

## 3.3 Панель инструментов

Панель инструментов таблицы данных включает в себя основные кнопки, которые являются общими для всех таблиц данных, и специальные кнопки, которые используются в отдельных модулях. Если задержаться мышкой на любой из кнопок, в выпадающем окне получим подсказку о функционале данной кнопки. В правой части панели инструментов показывается общее количество строк в таблице и видимых в данный момент.

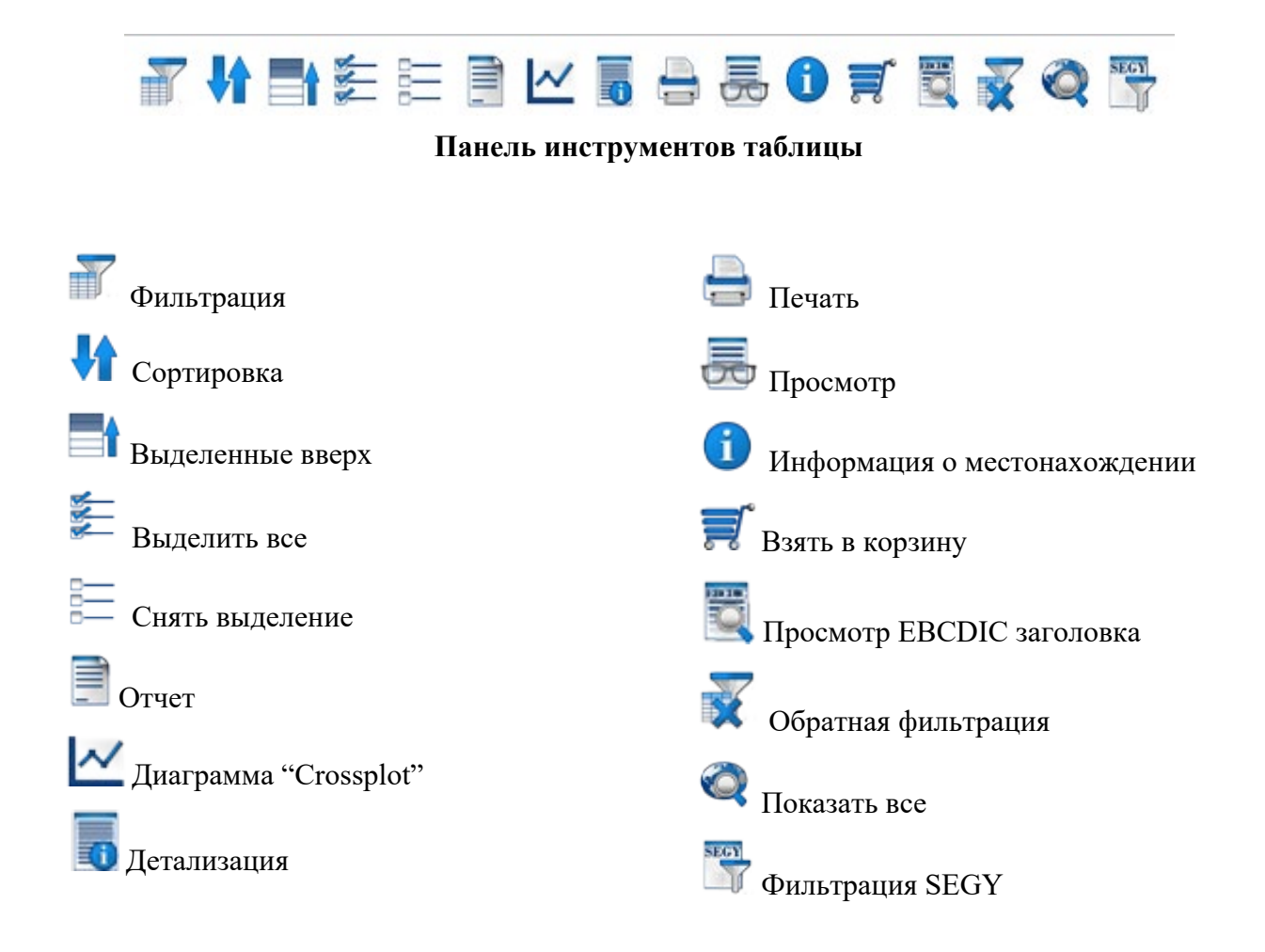

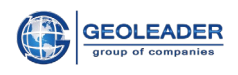

## • Фильтрация

Кнопка *Фильтрация* открывает окно диалога фильтрации, в котором Вы можете выполнить настройки для фильтрации строк таблицы.

| Фильтрация               |     |          |   | - ×   |
|--------------------------|-----|----------|---|-------|
| Match case               |     |          |   |       |
| Назначение<br>скважины : | Нет |          | ~ |       |
| Псевдоним<br>скважины :  | Нет |          | ~ |       |
| Структура<br>скважины :  | Нет |          | ~ |       |
| Система<br>координат :   | Нет |          | ~ |       |
| Статус<br>скважины :     | Нет |          | ~ |       |
| Предприятие :            | Нет |          | ~ |       |
| Роль :                   | Нет |          | ~ |       |
| Дата статуса :           | Нет |          | ~ |       |
| Скважина :               | Нет |          | ~ |       |
| Альтитуда :              | Нет |          | ~ |       |
| Координата<br>Х :        | Нет |          | ~ |       |
| Координата<br>Ү:         | Нет |          | ~ |       |
| Применить                |     | Очистить | 0 | тмена |

Фильтрация

| Фильтрация           |          |         |            | _× | r 19 | 997-06-01 | 73.4402687643 | 60.336 |
|----------------------|----------|---------|------------|----|------|-----------|---------------|--------|
| Match case           |          |         |            |    | r 19 | 992-12-01 | 70.7603200088 | 60.315 |
| Скважина :           | В списке |         | *          |    | r 20 | 007-05-23 | 74.0599975586 | 58.720 |
| Псевдоним            | Нет      |         | *          |    | r 20 | 004-02-12 | 70.5754       | 59.451 |
| Структура            | Нет      |         | *          |    | r 20 | 004-02-12 | 69.5901264    | 59.090 |
| Назначение           |          |         |            |    | r 20 | 006-08-12 | 69.565747     | 59.053 |
| скважины :           | Нет      | Выберит | е значение |    |      |           |               |        |
| Статус<br>скважины : | Нет      | Значени | e          |    |      | 108       |               |        |
| Предприятие :        | Нет      | 108     |            |    |      | 109       |               |        |
| Роль :               | Нет      | 109     |            | Ξ  |      |           |               | =      |
| Дата статуса :       | Нет      | 11      |            |    | \$   |           |               |        |
| Координата<br>Х :    | Нет      | 110     |            |    | -    | -         |               |        |
| Координата<br>У :    | Нет      | 12      |            |    | >>   | •         |               | 5      |
| Система              | Нет      | 120     |            |    | <    |           |               | _      |
| Альтитуда :          | Нет      | 121N    |            |    |      |           |               |        |
| RNUM :               | Нет      |         | ~          |    | r 20 | 007-04-12 | 70.5033300871 | 59.376 |
| Применить            | Очис     | тить    | Отмена     |    | r 20 | 006-08-12 | 71.0016       | 59.415 |

## Настройки фильтрации

## • Сортировка

Кнопка *Сортировать* открывает окно, в котором Вы можете определить колонки для сортировки (максимум – три колонки) и порядок сортировки – по возрастанию или по убыванию.

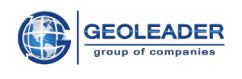

Если Вы желаете сортировать таблицу по одной колонке, вам необходимо выбрать имя колонки из выпадающего списка и, в случае сортировки по убыванию, выбрать кнопку *По убыванию*. Если вы хотите произвести сортировку по двум или трем колонкам, тогда Вам необходимо выбрать имена колонок последовательно сверху вниз для определения порядка сортировки.

| Сортировка                       |                                                                                 | - ×                                                             |
|----------------------------------|---------------------------------------------------------------------------------|-----------------------------------------------------------------|
| Сначала<br>отсортировать<br>по:  | Данные о ГИС 🗸 🗸                                                                | <ul> <li>⊙ по<br/>возрастанию</li> <li>○ по убыванию</li> </ul> |
| Затем по:                        | Документы по керну 🗸 🗸                                                          | <ul> <li>о возрастанию</li> <li>○ по убыванию</li> </ul>        |
| И в<br>последнюю<br>очередь по : | Идентификатор скважины<br>Документы по керну<br>Данные керна<br>Данные о стволе | о по<br>возрастанию<br>О по убыванию                            |
| Применить                        | Данные о документах<br>Данные по закачке                                        |                                                                 |
|                                  | Сортировка                                                                      |                                                                 |

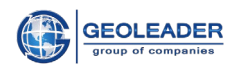

## Выделенные вверх

Кнопка *Выделенные вверх* переносит выделенные объекты в первые верхние строчки.

| д | окуме | енты п | ю керну | On   | обова  | ние пласта и | спытателем н | ю трубах | Проекты Ge     | otop Pesy   | льтаты анализа керна       | Информация ств     | оласква | жины 🗍   | Іокументы   | по скваж | кинам  | Данные о закачк  | е ГИС (ка 🖣    | + -    |
|---|-------|--------|---------|------|--------|--------------|--------------|----------|----------------|-------------|----------------------------|--------------------|---------|----------|-------------|----------|--------|------------------|----------------|--------|
|   | Y     |        |         |      |        | 1            |              | <b></b>  | 7              | 🐺 «         |                            |                    |         | 1-4      | 2 из 42 выд | елено:2  |        |                  |                |        |
|   |       |        | Идентис | Псев | Иденти | Дата начала  | Дата оконча  | н Баркод | Тип кривых     | Статус обр  | а Кривые                   | Тип кривых         | Кровля  | Подошва( | г Имя файл  | Формат   | Устрой | Тип устройства   | Расположение   | Хре    |
|   | ☑ [   | \$     | 314     | 314  | 314    | 2008-06-06   | 2008-06-08   | 0012019  | standard logs  | corrected   | APS, BK, DS, DS1, FPRES, F | TEN standard logs  | 0       | 3500     | 314_SVOI    | LAS      | od1    | electronic docum | \$DATA_M/File_ | \$D/ 🗠 |
|   | ☑ [   | \$     | 34      | 34   | 34     | 2008-03-21   | 2008-03-23   | 0011962  | chronostratigr | interpreted | BK,BKc,DI,DS,FPRES,FTE     | MP chronostratigra | 2308    | 2740     | demo_TOF    | LAS      | od1    | electronic docum | \$DATA_M/File_ |        |
|   |       | 3      | 168     | 168  | 168    | 2008-09-16   | 2008-09-16   | 0012027  | standard logs  | interpreted | APS, BK, DS, DT, FPRES, FT | EMF standard logs  | 0       | 3500     | 168.las     | LAS      | od1    | electronic docum | \$DATA_M/File_ |        |
|   |       | 3      | 236     | 236  | 236    | 2008-07-04   | 2008-07-04   | 0012025  | neutron        | interpreted | CALI, FPRES, FTEMP, GK, G  | RO neutron         | 2990    | 3140     | 236.las     | LAS      | od1    | electronic docum | \$DATA_M/File_ |        |
|   |       | 8      | 245     | 245  | 245    | 2008-08-23   | 2008-08-23   | 0012026  | standard logs  | interpreted | CALI,GK,GRCOR-0,GRC        | DR-C standard logs | 2990    | 3140     | 245.las     | LAS      | od1    | electronic docum | \$DATA_M/File_ |        |
|   |       | \$     | 256     | 256  | 256    | 2008-09-12   | 2008-09-12   | 0012005  | standard logs  | uncorrected | DS,NKT,PS,ps,GK,GZ3,IK     | ,oc standard logs  | 80      | 2820     | 256.las     | LAS      | od1    | electronic docum | \$DATA_M/File_ |        |
|   |       | \$     | 258     | 258  | 258    | 2008-06-26   | 2008-06-26   | 0012006  | standard logs  | uncorrected | DS,DS,DSN,NKT,APS-UR       | ,AP standard logs  | 1628    | 2827.8   | 258.las     | LAS      | od1    | electronic docum | \$DATA_M/File_ |        |
|   | m [   | 2      | 314     | 314  | 314    | 1997-02-14   | 1997-02-15   | 0012020  | standard logs  | corrected   | TIME SPEE MARK RDEP R      | TEN standard logs  | 260077  | 292357   | 211500      | LIS      | od1    | electronic docum | SDATA MÆile    | SD2    |

Выделенные объекты, перемещенные в первые верхние строчки

#### • Выделить все

Кнопка Выделить все выделяет все объекты из списка.

| до | жуме     | нты п    | ю керну | Оп   | ообова | ние пласта и | спытателем н | а трубах  | Проекты Ge     | otop Pesy   | льтаты анализа керна       | Информация сти      | зола сква | жины 🗍  | Документы   | по скваж  | кинам  | Данные о закачке    | ГИС (ка      | • •    |   |
|----|----------|----------|---------|------|--------|--------------|--------------|-----------|----------------|-------------|----------------------------|---------------------|-----------|---------|-------------|-----------|--------|---------------------|--------------|--------|---|
|    | Y        | ł        |         | st.  | =      | <b>i</b> 🗠   |              | <b></b> ( | 7              | 🐺 «         | SECT                       |                     |           | 1-43    | 2 из 42 выд | елено: 42 |        |                     |              |        |   |
|    | <b>v</b> | 1        | Идентис | Псев | Иденти | Дата начала  | Дата окончан | н Баркод  | Тип кривых     | Статус обр  | «Кривые                    | Тип кривых          | Кровля    | Подошва | (г Имя фай. | Формат    | Устрой | к Тип устройства Р  | асположени   | ю Хра  |   |
|    | ☑ ]      | \$       | 314     | 314  | 314    | 2008-06-06   | 2008-06-08   | 0012019   | standard logs  | corrected   | APS, BK, DS, DS1, FPRES, I | TEN standard logs   | 0         | 3500    | 314_SVO     | LAS       | od1    | electronic docum \$ | DATA_M/File, | _ \$D7 | - |
|    | ☑ [      | \$       | 34      | 34   | 34     | 2008-03-21   | 2008-03-23   | 0011962   | chronostratigr | interpreted | BK,BKc,DI,DS,FPRES,FTI     | EMP chronostratigra | aj 2308   | 2740    | demo_TOF    | LAS       | od1    | electronic docum \$ | DATA_M/File, | _      | = |
|    | ☑ ]      | \$       | 168     | 168  | 168    | 2008-09-16   | 2008-09-16   | 0012027   | standard logs  | interpreted | APS, BK, DS, DT, FPRES, F1 | 'EMF standard logs  | 0         | 3500    | 168.las     | LAS       | od1    | electronic docum \$ | DATA_M/File, | _      |   |
|    | ☑ [      | \$       | 236     | 236  | 236    | 2008-07-04   | 2008-07-04   | 0012025   | neutron        | interpreted | CALI,FPRES,FTEMP,GK,G      | RC neutron          | 2990      | 3140    | 236.las     | LAS       | od1    | electronic docum \$ | DATA_M/File  | _      |   |
|    | ☑ ]      | \$       | 245     | 245  | 245    | 2008-08-23   | 2008-08-23   | 0012026   | standard logs  | interpreted | CALI,GK,GRCOR-0,GRC        | DR-C standard logs  | 2990      | 3140    | 245.las     | LAS       | od1    | electronic docum \$ | DATA_M/File  | _      |   |
|    | ☑ ]      | \$       | 256     | 256  | 256    | 2008-09-12   | 2008-09-12   | 0012005   | standard logs  | uncorrected | DS,NKT,PS,ps,GK,GZ3,I      | (,OC standard logs  | 80        | 2820    | 256.las     | LAS       | od1    | electronic docum \$ | DATA_M/File  | L      |   |
|    | ☑ ]      | \$       | 258     | 258  | 258    | 2008-06-26   | 2008-06-26   | 0012006   | standard logs  | uncorrected | DS,DS,DSN,NKT,APS-UR       | AP standard logs    | 1628      | 2827.8  | 258.las     | LAS       | od1    | electronic docum \$ | DATA_M/File, | L      |   |
|    |          | <b>R</b> | 314     | 314  | 314    | 1997-02-14   | 1997-02-15   | 0012020   | standard logs  | corrected   | TIME SPEE MARK RDEP F      | TEN_standard.logs   | 260077    | 292357  | 002115      | US        | od1    | electronic docum \$ | DATA MÆile   | \$D2   | - |

## Выделение всех объектов из списка

### • Снять выделение

Кнопка Снять выделение снимает выделение всех выделенных объектов.

| Доку | менты г | то керну | Оп        | робова | ние пласта и | спытателем і | на трубах | Проекты Ge     | otop Pesy   | льтаты анализа керна        | Информация ств    | ола сква | ажины Д  | (окументы   | по скваж | кинам  | Данные о закач   | ке ГИС (ка 🕯   | • • •  |
|------|---------|----------|-----------|--------|--------------|--------------|-----------|----------------|-------------|-----------------------------|-------------------|----------|----------|-------------|----------|--------|------------------|----------------|--------|
|      | · 🕴     |          | <b>\$</b> |        | <b>I</b>     |              | <b></b>   | 7              |             |                             |                   |          | 1-43     | ? из 42 выд | елено:0  |        |                  |                |        |
|      |         | Иденти   | Псев      | Иденти | Дата начал   | Дата оконча  | ні Баркод | Тип кривых     | Статус обр  | к Кривые                    | Тип кривых        | Кровля   | Подошва( | г Имя файл  | Формат   | Устрой | к Тип устройства | а Расположение | e Xpa  |
|      | 3       | 314      | 314       | 314    | 2008-06-06   | 2008-06-08   | 0012019   | standard logs  | corrected   | APS, BK, DS, DS1, FPRES, FT | EN standard logs  | 0        | 3500     | 314_SVOI    | LAS      | od1    | electronic docum | \$DATA_M/File_ | \$D/ 🔺 |
|      | 3       | 34       | 34        | 34     | 2008-03-21   | 2008-03-23   | 0011962   | chronostratigr | interpreted | BK,BKc,DI,DS,FPRES,FTEM     | P chronostratigra | 2308     | 2740     | demo_TOF    | LAS      | od1    | electronic docum | \$DATA_M/File_ | =      |
|      | 3       | 168      | 168       | 168    | 2008-09-16   | 2008-09-16   | 0012027   | standard logs  | interpreted | APS, BK, DS, DT, FPRES, FTE | wF standard logs  | 0        | 3500     | 168.las     | LAS      | od1    | electronic docum | \$DATA_M/File_ |        |
|      | 3       | 236      | 236       | 236    | 2008-07-04   | 2008-07-04   | 0012025   | neutron        | interpreted | CALI, FPRES, FTEMP, GK, GR  | C neutron         | 2990     | 3140     | 236.las     | LAS      | od1    | electronic docum | \$DATA_M/File_ |        |
|      | 3       | 245      | 245       | 245    | 2008-08-23   | 2008-08-23   | 0012026   | standard logs  | interpreted | CALI,GK,GRCOR-0,GRCOP       | < standard logs   | 2990     | 3140     | 245.las     | LAS      | od1    | electronic docum | \$DATA_M/File_ |        |
|      | 3       | 256      | 256       | 256    | 2008-09-12   | 2008-09-12   | 0012005   | standard logs  | uncorrected | DS,NKT,PS,ps,GK,GZ3,IK,     | C standard logs   | 80       | 2820     | 256.las     | LAS      | od1    | electronic docum | \$DATA_M/File_ |        |
|      | 3       | 258      | 258       | 258    | 2008-06-26   | 2008-06-26   | 0012006   | standard logs  | uncorrected | DS,DS,DSN,NKT,APS-UR,A      | P standard logs   | 1628     | 2827.8   | 258.las     | LAS      | od1    | electronic docum | \$DATA_M/File_ |        |
|      | 1221    | 314      | 314       | 314    | 1997-02-14   | 1997-02-15   | 0012020   | standard logs  | corrected   | TIME SPEE MARK RDEP RT      | enol brebaets 43  | 260077   | 292357   | 002115      | us.      | od1    | electropic docum | SDATA MÆile    | \$D2 - |

### Снятие выделения всех объектов из списка

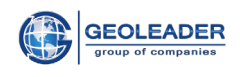

## • Отчет

Вы можете просмотреть отчет в веб-браузере, сохранить содержимое таблицы в файл, называемый отчетом, или отправить его по электронной почте. Кнопка *Отчет* открывает окно диалога, в котором Вы можете выбрать назначение отчета и его тип. Если вам необходимо изменить кодовую страницу отчета, выберите имя кодовой страницы из списка *Кодировка*.

Для просмотра отчета в веб-браузере выберите *Просмотр*, что является значением по умолчанию.

| Отчет          |                                      | _×     |
|----------------|--------------------------------------|--------|
| action :       | Просмотр                             | ок     |
| Тип<br>отчета: | Текст с разделителем т               | Отмена |
|                | 🔲 Сохранить только выделенные строки |        |
| Кодировка :    | выберете 🗸                           |        |

Окно отчета

Как только Вы определите имя файла, его тип и кодовую страницу, щелкните на кнопку *ОК*. Отчет будет создан и, если в ваших настройках определено *использовать редактор для отчетов*, будет открыто соответствующее приложение просмотра.

| Скважина | a       | Псевдони | им скважины Струк    | гура скважины | Назначен | ие скважины | Статус ( | скважины | Предприя | тие     | Роль    | Дата ст | атуса         |
|----------|---------|----------|----------------------|---------------|----------|-------------|----------|----------|----------|---------|---------|---------|---------------|
| Координа | ата Х   | Координа | ата У Система коорд  | инат Альт     | гитуда   |             |          |          |          |         |         |         |               |
| 791      | 791     | simple   | exploration well     | exploration   | well     | Geoleader   | operator | r        | 2008-03- | -14     | 73.5899 | 963379  | 58.5099983215 |
| WGS 84   | 47      |          |                      |               |          |             |          |          |          |         |         |         |               |
| 709      | 709     | simple   | exploration well     | exploration   | well     | Geoleader   | operator | r        | 2008-03- | -23     | 73.6800 | 003052  | 58.5600013733 |
| WGS 84   | 48      |          |                      |               |          |             |          |          |          |         |         |         |               |
| 130      | 130     | simple   | production well Oil  | Geoleader     | operator | 2007-:      | 10-20    | 752756   | 963000   | Pulkovo | / Gauss | zone 27 |               |
| 84       | 84      | simple   | production well Oil  | Geoleader     | operator | 2007-:      | 10-15    | 73.4000  | D15259   | 58.4000 | 015259  | ₩GS 84  | 65            |
| 120      | 120     | simple   | production well Oil  | Geoleader     | operator | 2007-0      | 09-09    | 100.529  | 9        | 13.7679 | Pulkovo | / Gauss | zone 27       |
| 136N     | 136N    | simple   | injection well water | injection Geo | leader   | operator    | 2007-08- | -12      | 72.30000 | 030518  | 59.2000 | 07629   | WGS 84 55     |
| 168      | 168     | simple   | exploration well     | exploration   | well     | Geoleader   | operator | r        | 2008-03- | -17     | 74.0299 | 987793  | 58.6800003052 |
| WGS 84   | 49      |          |                      |               |          |             |          |          |          |         |         |         |               |
| 90       | 90      | simple   | production well Oil  | Geoleader     | operator | 2007-0      | 08-09    | 70.5     | 59.40000 | 015259  | WGS 84  | 70      |               |
| 81N      | 81N     | simple   | injection well water | injection Geo | leader   | operator    | 2007-04  | -09      | 70.5     | 59.4000 | 015259  | ₩GS 84  | 52            |
| 784      | 784     | simple   | exploration well     | exploration   | well     | Geoleader   | operator | r        | 2008-01- | -22     | 73.5199 | 966431  | 58.5299987793 |
| WGS 84   | 50      |          |                      |               |          |             |          |          |          |         |         |         |               |
| 429      | 429     | simple   | exploration well     | exploration   | well     | Geoleader   | operato  | r        | 2008-03- | -22     | 73.5500 | 030518  | 58.5099983215 |
| WGS 84   | 51      |          |                      |               |          |             |          |          |          |         |         |         |               |
| 122      | 122     | simple   | production well Oil  | Geoleader     | operator | 2007-:      | 11-23    | 100.519  | 9        | 13.7579 | Pulkovo | / Gauss | zone 27       |
| 122      | 122     | simple   | production well Oil  | Geoleader     | operator | 2007-3      | 11-23    | 73.4000  | 015259   | 58.2999 | 992371  | ₩GS 84  | 67            |
| 35       | 35      | simple   | production well Oil  | Geoleader     | operator | 2007-0      | 08-13    | 71.1999  | 969482   | 59.4000 | 015259  | WGS 84  | 68            |
| 256      | 256     | simple   | exploration well     | exploration   | well     | Geoleader   | operator | r        | 2008-02- | -02     | 755838. | 04      | 985375.07     |
| Pulkovo  | / Gauss | zone 13  |                      |               |          |             |          |          |          |         |         |         |               |
| 672      | 672     | simple   | exploration well     | exploration   | well     | Geoleader   | operator | r        | 2008-02- | -02     | 70.8499 | 984741  | 59.5099983215 |
| WGS 84   | 48      | -        | -                    | -             |          |             | -        |          |          |         |         |         |               |
| 258      | 258     | simple   | exploration well     | exploration   | well     | Geoleader   | operator | r        | 2008-01- | -22     | 73.5199 | 966431  | 58.5499992371 |
| WGS 84   | 49      | •        | •                    |               |          |             | •        |          |          |         |         |         |               |
| 394      | 394     | simple   | exploration well     | exploration   | well     | Geoleader   | operator | r        | 2008-02- | -13     | 73.3399 | 963379  | 58.6599998474 |
| MGS 84   | 50      |          | -                    |               |          |             |          |          |          |         |         |         |               |
| 314      | 314     | simple   | production well Oil  | Geoleader     | operator | 2008-0      | 05-13    | 73.2200  | 012207   | 58,4000 | 015259  | WGS 84  | 54            |
| 942      | 942     | simple   | exploration well     | exploration   | well     | Geoleader   | operator | r        | 2008-02- | -17     | 74.0899 | 963379  | 58.6599998474 |
| MGS 84   | 51      |          | ····                 |               |          |             |          | -        |          |         |         |         |               |
| 793      | 793     | simple   | exploration well     | exploration   | well     | Geoleader   | onerator | r        | 2008-04- | -18     | 70,9300 | 103052  | 59.5699996948 |
| WGS 84   | 45      |          |                      |               |          |             |          |          |          |         |         |         |               |
| 789      | 789     | simple   | exploration well     | exploration   | well     | Geoleader   | operator | r        | 2008-03- | -28     | 70.9599 | 990845  | 59.6500015259 |
| NGS 84   | 48      | o any ac | capitoration occi    | enpionacion   | wear.    |             | operator | -        | 0000 00  |         |         |         |               |
| 794      | 794     | simple   | exploration well     | evoloration   | well     | Geoleader   | operator | r        | 2008-04- | -02     | 70 8700 | 127466  | 59 4799995422 |
| MGS 84   | 48      | - impic  |                      |               |          |             | operator | -        | 1000 01  |         |         |         |               |
| 85       | 85      | simple   | production well Oil  | Geoleader     | onerator | 2007-0      | 15-20    | 70.5999  | 984741   | 59.2999 | 992371  | NGS 84  | 56            |
| 86N      | 86N     | gimple   | injection well water | injection Geo | eeder    | operator    | 2007-09  | -09      | 71 0000  | 02.4741 | 59 4000 | 115259  | WGS 84 50     |
| 431      | 431     | simple   | exploration well     | evoloration   | well     | Geoleader   | operator | r        | 2008-03- | -22     | 73 6200 | 127466  | 58 6199989319 |
| NGS 84   | 40      | Simple   | cybroracion merr     | CAPIOLACION   | ~~ 1 1   | SCOLEGUEL   | operator | -        | 2000-00* |         | .5.0200 | 55 1100 | 33.0199909319 |
|          |         |          |                      |               |          |             |          |          |          |         |         |         |               |
|          |         |          |                      |               |          |             |          |          |          |         |         |         |               |

Отчет в web-браузере

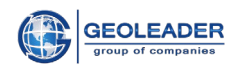

Если вы выберите *Просмотр* с типом отчета, расширения .xml, то вам будет предложен список значений для определения отчета.

В данном примере рассмотрен отчет по добыче.

| xslChoose                        |               | _> |  |  |  |  |  |  |
|----------------------------------|---------------|----|--|--|--|--|--|--|
| Значение                         |               |    |  |  |  |  |  |  |
| Empty                            |               |    |  |  |  |  |  |  |
| default.xsl                      |               |    |  |  |  |  |  |  |
| well_information.xsl             |               |    |  |  |  |  |  |  |
| wellTests.xsl                    |               |    |  |  |  |  |  |  |
| field_production_information.xsl |               |    |  |  |  |  |  |  |
| reserchreport.xsl                |               |    |  |  |  |  |  |  |
| well_production.xsl              |               |    |  |  |  |  |  |  |
| seismic_survey_in                | formation.xsl |    |  |  |  |  |  |  |
| field_reserves_information.xsl   |               |    |  |  |  |  |  |  |
| seismic_line_information.xsl     |               |    |  |  |  |  |  |  |
| Применить                        | Отмена        |    |  |  |  |  |  |  |

## Выбор значения

| Well production information                                                                                                    |             |
|----------------------------------------------------------------------------------------------------|-------------|
| Well id: 120<br>Company: Geoleader<br>Period: monthly<br>Date report: 2008-04-04<br>Water_Volume (m3): 687<br>Gas_Volume (m3): 0<br>Oil_Volume (m3): 4978 | OIL<br>GAS  |
| Well id: 122<br>Company: Geoleader<br>Period: monthly<br>Date report: 2008-05-23<br>Water_Volume (m3): 710<br>Gas_Volume (m3): 0<br>Oil_Volume (m3): 8800 | OIL.<br>GAS |

## Отчет по добыче

Если Вы желаете сохранить содержимое таблицы в файл, выберите *Отчет в* корзину, его тип и кодировку, если необходимо.

Существуют три основных типа отчетов:

<u>Текст с разделителем табуляция</u> – Результатом является файл ASCII со столбцами, разделенными табуляциями;

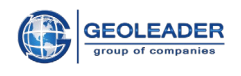

<u>Текст с разделителем точка с запятой</u> – Результатом является файл ASCII со столбцами, разделенными точкой с запятой;

<u>Dbase – формат</u> – Результатом является файл DBASE IV.

| action :        | Отчет в корзину 💌                | ок     |
|-----------------|----------------------------------|--------|
| Тип<br>отчета : | Текст с разделителем т           | Отмена |
|                 | 🔲 Сохранить только выделенные ст | роки   |
| Кодировка:      | выберете                         |        |

Окно отчета в корзину

Как только Вы определите назначение файла, его тип и кодовую страницу, щелкните на кнопку *ОК*. В модуле Доставки в текущей корзине появится новый файл типа Report, с расширением ТХТ.

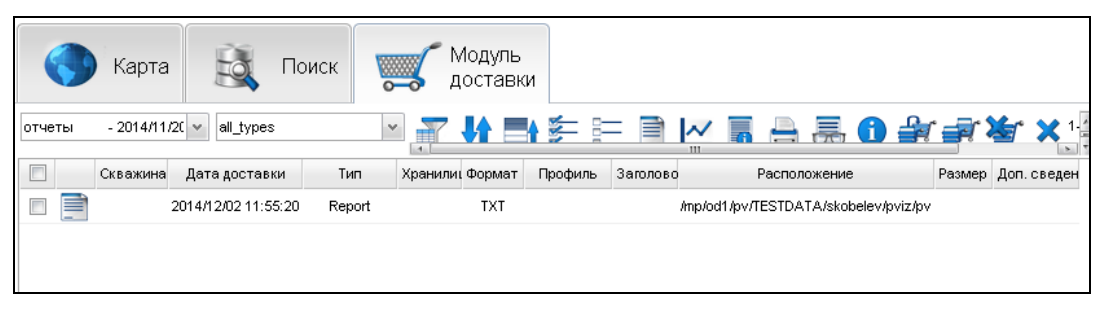

Отчет в корзину

Если Вы желаете сохранить отчет в файл, выберите *Послать по электронной почте*. Отчет будет доставлен на почту.

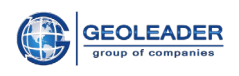

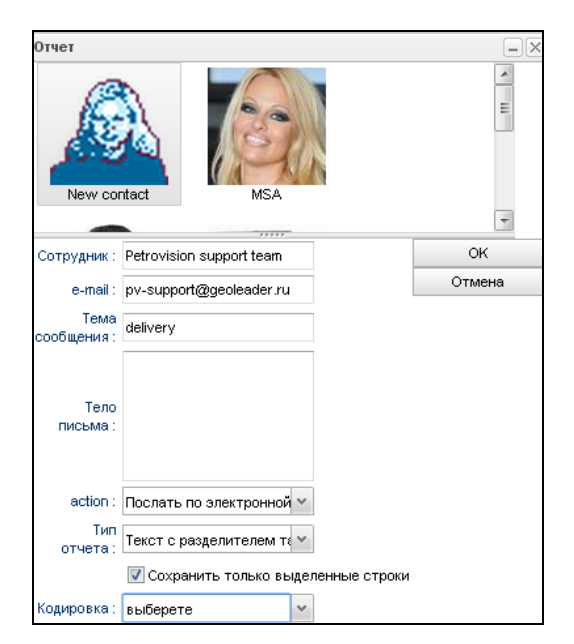

Послать отчет по электронной почте

## • Диаграмма «Crossplot»

Это средство быстрой визуализации взаимоотношений двух величин (столбцов) таблицы по отношению друг к другу.

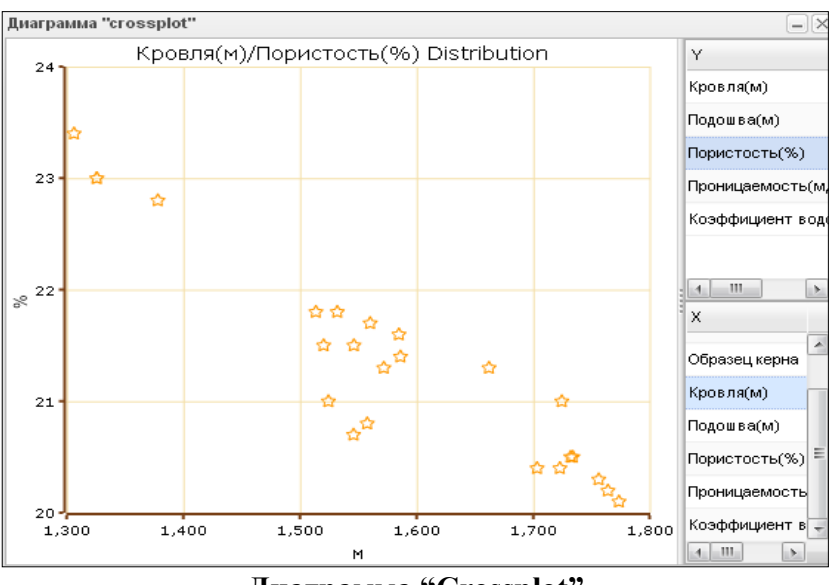

Диаграмма "Crossplot"

## • Детализация - получение информации о файле.

Для того чтобы получить информацию о файле или файлах, выберите их строки и щелкните на кнопку *Детализация* на панели инструментов, или задержитесь мышкой на нужной строке. PetroVision IV получит текущую информацию о выбранных файлах прямо

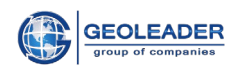

из хранилища и отобразит ее. Расположение файла (включает в себя псевдоним пути из-за соображений безопасности), размер файла в байтах и дополнительную информацию, характер которой может варьироваться в зависимости от типа хранилища файлов.

| Детализация                          |               | × |
|--------------------------------------|---------------|---|
| Идентификатор<br>скважины:           | 34            |   |
| Псевдоним<br>скважины :              | 34            |   |
| Идентификатор<br>ствола<br>скважины: | 34            |   |
| Дата начала :                        | 2008-03-09    |   |
| Дата<br>окончания:                   | 2008-03-11    |   |
| Баркод :                             | 0011959       | Ε |
| Тип кривых :                         | casing data   |   |
| Статус<br>обработки :                | corrected     |   |
| Кривые :                             | DIAM-T        |   |
| Тип кривых :                         | casing data   |   |
| Кровля(м) :                          | 0             |   |
| Подошва(м):                          | 2600          |   |
| Имя файла :                          | demo_DIAM.las |   |
| Формат :                             | LAS           |   |
| Устройство<br>хранения:              | od1           | - |

Детализация

• Печать – вывести на печать.

| printing |                       |                       |                        |                    |             |          |                 |                 |                  |                            | Печать    |
|----------|-----------------------|-----------------------|------------------------|--------------------|-------------|----------|-----------------|-----------------|------------------|----------------------------|-----------|
| Скважина | Псевдоним<br>скважины | Структура<br>скважины | Назначение<br>скважины | Статус<br>скважины | Предприятие | Роль     | Дата<br>статуса | Координата<br>Х | Координата Ү     | Система<br>координат       | Альтитуда |
| 791      | 791                   | simple                | exploration well       | exploration well   | Geoleader   | operator | 2008-03-<br>14  | 73.5899963379   | 58.5099983215    | WGS 84                     | 47        |
| 709      | 709                   | simple                | exploration well       | exploration well   | Geoleader   | operator | 2008-03-<br>23  | 73.6800003052   | 58.5600013733    | WGS 84                     | 48        |
| 130      | 130                   | simple                | production well        | Oil                | Geoleader   | operator | 2007-10-<br>20  | 752756          | 963000           | Pulkovo /<br>Gauss zone 27 |           |
| 84       | 84                    | simple                | production well        | Oil                | Geoleader   | operator | 2007-10-<br>15  | 73.4000015259   | 58.4000015259    | WGS 84                     | 65        |
| 120      | 120                   | simple                | production well        | OII                | Geoleader   | operator | 2007-09-<br>09  | 100.5299        | 13.7679          | Pulkovo /<br>Gauss zone 27 |           |
| 136N     | 136N                  | simple                | injection well         | water injection    | Geoleader   | operator | 2007-08-<br>12  | 72.3000030518   | 59.2000007629    | WGS 84                     | 55        |
| 168      | 168                   | simple                | exploration well       | exploration well   | Geoleader   | operator | 2008-03-<br>17  | 74.0299987793   | 58.6800003052    | WGS 84                     | 49        |
| 90       | 90                    | simple                | production well        | Oil                | Geoleader   | operator | 2007-08-<br>09  | 70.5            | 59.4000015259    | WGS 84                     | 70        |
| 81N      | 81N                   | simple                | injection well         | water injection    | Geoleader   | operator | 2007-04-<br>09  | 70.5            | 59.4000015259    | WGS 84                     | 52        |
| 784      | 784                   | simple                | exploration well       | exploration well   | Geoleader   | operator | 2008-01-<br>22  | 73.5199966431   | 58.5299987793    | WGS 84                     | 50        |
| 429      | 429                   | simple                | exploration well       | exploration well   | Geoleader   | operator | 2008-03-<br>22  | 73.5500030518   | 58.5099983215    | WGS 84                     | 51        |
| 698      | 698                   | simple                | exploration well       | exploration well   | Geoleader   | operator | 2008-03-<br>23  | 73.6999969482   | 58.5299987793    | WGS 84                     | 48        |
| 122      | 122                   | simple                | production well        | Oil                | Geoleader   | operator | 2007-11-<br>23  | 100.5199        | 13.7579          | Pulkovo /<br>Gauss zone 27 |           |
| 122      | 122                   | simple                | production well        | Oil                | Geoleader   | operator | 2007-11-<br>23  | 73.4000015259   | 58.2999992371    | WGS 84                     | 67        |
| 135      | 135                   | simple                | production well        | Oil                | Geoleader   | operator | 2007-08-<br>13  | 71.5999984741   | 59.9000015259    | WGS 84                     | 74        |
| 120      | 120                   | simple                | production well        | Oil                | Geoleader   | operator | 2007-09-<br>09  | 71.5            | 59.2000007629394 | 5 WGS 84                   | 67        |
| 121N     | 121N                  | simple                | injection well         | water injection    | Geoleader   | operator | 2007-08-<br>12  | 71.4499969482   | 59.2999992371    | WGS 84                     | 48        |
| 245      | 245                   | simple                | exploration well       | exploration well   | Geoleader   | operator | 2008-03-<br>23  | 73.9700012207   | 58.7200012207    | WGS 84                     | 49        |

#### Печать

•Просмотр - визуализация геофизических и сейсмических данных, изображений, офисных документов в web-браузере.

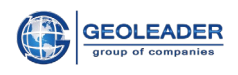

• Информация о местонахождении – информация о физическом состоянии файла в хранилище.

•Взять в корзину – отправить выбранные данные в текущую корзину модуля Доставки.

• Просмотр EBCDIC заголовка - просмотр текстового заголовка файлов в формате SEGY.

• Обратная фильтрация - отменить действие фильтра.

•Показать все - показывает все строки таблицы (по умолчанию идет разбивка на страницы по 50 строк).

• Фильтрация SEGY - позволяет вырезать часть SEGY-файла, используя указанный полигон, сохраненный в Базе Данных.

| Фильтр Segy поли         | гона                 |      |  |
|--------------------------|----------------------|------|--|
| Местоположение :         | \$DATA_M//File_sgy// | MIGR |  |
| Полигон :                | PIKTOVOE_WEST        | ~    |  |
| Координатная<br>система: | Pulkovo 1995 / 3-deg | re 🗸 |  |
| Координаты :             |                      |      |  |
| Применить                | Отмена               |      |  |

Окно фильтрации SEGY

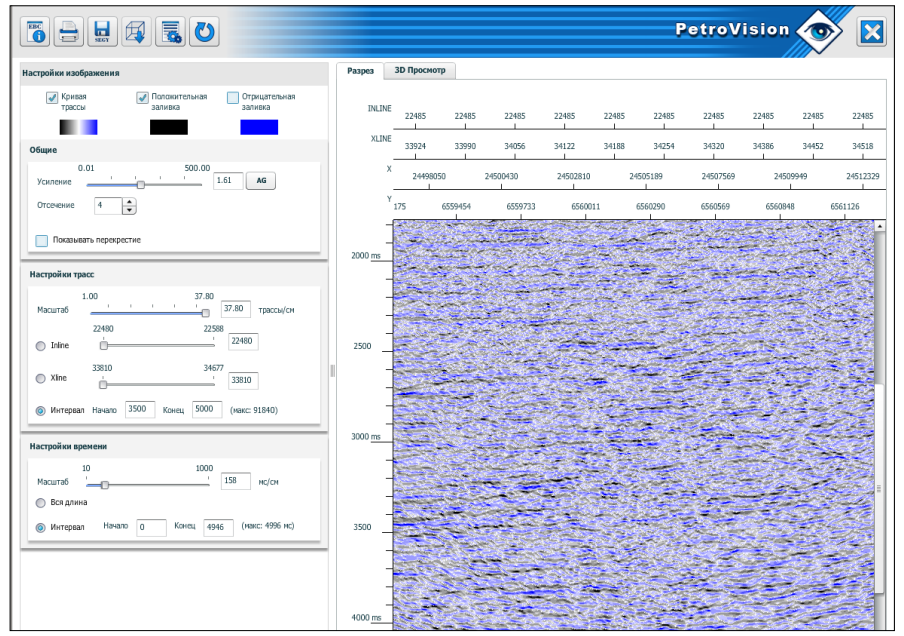

Просмотр SEGY-файла

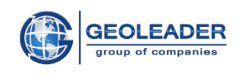

# 4 РАБОТА С КАРТОЙ

По умолчанию, после входа, Вы попадаете в МОДУЛЬ КАРТА и Вам доступны карты, загруженные в Ваш Банк Данных.

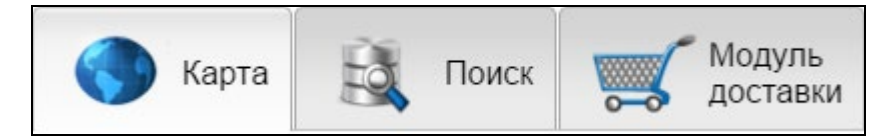

Модули и окно с картами

Щелкните мышкой на галочку в выделенном участке — и вам будет представлен весь список карт, доступных для Вас как для данного пользователя. Выберете карту и снова щелкните на сплиттер и на экране получите карту с набором инструментов для карты и легендой.

В верхнем левом углу указаны координаты положения мышки на карте.

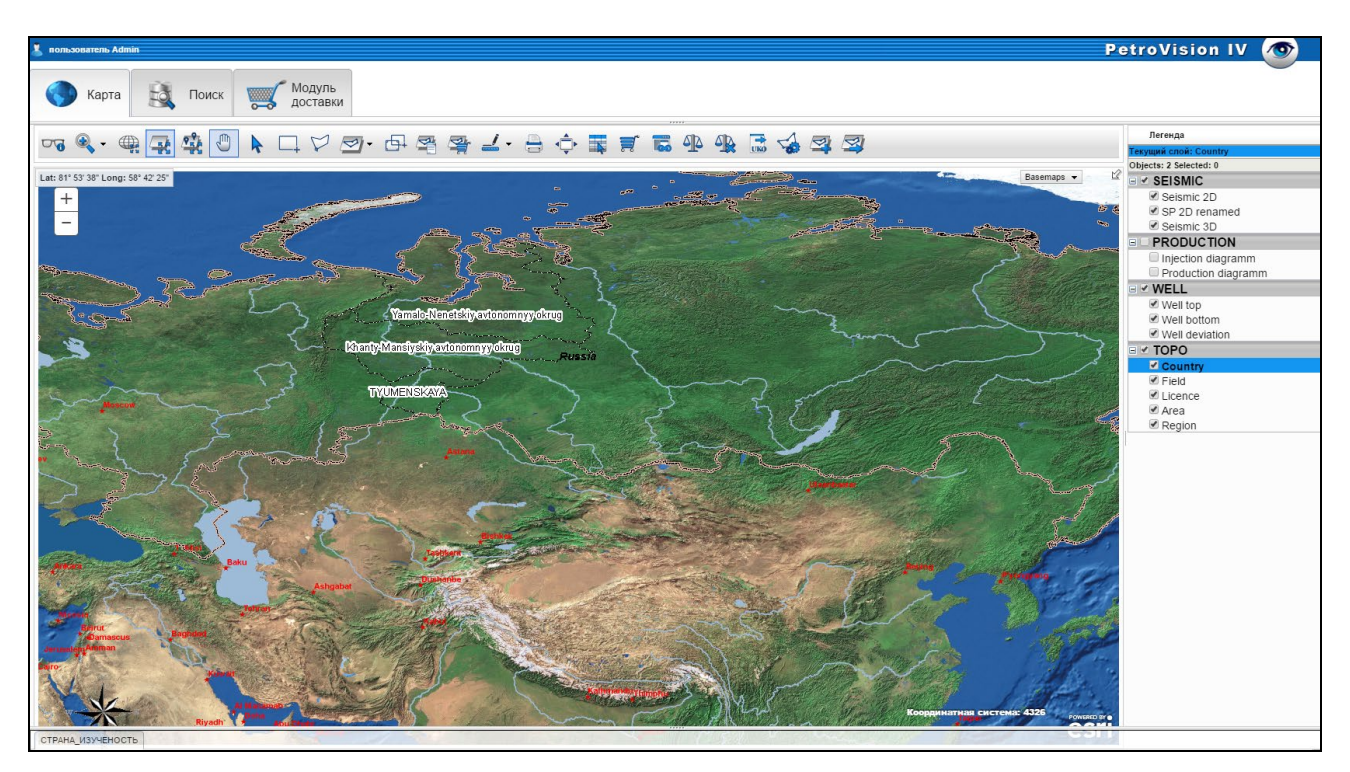

## Панель карты

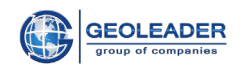

## 4.1 Легенда карты

Справа на уровне ряда кнопок располагается вертикальное меню Легенда, содержащее сведения о слоях загруженной карты.

Те слои, которые помечены галочкой, отображаются на карте. Щелчком левой клавиши мышки можно убирать или помечать слои галочкой по необходимости для визуализации. Выделенный слой является активным.

| ④ Легенда                |
|--------------------------|
| Текущий слой: Seismic 2D |
| Объектов: 99 Выбрано:0   |
| SEISMIC                  |
| 🗹 Seismic 2D             |
| SP 2D                    |
| 🗹 Seismic 3D             |
|                          |
| □ 🗹 WELL                 |
| 🗹 Well top               |
| 🗹 Well bottom            |
| 🗹 Well deviation         |
| 🗉 🗹 ТОРО                 |
| 🗹 Country                |
| 🗹 Field                  |
| 🗹 Licence                |
| 🗹 Area                   |
| 🗹 Region                 |

#### Легенда карты

Для того чтобы связать слой с Банком Данных, щелкните на желаемый слой в легенде, он подсветится и, если данные по этому слою загружены, внизу экрана появится всплывающее окно, в котором будут располагаться таблицы после того как Вы выделите участок на карте. Если таблицы вам будут мешать при работе с картой их можно скрыть, щелкнув мышкой на сплиттер всплывающего окна.

Для того, чтобы выделить несколько слоёв, в процессе выбора удерживайте нажатой клавишу «Ctrl». Чтобы выделить несколько последовательных слоев, щелкните первый и последний слои последовательности, удерживая клавишу «Shift». В строке «текущий слой» отображаются все выделенные слои.

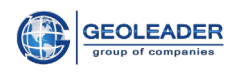

| ④ Легенда                              |
|----------------------------------------|
| Текущий слой: Well;License;Seismic 2d; |
| Selected: 0                            |
|                                        |
| ✓ Well                                 |
| Deviation                              |
|                                        |
| Injection diagramm                     |
| Production diagramm                    |
| GEOPHYSICAL METHODS                    |
| SEISMIC METHOD                         |
| VSP line                               |
| Seismic 2d                             |
| Seismic 3d                             |
| MAGNETIC METHOD                        |
| Magnetic                               |
| GRAVITY METHOD                         |
| Gravity                                |
| Gravity line                           |
| 🛛 🗹 ТОРО                               |
| Field                                  |
| License                                |
| Country                                |
| ✓ Area                                 |
| ✓ Region                               |

## Выбор нескольких слоёв

Строка «Текущий слой» показывает выделенные слои. Строка «Выделенные» показывается количество выделенных объектов.

| Элегенда                               |  |
|----------------------------------------|--|
| Текущий слой: Well;License;Seismic 2d; |  |
| Selected: 0                            |  |

Выделенный слой

Чтобы выделить несколько слоёв по порядку, выделите первый и последний слой порядка, удерживая кнопку Shift.

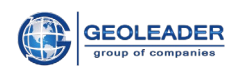

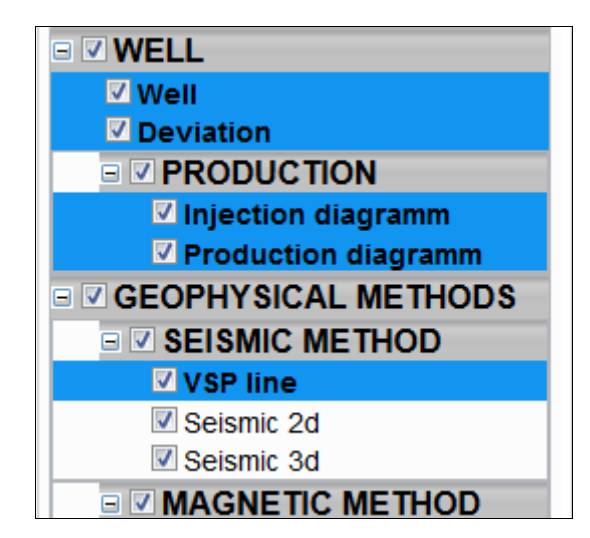

Выделение слоёв по порядку

Если навести курсор мыши на любой слой, то появится окно с условными обозначениями объектов слоя.

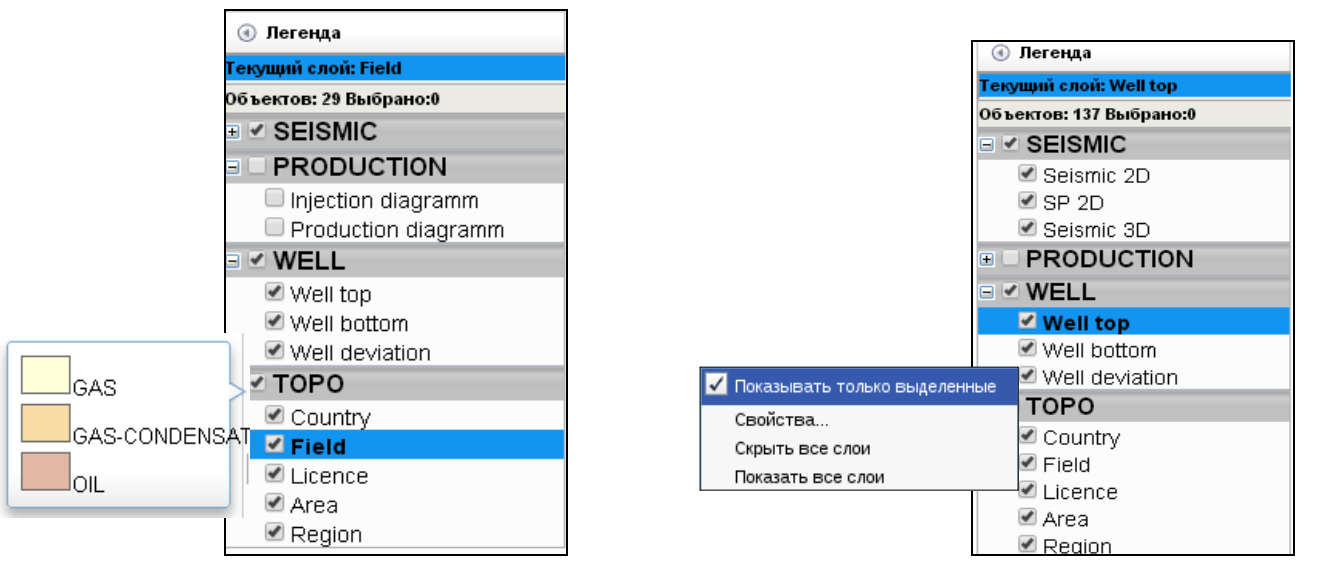

#### Условные обозначения слоя

Список функций слоя

**Примечание.** С картой можно работать только после того, как выберете нужный слой в легенде.

Список функций появится, щелкнув правой кнопкой мышки по слою.

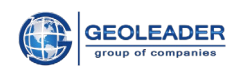

## 4.2 Инструменты для работы с картой

Вверху расположен ряд кнопок, наезжая на каждую из них мышкой, можно увидеть их функциональное назначение.

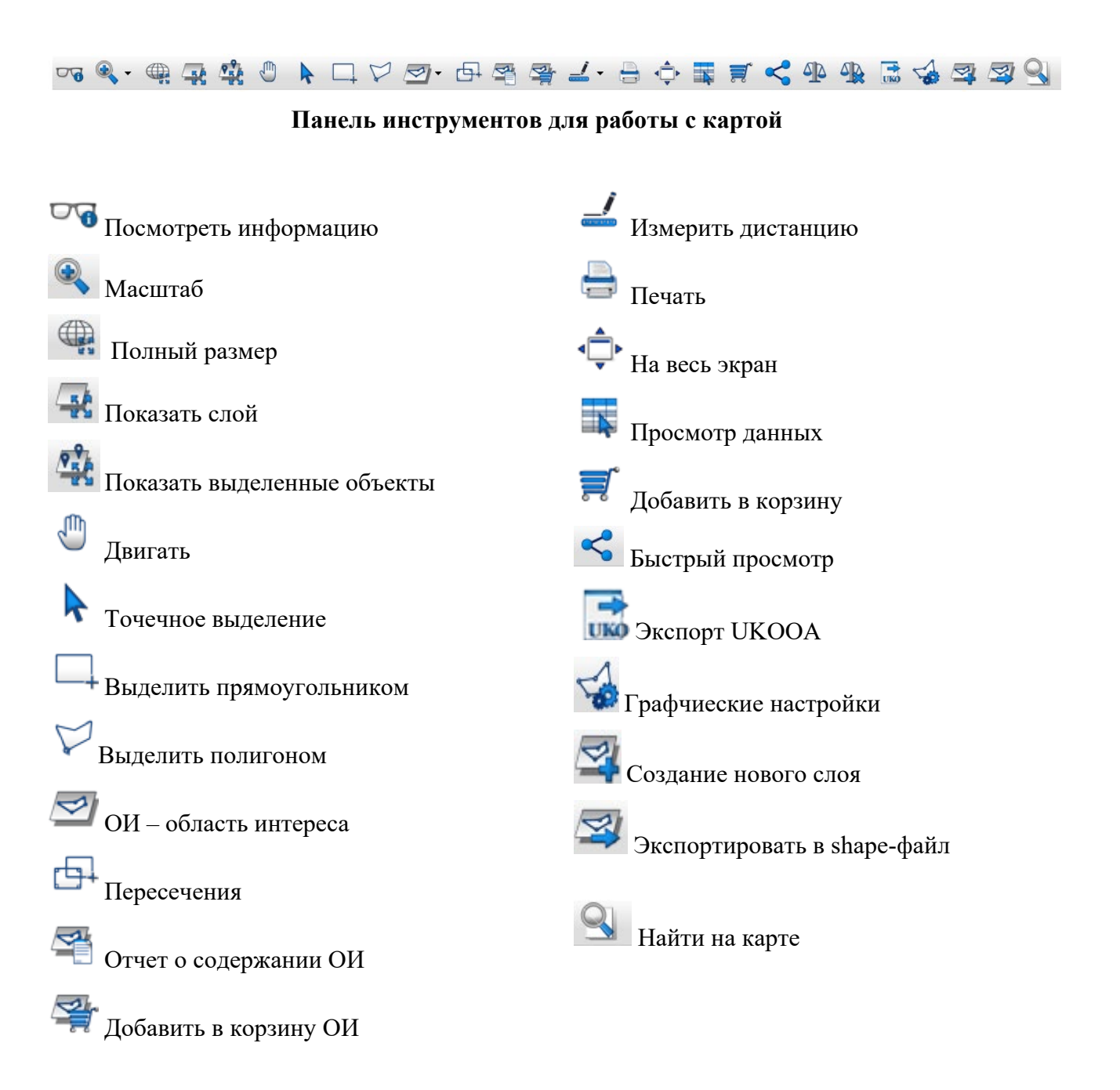

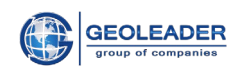

# PIKTOVOE Well top DB:"y" FID:"" TYPE:"oil" WELL:"120"

• Посмотреть информацию — информация по выбранному объекту.

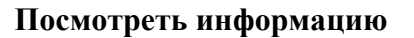

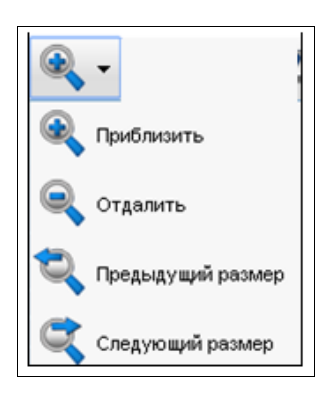

## • Масштаб

Масштаб

*Приблизить* — приближение выделенной области карты;

*Отдалить* — отдаление выбранной области карты;

*Предыдущий размер* - переход на уровень приближения карты, использованный на предыдущем шаге;

*Следующий размер* - переход на уровень приближения карты, использованный на следующем шаге.

• Полный размер – вся карта на экран.

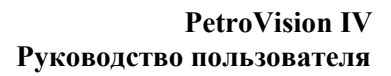

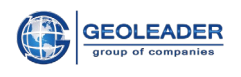

•Показать слой - приближение карты таким образом, чтобы в видимую область карты поместились все объекты выделенного слоя.

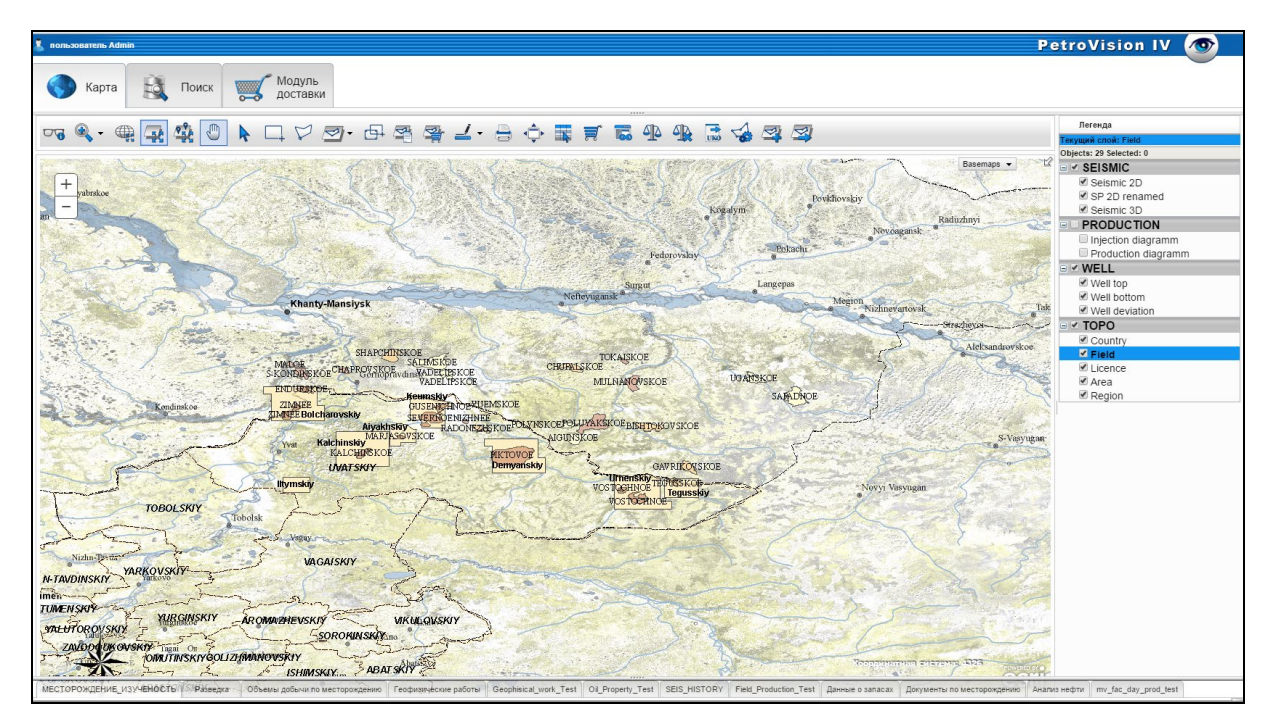

Объекты выделенного слоя

•Показать выделенные объекты – приближение карты, которое вмещает в видимую область экрана все выделенные на данный момент объекты.

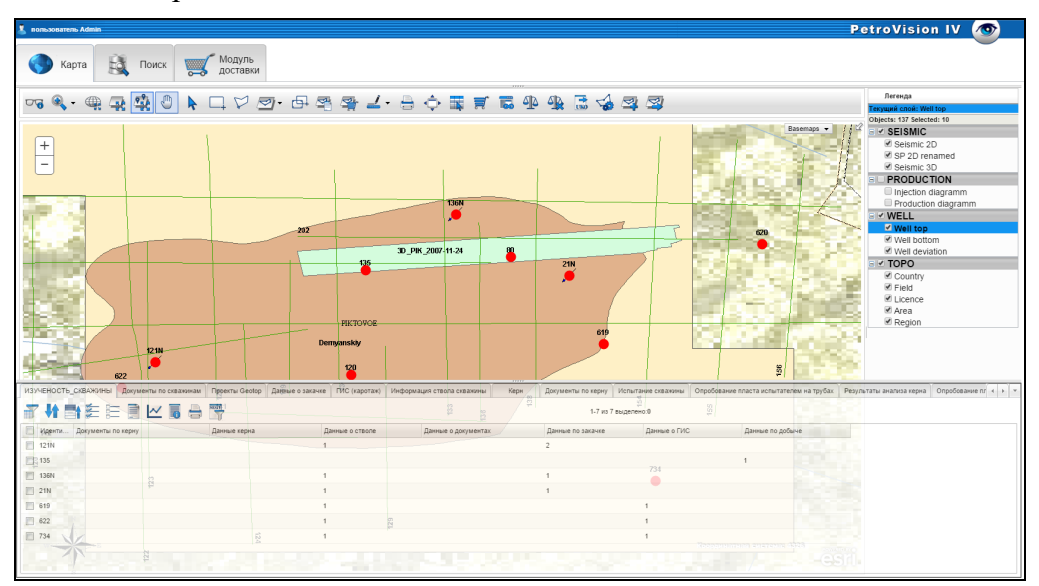

Выделенные объекты на слое

• Двигать – двигать карту, зацепив ее мышкой.

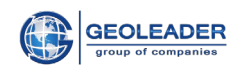

- Точечное выделение выбрать объект, указанный мышкой.
- Выделить прямоугольником выделение прямоугольной области на карте.
- Выделить полигоном выделение области на карте произвольной формы.

• ОИ - область интереса – произвольная задаваемая пользователем область карты, которая далее выступает в качестве динамического слоя карты

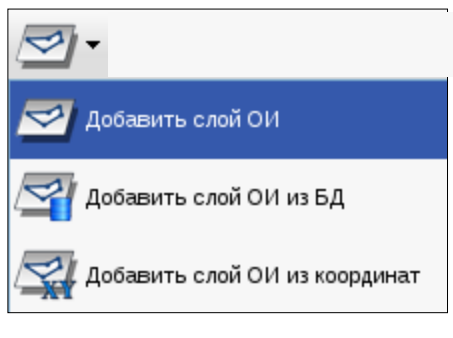

Функции ОИ

**Добавить слой ОИ** – на карте с помощью мышки выделяется область интереса

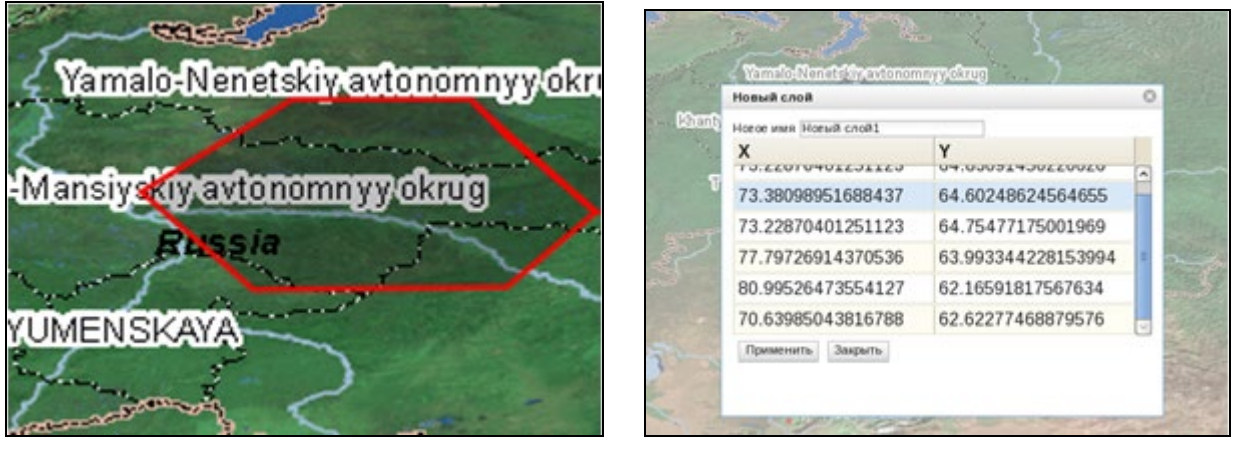

Выделение ОИ

Координаты

При двойном щелчке завершается выделение, выводится таблица с координатами. Необходимо дать имя новому слою. Новый слой должен появиться в списке.

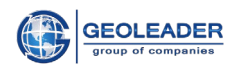

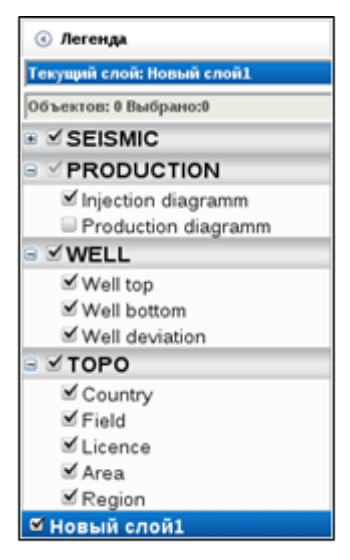

Новый слой в списке

**Добавить слой ОИ из БД** — будет предложен список ОИ, сохраненных в БД. Загруженный слой отобразится в легенде.

| Загрузить слой       | 8                          |
|----------------------|----------------------------|
| Selection5           | 💌 Загрузить Удалить        |
| Selection_test_4326  |                            |
| Selectionmasha       |                            |
| Selectiontest 1701   |                            |
| Sloy1                | = <sup>P4</sup>            |
| Sloy2                |                            |
| Test_1004            | Координатиал элетелах 4326 |
| Test_Selection1      |                            |
| Test_Selection2_4326 | <b>*</b>                   |
|                      | Список ОИ                  |

**Добавить слой ОИ из координат** - создание области интереса осуществляется путем прямого ввода координат в таблицу.

| Новый слой      |                |                    |
|-----------------|----------------|--------------------|
| Имя: Слой 1     |                |                    |
| x               | Y              |                    |
| 71,6            | 59,3           |                    |
| 72,3            | 59,3           |                    |
| 72,3            | 58,9           |                    |
| 71,7            | 58,9           |                    |
|                 |                |                    |
| Добавить строку | Удалить строку | Добавить из текста |
| Применить Закр  | ыть            | · · · ·            |

Таблица координат ОИ

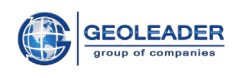

•Пересечения – опция для нахождения взаимосвязи между объектами разных слоев, например Скважины и Месторождения.

| Выбор объектов слоя                 |
|-------------------------------------|
| Select layer for intersection       |
| WELL                                |
| Vell                                |
| Deviation                           |
| PRODUCTION                          |
| Injection diagramm                  |
| Production diagramm                 |
| GEOPHYSICAL METHODS                 |
| SEISMIC METHOD                      |
| VSP line                            |
|                                     |
| select layer intersection operation |
| Содержит 👻                          |
| Буфер                               |
| 5 Километры 👻                       |
|                                     |
| ОК Закрыть                          |

Выбор объектов слоя

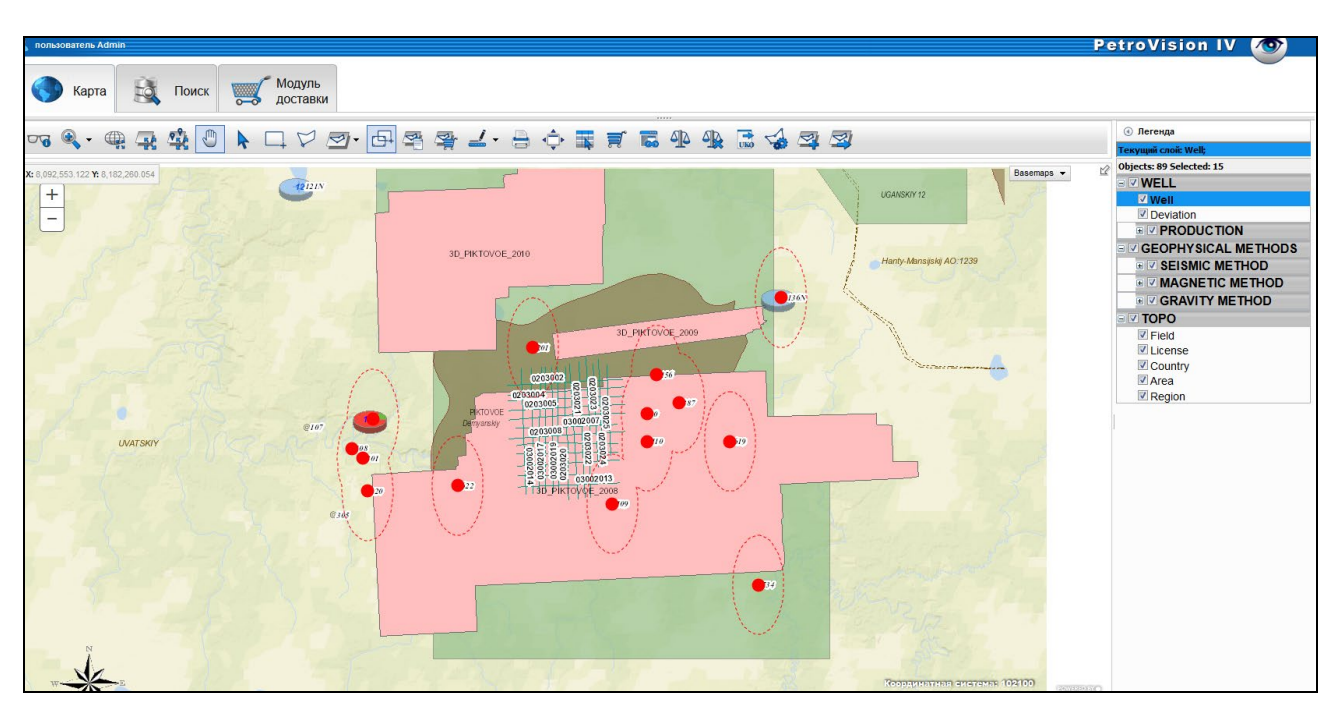

Пересечения

• Отчет о содержании ОИ – создание отчета о содержании области интереса.
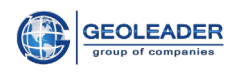

| Выбор объектов слоя        | 8 |
|----------------------------|---|
| Выбрать объекты на слое    |   |
| 🔲 Выделить/развыделить все |   |
| SEISMIC                    |   |
| Seismic 2D                 |   |
| SP 2D                      |   |
| Seismic 3D                 |   |
| PRODUCTION                 |   |
| Injection diagramm         |   |
| Production diagramm        |   |
| WELL                       |   |
| ✓ Well top                 |   |
| Тип отчета                 |   |
| Форматированный отчет 🛛 👻  |   |
| ОК Закрыть                 |   |

Выбор объектов слоя

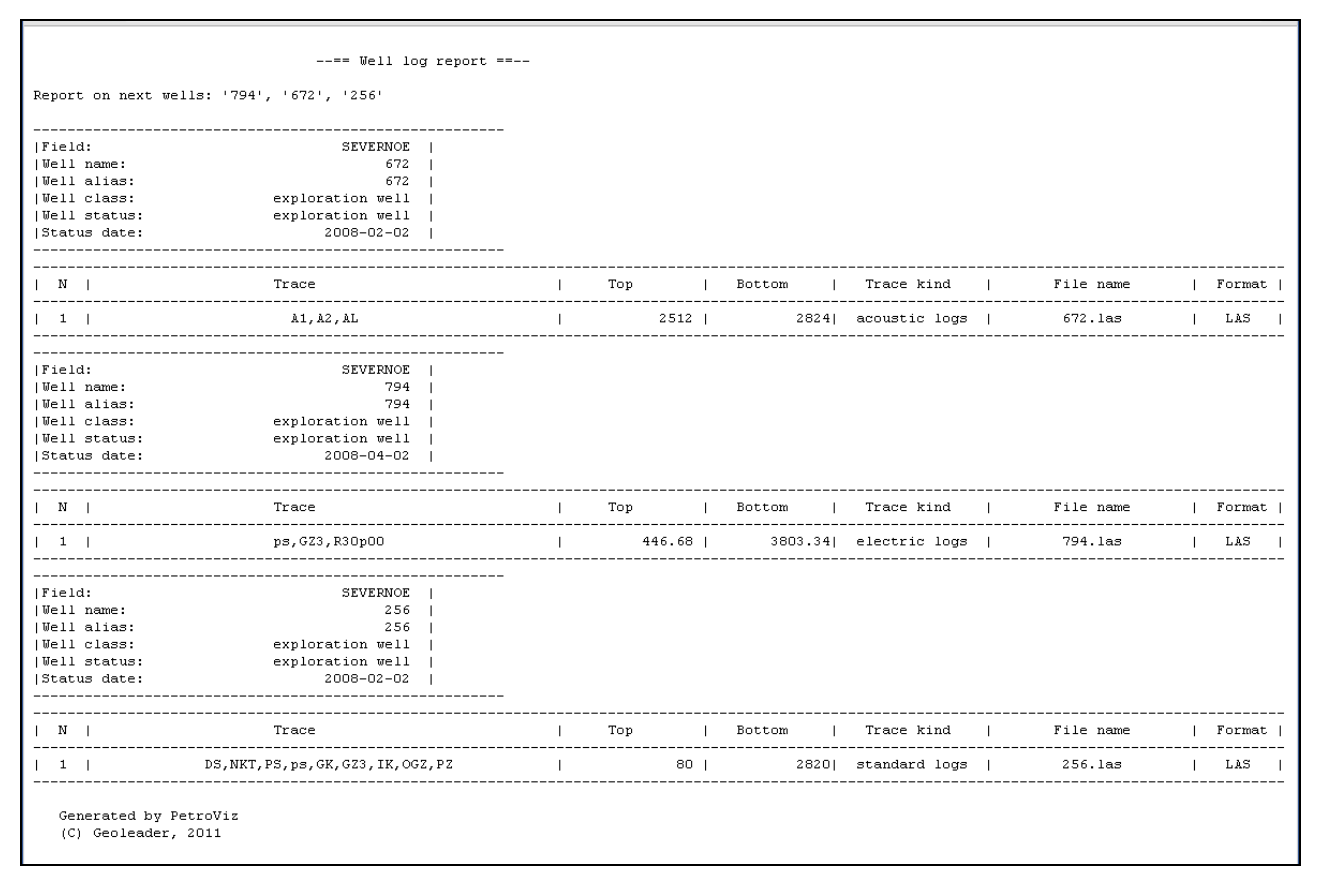

#### Форматированный отчет

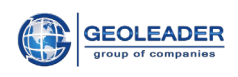

|   |                                                                               | Well repor                                                                   | t 256   |               |           |        |
|---|-------------------------------------------------------------------------------|------------------------------------------------------------------------------|---------|---------------|-----------|--------|
|   | Field:<br>Well alias:<br>Well name:<br>Well purpose:<br>Well status:<br>Date: | SEVERNOE<br>256<br>exploration well<br>exploration well<br>2008-02-02        |         |               |           |        |
| N | Log list                                                                      | Top                                                                          | Bottom  | Log type      | File name | Format |
| 1 | DS, NKT, PS, ps, GK, GZ3, IK, OGZ, PZ                                         | 80                                                                           | 2820    | standard logs | 256.1as   | LAS    |
|   |                                                                               | Well repor                                                                   | t 672   |               |           |        |
|   | Field:<br>Well alias:<br>Well name:<br>Well purpose:<br>Well status:<br>Date: | SEVERNOE<br>672<br>672<br>exploration well<br>exploration well<br>2008-02-02 |         |               |           |        |
| Ν | Log list                                                                      | Top                                                                          | Bottom  | Log type      | File name | Format |
| 1 | A1, A2, AL                                                                    | 2512                                                                         | 2824    | acoustic logs | 672.1as   | LAS    |
|   |                                                                               | Well repor                                                                   | t 794   |               |           |        |
|   | Field:<br>Well alias:<br>Well name:<br>Well purpose:<br>Well status:<br>Date: | SEVERNOE<br>794<br>exploration well<br>exploration well<br>2008-04-02        |         |               |           |        |
| Ν | Log list                                                                      | Top                                                                          | Bottom  | Log type      | File name | Format |
| 1 | ps, GZ3, R30p00                                                               | 446.68                                                                       | 3803.34 | electric logs | 794.1as   | LAS    |

Отчет в формате Веб-страницы

•Добавить в корзину ОИ – положить информацию по объектам различных слоев, попадающих в область интереса в корзину.

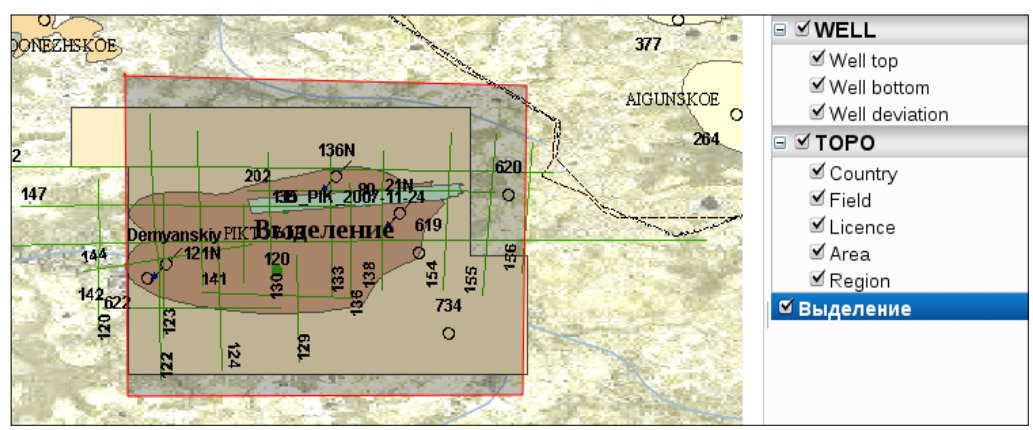

#### Выделение слоя

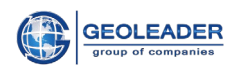

| Выбор объектов слоя        | 0 |
|----------------------------|---|
| Выбрать объекты на слое    |   |
| 🔲 Выделить/развыделить все |   |
| SEISMIC                    | ^ |
| Seismic 2D Bce             |   |
| SP 20 Bce                  |   |
| Seismic 3D Bce             |   |
| PRODUCTION                 |   |
| Injection diagramm Bce     |   |
| Production diagramm Bce    |   |
| WELL                       | _ |
| Well top Bcc               |   |
| Viell bottom Bce           |   |
| Well deviation Bce         | - |
| 0/ 2000                    |   |
| OK Sakberre                |   |

## Выбор слоя

| 2   | пользо | ватель   | Admin   |             |              |        |            |                  |           |                         |                          |              |        |
|-----|--------|----------|---------|-------------|--------------|--------|------------|------------------|-----------|-------------------------|--------------------------|--------------|--------|
|     |        | Карт     | ra      | Đ,          | Поиск        | 0      | <b>у</b> М | одуль<br>оставкі | 1         |                         |                          |              |        |
| 13m | ay     | - 2014/0 | 13/06 🗸 | all_types   |              | ٣      | 7.         |                  | <b>\$</b> |                         | 🗎 🚍 🔂 🚔                  | <b>-</b> 7 🗙 | r 🗙    |
|     |        | Скважин  | Дата    | доставки    | Тип          |        | Хранили    | Формат           | Профил    | Заголовок               | Расположение             | Размер       | Доп. с |
|     |        |          | 2014/11 | /13 14:52:2 | 0 navigation | report | od1        | ASCI             | 3D_PIK_   | SPS data                | \$DATA_M//seismic_docume |              | F      |
|     |        |          | 2014/11 | /13 14:52:2 | 0 velocity r | eport  | od1        | ASCI             | 3D_PIK_   | apriory velocity report | \$DATA_M//seismic_docume |              |        |
|     |        |          | 2014/11 | /13 14:52:2 | 0 observers  | report | od1        | ASCI             | 3D_PIK_   | summary observer report | \$DATA_M//seismic_docume |              |        |
|     |        | 314      | 2014/11 | /21 11:02:1 | 1 well docu  | ument  | od1        | ASCI             |           | table of lithology      | \$DATA_M/well_document/3 |              |        |
|     |        |          | 06-/    | AUG-14      | navigation   | report | od1        | ASCI             | 3D_PIK_   | SPS data                | \$DATA_M//seismic_docume |              |        |

## Информация по объектам слоя в корзине

#### • Измерить

Измерить дистанцию — измерить расстояние между точками;

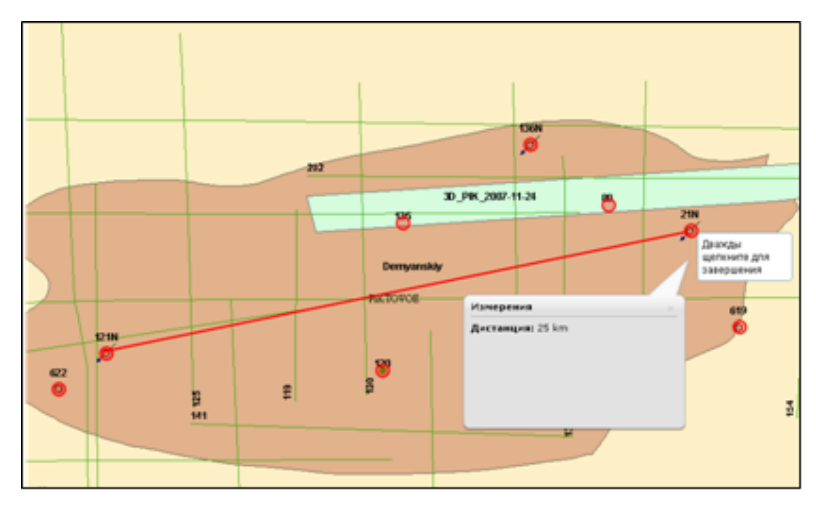

Измерение дистанции

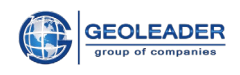

## *Измерить площадь* — измерить площадь между точками.

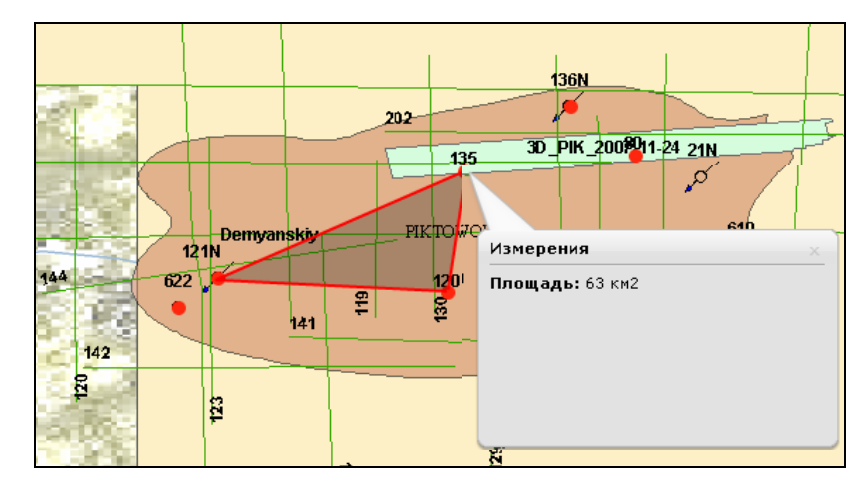

Измерение площади

• Печать – печать карты.

Выберите опции для печати – формат бумаги и качество в DPI (точках на дюйм)

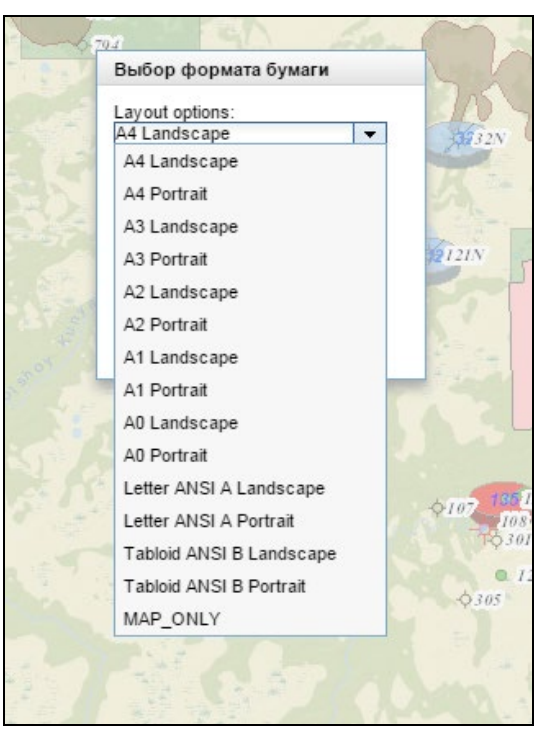

Выбор формата бумаги

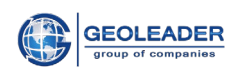

| Выбор формата бумаги           | 1 |
|--------------------------------|---|
| Формат PDF                     |   |
| А4 Landscape<br>Формат печати: | • |
| рdf<br>DPI:<br>150             | • |
| Печать                         |   |
| Печать<br>Закрыть              |   |

Выбор качества в DPI

Загрузка файла или просмотр в вашем браузере (зависит от настроек).

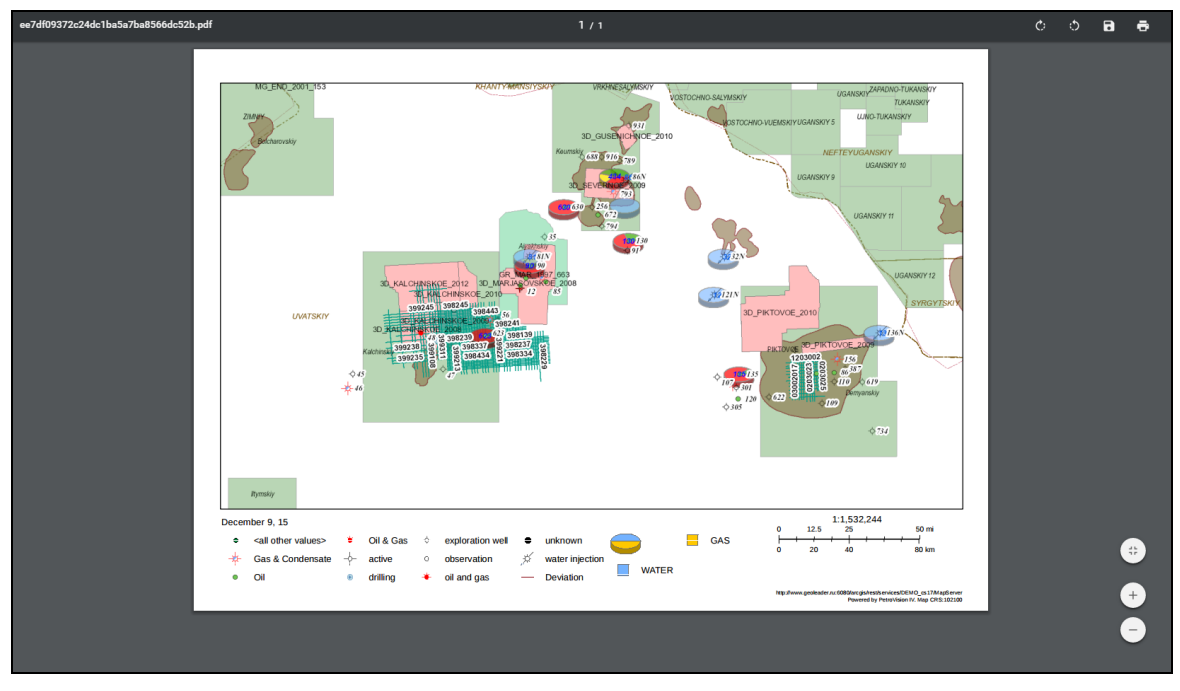

#### Печать карты

• На весь экран - увеличивает карту до полноэкранного режима.

• Просмотр данных – таблица атрибутов слоя, просмотр и выбор информации по выбранному слою (столбец "DB" показывает, доступна это информация или нет), выбранные объекты подсвечиваются.

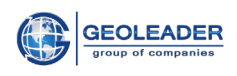

| Данны    | ie       |          |     |                   | -×                                 |
|----------|----------|----------|-----|-------------------|------------------------------------|
| 7        | <b>₩</b> |          | ~ 🐻 | 📇 1-137 из 137 От | фильтровано (Всего 137) выделено:5 |
|          | FID      | Скважина | DB  | Тип               |                                    |
|          | 90       | 214      | n   | exploration       | *                                  |
|          | 91       | 166      | n   | exploration       |                                    |
| <b>V</b> | 92       | 793      | n   | exploration       |                                    |
|          | 93       | 250      | n   | exploration       |                                    |
|          | 94       | 378      | n   | exploration       |                                    |
|          | 95       | 434      | n   | exploration       |                                    |
|          | 96       | 248      | n   | exploration       | E                                  |
|          | 97       | 789      | n   | exploration       |                                    |
|          | 98       | 916      | n   | exploration       |                                    |
|          | 99       | 244      | n   | exploration       | -                                  |
|          | Эыход    |          |     |                   |                                    |

Таблица атрибутов слоя

Чтобы выполнить более точный поиск, воспользуйтесь функцией "Учитывать регистр". Вы можете убедиться, что найденный текст в точности совпадает с регистром букв поиска.

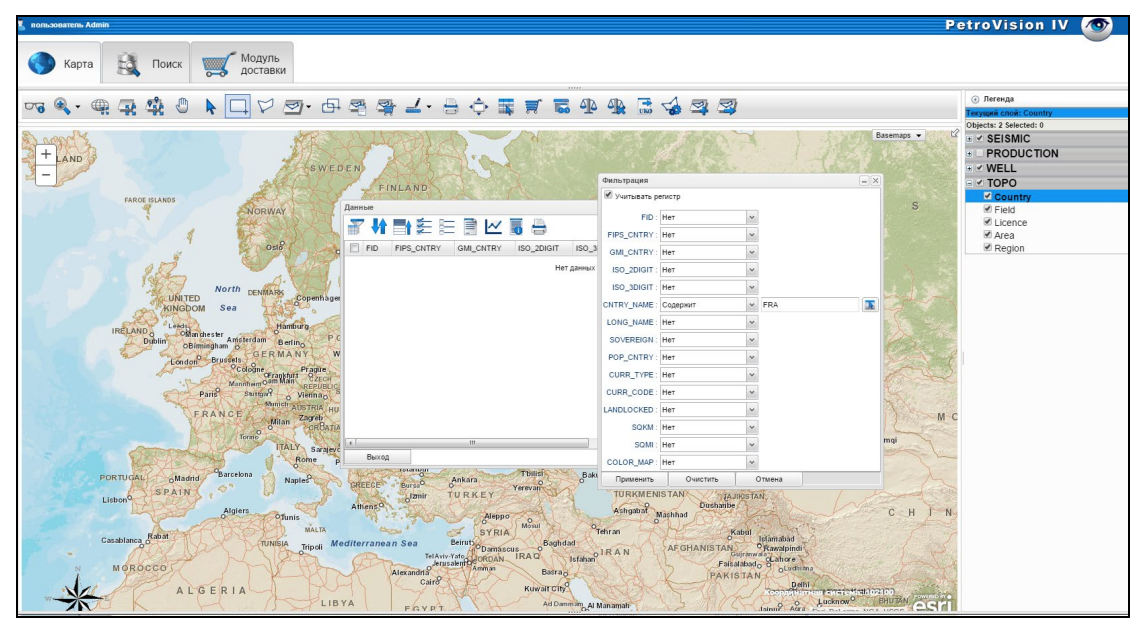

Функция «Учитывать регистр»

Или используйте более свободную форму поиска, игнорируя эту настройку.

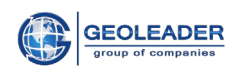

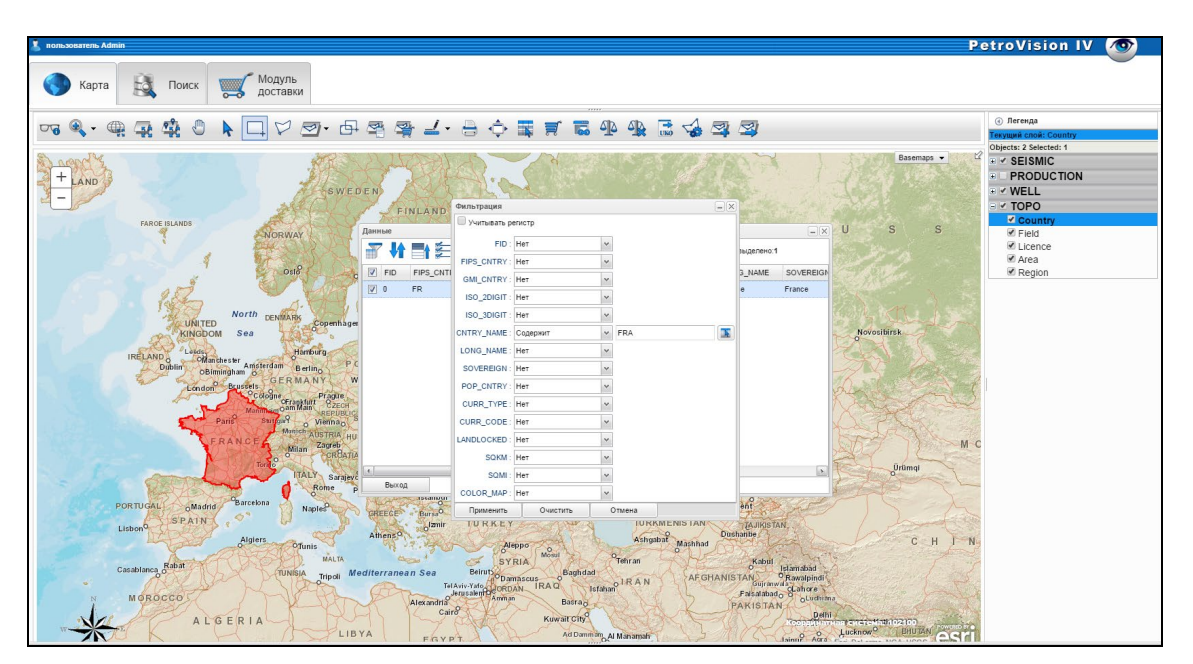

Отключение функции «Учитывать регистр»

Этот параметр доступен для следующих компонентов:

- Все таблицы PetroVision, опции фильтрации
- Панель поиска
- Интерактивный поиск

При выделении нескольких слоёв в таблице отображаются данные по всем слоям. Переходите по вкладкам, чтобы увидеть информацию по каждому слою.

|              | /- 🔍 🌧 🏛 🛒 🚍                                                             |                               |     |                       | 🕣 Легенда                              |
|--------------|--------------------------------------------------------------------------|-------------------------------|-----|-----------------------|----------------------------------------|
|              |                                                                          |                               |     |                       | Текущий слой: Well;Seismic 2d;License; |
| VOSTOCHINO.S | ALYMSKIY                                                                 |                               |     | Basemans -            | Selected: 0                            |
| 4            | MORTOCHNO WIEWSKIY UCANSKIY 5                                            | UJIVO-TUKANSKIY               |     |                       |                                        |
|              | Postocillo volimani i ocanani s                                          |                               |     |                       | Veli Veli                              |
|              |                                                                          |                               |     |                       | Deviation                              |
|              |                                                                          | UGANSKIY 10                   |     |                       |                                        |
| Данные       |                                                                          |                               |     |                       | Injection diagramm                     |
|              | 🖉 🗐 📈 🗐 🚅                                                                | 1-89 из 89 выделено:0         | 1   |                       | Production diagramm                    |
|              |                                                                          |                               |     |                       | GEOPHYSICAL METHODS                    |
| Идентифик.   | Тип                                                                      | P_LOCAT O OBJECT_ID E!        |     |                       | SEISMIC METHOD                         |
| <b>49</b>    | oil and gas                                                              | 2012070250 4326 2012070250 47 |     | and the second second | VSP line                               |
| Larsen Deep- | -1 oil and gas                                                           | 2012055565 4326 2012055565 49 | =   |                       | Seismic 2d                             |
| 623assd      | oil and gas                                                              | 2012175399 4326 2012175399 43 | 377 |                       | Seismic 3d                             |
|              | have some the                                                            | 2042475502 4226 2042475502 50 |     |                       |                                        |
| 0/           | key weil                                                                 | 20121/3593 4326 20121/3593 50 |     |                       | Magnetic                               |
| 581          | parametric well                                                          | 2012175612 4326 2012175612 51 | 1   |                       |                                        |
| 12N          | water injection                                                          | 2012070134 4326 2012070134 52 | ar  |                       | Gravity                                |
| VSP-5        | exploration well                                                         | 2012059584 4326 2012059584 39 |     |                       | Gravity line                           |
| 15N          | water injection                                                          | 2012070152 4326 2012070152 53 |     |                       |                                        |
| E 22N        | water injection                                                          | 2012070101 4226 2012070101 54 |     |                       | V Field                                |
| 221          | water injection                                                          | 2012070131 4320 2012070131 34 |     |                       | ✓ License                              |
| 13           | oil well                                                                 | 2012070227 4326 2012070227 55 |     |                       | Country<br>Aroa                        |
| 11           | oil well                                                                 | 2012070265 4326 2012070265 56 | -   |                       | V Region                               |
| Well         | Seismic 2d License                                                       |                               | 2   |                       | Encgion                                |
| APRANCO -    | 108<br>301<br>•120<br>•120<br>•120<br>•120<br>•120<br>•120<br>•120<br>•1 | · 619                         | K   |                       |                                        |

#### Таблица с вкладками

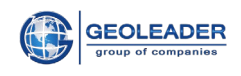

| инные              |             |                          |                        |                          | -    |
|--------------------|-------------|--------------------------|------------------------|--------------------------|------|
| 🔐 👫 📑 🚝            | = 📄 🗠       | ۰ 📓 🖨 🛐                  | leed to specify a fill | er 1-50 из 50 выделено:0 |      |
| Имя сейсмосъемки   | Имя профиля | Количество точек объекта | POINT_TYPE             | FIRST_POINT_NAME         | DAE  |
| D_2D_PIKTOVOE_2003 | 0203002     | 468                      | regular                | 1                        | 2012 |
| 2D_PIKTOVOE_2003   | 0203003     | 470                      | regular                | 1                        | 2012 |
| 2D_PIKTOVOE_2003   | 0203004     | 471                      | regular                | 2                        | 2012 |
| 2D_PIKTOVOE_2003   | 0203005     | 471                      | regular                | 2                        | 2012 |
| 2D_PIKTOVOE_2003   | 0203006     | 471                      | regular                | 2                        | 2012 |
| 2D_PIKTOVOE_2003   | 03002007    | 413                      | regular                | 1                        | 2012 |
| 2D_PIKTOVOE_2003   | 0203008     | 471                      | regular                | 2                        | 2012 |
| 2D_PIKTOVOE_2003   | 03002009    | 413                      | regular                | 1                        | 2012 |
| 2D_PIKTOVOE_2003   | 0203020     | 534                      | regular                | 2                        | 2012 |
| 2D_PIKTOVOE_2003   | 0203021     | 549                      | regular                | 2                        | 2012 |
| •                  |             |                          |                        |                          | •    |
| License Seismic 2d | Well        |                          |                        |                          |      |

Нажмите на вкладку, чтобы увидеть информацию по каждому слою.

Слои в таблице данных

Если вы выделите объект в таблице, он подсветится на карте в течение нескольких секунд. Эта опция позволяет понять, где именно находится выделенный объект, особенно если у вас несколько перекрывающих объектов.

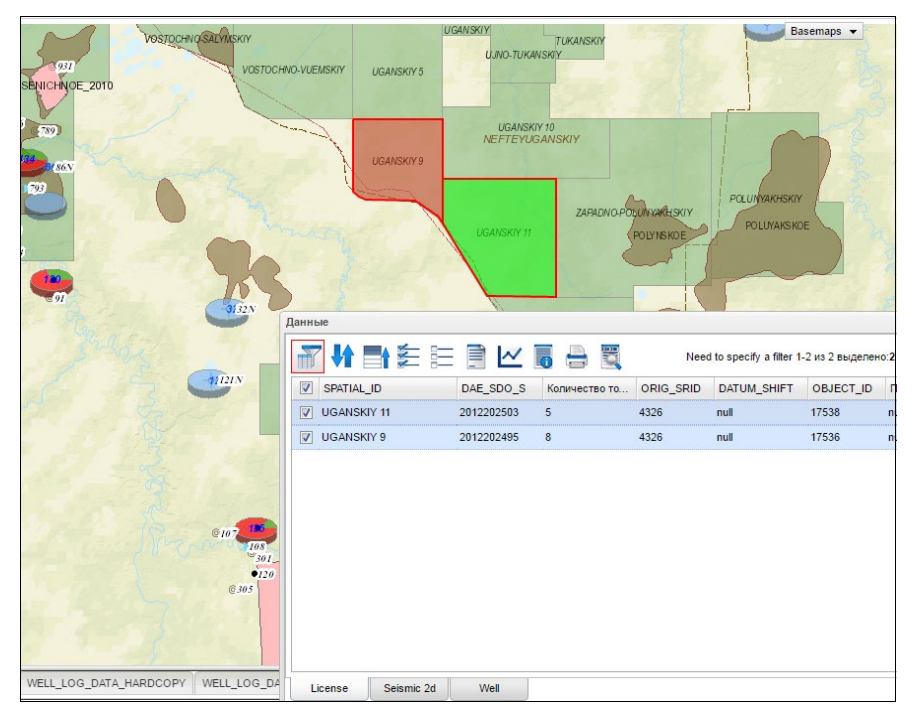

Выделенные объекты на карте

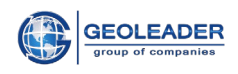

| I I I I I I I I I I I I I I I I I I I   | <b>Јанные</b>       |             |                          |                        |                          |        |
|-----------------------------------------|---------------------|-------------|--------------------------|------------------------|--------------------------|--------|
| 0 S S S S S S S S S S S S S S S S S S S | 者 🕂 📑               | = 🗎 🗠       | 1 - 1 - 1 - 1            | leed to specify a filt | er 1-50 из 50 выделено:2 |        |
| ΩN .                                    | Имя сейсмосъемки 🔻  | Имя профиля | Количество точек объекта | POINT_TYPE             | FIRST_POINT_NAME         | DAE    |
|                                         | 2D_PIKTOVOE_2003    | line_9      | 549                      | irregular              | 2                        | 2012 ^ |
|                                         | 2D_PIKTOVOE_2003    | line_8      | 534                      | irregular              | 2                        | 2012 = |
| ×                                       | D_ 2D_PIKTOVOE_2003 | line_7      | 413                      | irregular              | 1                        | 2012   |
|                                         | D_ 2D_PIKTOVOE_2003 | line_6      | 471                      | irregular              | 2                        | 2012   |
| a second second second                  | D_ 2D_PIKTOVOE_2003 | line_5      | 413                      | irregular              | 1                        | 2012   |
|                                         | D_ 2D_PIKTOVOE_2003 | line_4      | 471                      | irregular              | 2                        | 2012   |
| 201<br>11 [m]line_0156                  | D_2D_PIKTOVOE_2003  | line_3      | 471                      | irregular              | 2                        | 2012   |
| Demvenster                              | D_2D_PIKTOVOE_2003  | line_24     | 509                      | irregular              | 1                        | 2012   |
|                                         | 2D_PIKTOVOE_2003    | line_23     | 509                      | irregular              | 1                        | 2012   |
| ●120 © 622 3D PKTOV/0E 2008             | 2D_PIKTOVOE_2003    | line_22     | 509                      | irregular              | 1                        | 2012   |
| 305 109                                 | 1                   |             |                          |                        |                          |        |
|                                         | License Seismic 2d  | Well        |                          |                        |                          |        |

## Выделенные объекты на карте

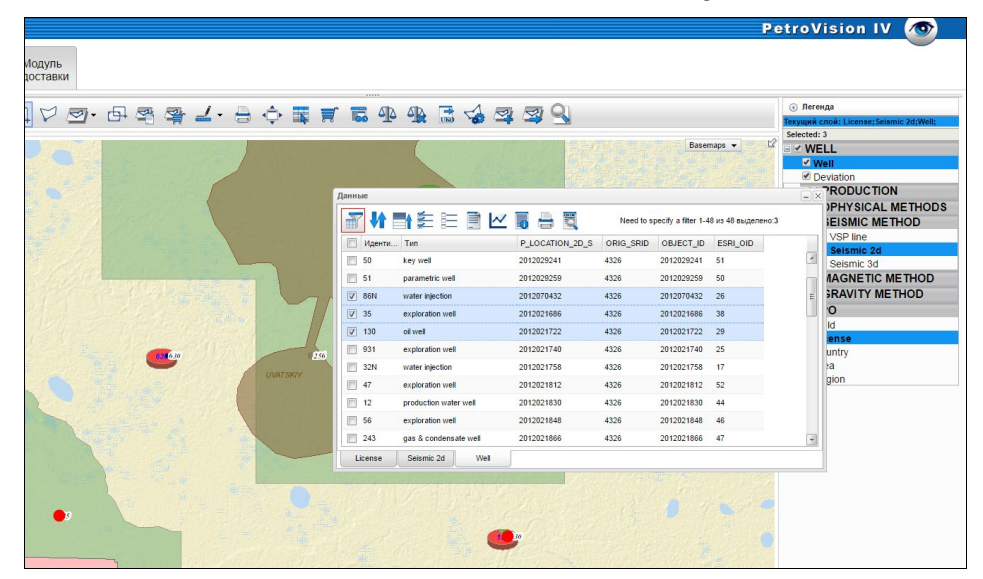

•Добавить в корзину - положить выбранные данные в корзину (МОДУЛЬ ДОСТАВКИ).

Выберете слой и объект слоя. После нажатия кнопки *Добавить в корзину* появится диалог, где необходимо выбрать информацию, которую вы хотите увидеть в корзине.

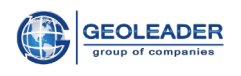

| manPick      |                              |                     |  |  |  |  |  |  |  |  |
|--------------|------------------------------|---------------------|--|--|--|--|--|--|--|--|
| Зизчение     |                              |                     |  |  |  |  |  |  |  |  |
|              |                              |                     |  |  |  |  |  |  |  |  |
| ✓ Данные о   | данные о закачке             |                     |  |  |  |  |  |  |  |  |
| 📃 Документі  | Документы по скважинам       |                     |  |  |  |  |  |  |  |  |
| 🔲 Проекты 🤇  | Проекты Geotop               |                     |  |  |  |  |  |  |  |  |
| 🔲 Информац   | 📃 Информация ствола скважины |                     |  |  |  |  |  |  |  |  |
| 🗾 ГИС (каро  | 🗹 ГИС (каротаж)              |                     |  |  |  |  |  |  |  |  |
| 🔲 Керн       |                              |                     |  |  |  |  |  |  |  |  |
| 📃 Документі  | ы по керну                   |                     |  |  |  |  |  |  |  |  |
| 🔳 Испытани   | е скважины                   |                     |  |  |  |  |  |  |  |  |
| 🔲 Опробова   | ние пласта ист               | нытателем на трубах |  |  |  |  |  |  |  |  |
| 📃 Результати | ы анализа керн               | a                   |  |  |  |  |  |  |  |  |
| 🔲 Опробова   | ние пласта на :              | кабеле              |  |  |  |  |  |  |  |  |
| 🔲 Данные о   | добыче                       |                     |  |  |  |  |  |  |  |  |
| Применить    | Отмена                       |                     |  |  |  |  |  |  |  |  |

Диалог выбора типа данных

|       | Карта     |                   | Поиск    |   | С M<br>до | Іодуль<br>оставкі | И      |          |           |   |             |              |          |              |          |       |
|-------|-----------|-------------------|----------|---|-----------|-------------------|--------|----------|-----------|---|-------------|--------------|----------|--------------|----------|-------|
| 13may | - 2014/03 | /06 🗸 all_types   | ;        | * | 7,        |                   | 手      | <u>=</u> |           | 6 | <u>a</u> .  | . <u>(</u> ) | <b>f</b> | <b>-</b> 7 X | * 🗙      | 1-152 |
|       | Скважин   | Дата доставки     | Тип      | X | ранили    | ι Формат          | Профил | 1        | Заголовок |   | Paci        | толожени     | e        | Размер       | Доп. све | еде⊦  |
|       | 2         | 014/11/26 17:03:4 | 40 Repor | t |           | ТХТ               |        |          |           |   | /opt/pvisio | n/petroviz.  | /src/pv  |              |          | F     |
|       | 793 2     | 014/11/26 17:03:4 | 40       |   | od1       | LAS               |        |          |           |   | \$DATA_M    | /File_las/7: | 93//793  |              |          |       |

Данные в корзине «Модуль доставки»

•Быстрый просмотр - запуск приложения, указанного в каждом слое по выбранному объекту.

• Экспорт UKOOA — получение UKOOA-файла по выбранной проекции.

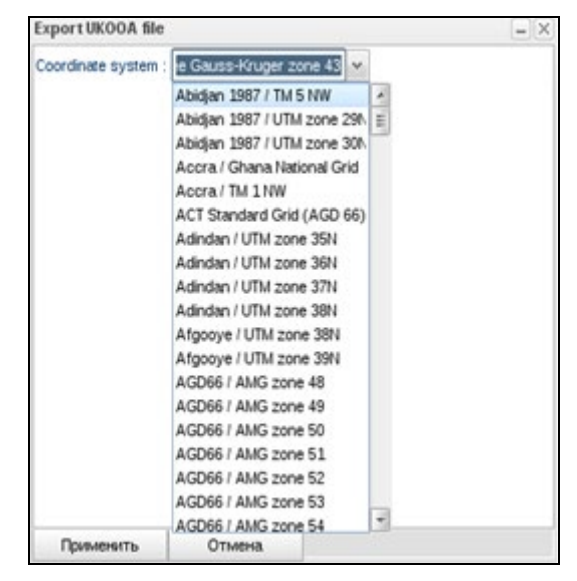

Выбор проекции

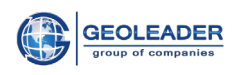

| Файл Правка Вил                                                                                                    | Приск Серенс Д                                                                                                    | окументы Сп                                                                                                    | равка                                                                                     |                                                                     |                                                                                                    |   |                                |       | 600      |
|----------------------------------------------------------------------------------------------------|----------------------------------------------------------------------------------------------------|----------------------------------------------------------------------------------------------------|-------------------------------------------------------------------------------------------|---------------------------------------------------------------------|----------------------------------------------------------------------------------------------------|---|--------------------------------|-------|----------|
| Создать Открыть                                                                                                    | Сохранить Пе                                                                                                    | G                                                                                                    | 9<br>Serie Begeryte                                                                       |                                                                     | erre Kana                                                                                                    |   | Вставить                       | Найти | Заменить |
| 13776885999945591                                                                                                    | 01695.ukoo.a ×                                                                                                    |                                                                                                    |                                                                                           |                                                                     |                                                                                                    |   |                                |       |          |
| © 137/00009303333<br>H0001 export of<br>H0002 SURVEYS: /<br>H0800 COORDINAT<br>H1400 ECOD DATUN<br>H1401 PARAM FOR<br>H1500 FROJECTION<br>H1500 PROJECTION<br>H1500 PROJECTION<br>H2000 GRID UNIT<br>H2000 GRID UNIT<br>H2000 ANGULAR UN<br>H2000 CENTRAL MN<br>H2301 GRID ORIG<br>H2302 GRID ORIG<br>H2302 GRID ORIG<br>H3400 ORIG<br>H2302 GRID ORIG<br>H3400 ORIG<br>H3400 | 01000 LANDA PL<br>the UKOOA PL<br>LOCATION<br>URAVEYED W<br>H1400 TO WGSE<br>I PROCESSED W<br>H1500 TO WGSE<br>I ZONE<br>I ZON | 90 made fr<br>5<br>184 WGS 84<br>14 0<br>184 WGS 84<br>14 0<br>PC Carte p<br>0<br>ML Meters<br>DG Degrees<br>0<br>0<br>0<br>1<br>E: 32629 N<br>3.<br>106.19W0213<br>106.53W0213<br>106.53W0213<br>108.54W0213<br>108.54W0213<br>108.88W0213<br>109.55W0213<br>109.55W0213<br>100.55W0213<br>100.55W0213<br>100.5 | 0 PetroVis3<br>SOURCE_CENT<br>W84ML<br>0 0<br>0 0<br>0 0<br>0 0<br>0 0<br>0 0<br>0 0<br>0 | 000<br>0000<br>0000<br>0000<br>0000<br>0000<br>0000<br>0000<br>0000 | 6378137<br>0<br>6378137<br>0<br>1<br>1<br>1<br>0<br>000E<br>ZONE 299<br>2393840<br>2393847<br>2393847<br>239384<br>239384<br>239395<br>2393985<br>2393985<br>239395<br>239395<br>239395<br>239395<br>239395<br>239395<br>239395<br>239395<br>239395<br>239395<br>239395<br>239395<br>239395<br>239395<br>239395<br>239405<br>239405<br>239 | 0 | .0033528<br>1<br>.0033528<br>1 | 8     |          |
| RTa10-03<br>RTa10-03<br>RTa10-03                                                                                                    | 451600947<br>451700947<br>451800947                                                                                                    | 10.22W0213<br>10.55W0213<br>10.89W0213                                                                                                    | 854.57N 4186<br>855.32N 4186<br>856.07N 4186                                              | 50.3<br>40.8<br>31.2                                                | 2394126<br>2394149<br>2394173                                                                                                    | 2 |                                |       |          |

Полученный UKOOA-файл

• Настройки – графические настройки: произвольный выбор размера и цвета точек, линий, полигонов.

| Графические настройн  | ณ 🛛    |
|-----------------------|--------|
|                       |        |
| Размер точек          | 8      |
| Цвет точек            | 1808FF |
| Прозрачность полигона | 0.35   |
| Цвет полигона         | 705737 |
| Ширина линий          | 2      |
| Цвет линий            | FF230A |
| ОК Закрыть            |        |

Окно графических настроек

Результат графических настроек по объектам слоя Well top.

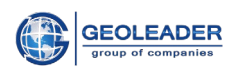

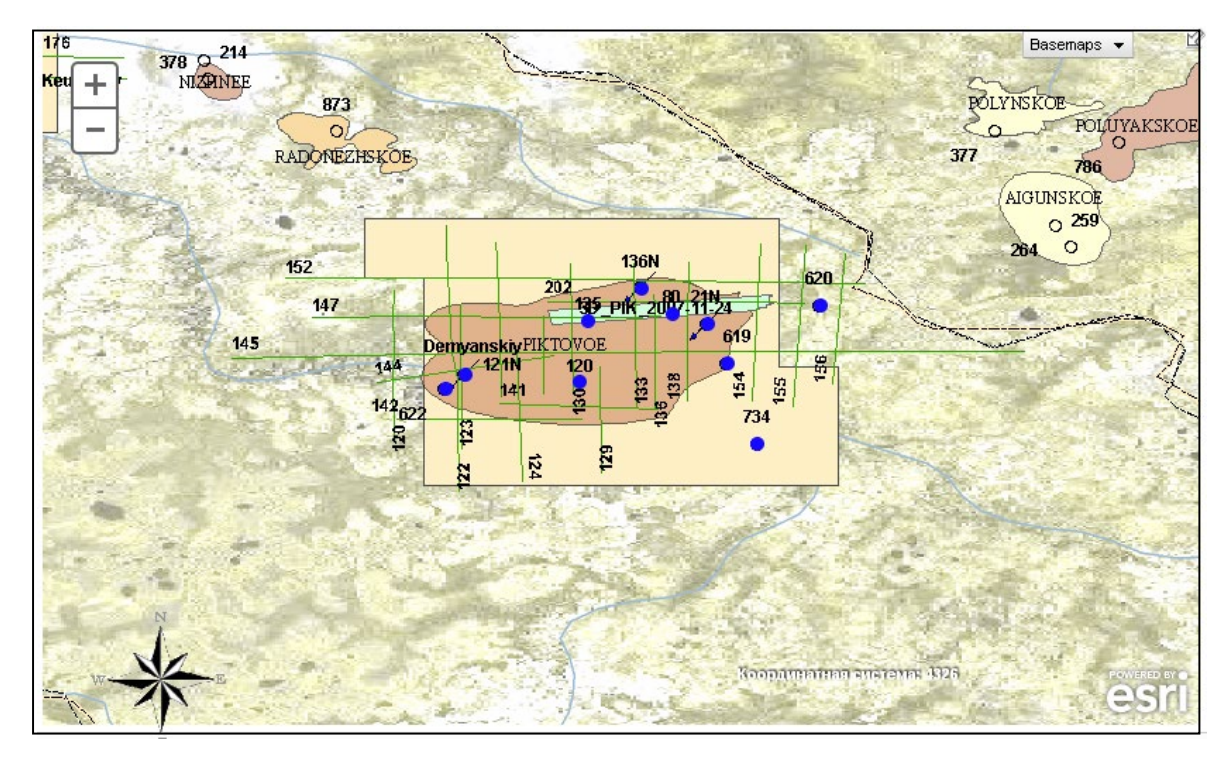

Результат графических настроек

• Создание нового слоя – создание слоя с объектами, выбранными по желанию пользователя, на нем.

|                                |                        | 8 |
|--------------------------------|------------------------|---|
| Имя слоя<br>Цвет объектов слоя | DynamicLayer<br>227830 |   |
| ОК Закрыт                      | ъ                      |   |

Создание нового слоя

После применения кнопки Ок, новый слой отображается в списке легенды

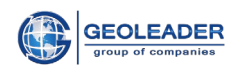

| 🕙 Легенда                  |
|----------------------------|
| Текущий слой: DynamicLayer |
| Объектов: 7 Выбрано:0      |
| SEISMIC                    |
| 🗹 Seismic 2D               |
| 🕑 SP 2D                    |
| 🖉 Seismic 3D               |
|                            |
|                            |
| 🗹 Well top                 |
| 🗹 Well bottom              |
| Well deviation             |
| 🗆 🗹 ТОРО                   |
| 🗹 Country                  |
| 🗹 Field                    |
| 🗹 Licence                  |
| 🗹 Area                     |
| 🗹 Region                   |
| 🗹 DynamicLayer             |

Список легенды с новым слоем

• Экспорт в shape-файл - создание shape-файла из карты PetroVision. Вам необходимо определить слой для экспорта и нарисовать полигон экспортируемой площади. Файл в формате ESRI Shape будет генерироваться на сервере и вы сможете скачать его в вашем браузера.

Выберите необходимый слой в легенде. Нажмите кнопку «Экспортировать в shape» на панели инструментов карты. Нарисуйте полигон экспортируемой площади.

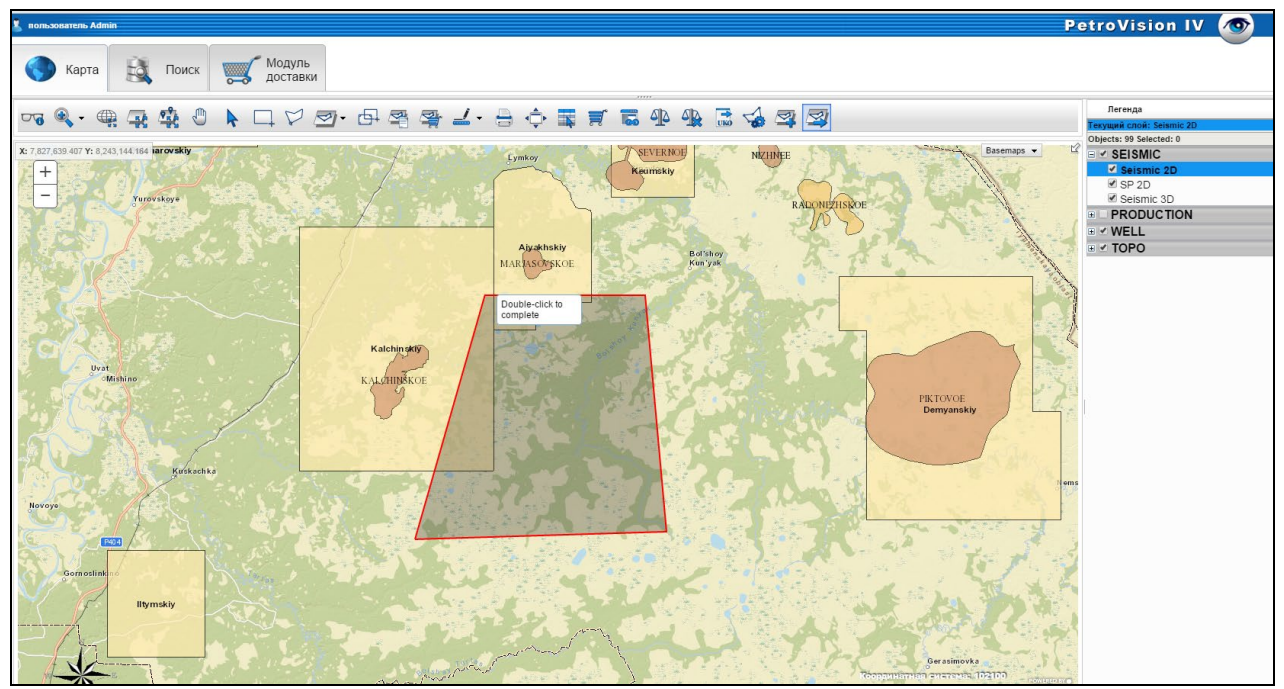

Экспорт в shape-файл

Выберите желаемый выходной формат (Shape – файл или Geodatabase)

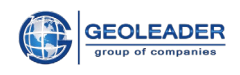

| Выберите фо     | мат     |   |
|-----------------|---------|---|
| Shapefile - SHP | shp     | - |
| Применить       | Закрыть |   |
|                 |         |   |

## Выбор формата

Результат скачивания shape-файла в архив – Вы получите ссылку на архив, содержащий результат экспорта.

| The Petroviz interview of the Petroviz interview of the Petroviz inter | terface × www.geoleader.ru:7001/c ×                 |
|----------------------------------------------------------------------------------------------------|-----------------------------------------------------|
| ← → C                                                                                                    | 🗈 www.geoleader.ru:7001/cgi-bin/download.cgi? 🗔 🏠 🚍 |
| Download sh                                                                                                    | ould start automatically. If no, use this link:     |
| 80EK.zip                                                                                                    |                                                     |
|                                                                                                    |                                                     |
|                                                                                                    |                                                     |
|                                                                                                    |                                                     |
|                                                                                                    |                                                     |
|                                                                                                    |                                                     |
|                                                                                                    |                                                     |
|                                                                                                    |                                                     |

## Результат скачивания

| -                            |                                |                  |          |      | _ ^                     |           |        | x |
|------------------------------|--------------------------------|------------------|----------|------|-------------------------|-----------|--------|---|
| Computer > Local D           | isk (C:) ▶ Users ▶ admin ▶ Dow | vnloads 🕨 80EK.z | ip       |      | <b>▼</b> <sup>4</sup> 9 | Search 80 | EK.zip | ٩ |
| Organize 🔻 Extract all files |                                |                  |          |      |                         |           |        | ? |
| ☆ Favorites                  | A Name                         | Туре             | Compress | Pass | Size                    |           | Ratio  |   |
| 🧮 Desktop                    | A06_seism_2d.cst               | CST File         | 1 KB     | No   |                         | 1 KB      | 0%     |   |
| 📕 Downloads                  | A06_seism_2d.dbf               | DBF File         | 1 KB     | No   |                         | 16 KB     | 98%    |   |
| Recent Places                | A06_seism_2d.prj               | PRJ File         | 1 KB     | No   |                         | 1 KB      | 40%    |   |
| Cloud Mail.Ru                | A06_seism_2d.shp               | SHP File         | 7 KB     | No   |                         | 11 KB     | 38%    |   |
| 🕏 Dropbox                    | A06_seism_2d.shx               | SHX File         | 1 KB     | No   |                         | 1 KB      | 38%    |   |
|                              | wfsrequest.txt                 | Text Docum       | 1 KB     | No   |                         | 1 KB      | 31%    |   |
| 🥽 Libraries                  |                                |                  |          |      |                         |           |        |   |
| Documents                    |                                |                  |          |      |                         |           |        |   |
| 🚽 Music                      |                                |                  |          |      |                         |           |        |   |
| Pictures                     |                                |                  |          |      |                         |           |        |   |
| Videos                       |                                |                  |          |      |                         |           |        |   |
|                              |                                |                  |          |      |                         |           |        |   |
| Jess Disk (C)                |                                |                  |          |      |                         |           |        |   |
| evenance (Velan) (7)         |                                |                  |          |      |                         |           |        |   |
| exchange ((\sion) (2:)       |                                |                  |          |      |                         |           |        |   |
| <u> </u>                     | ▼                              | III              |          |      |                         |           |        | • |
| 6 items                      |                                |                  |          |      |                         |           |        |   |

#### Результат скачивания

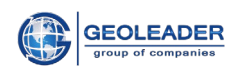

•Найти на карте – поиск объектов по ключевому слову или его части. Выберите слой в котором будет происходить поиск и напишите в строку поиска несколько символов, содержащихся в ключевом слове, кликните кнопку «ОК».

| Выбор объектов слоя            |
|--------------------------------|
| Select layer for analyze       |
| Gravity stations (visible 500) |
| Government Surveys             |
| Company Surveys                |
| Electrical Survey              |
| Seismic survey                 |
| ✓ lines 2D                     |
| 3D survey areas                |
| Topo data                      |
| Country                        |
| SDE.SDO_POINT_AVSTRALIA        |
| •                              |
|                                |
| Search string:<br>2            |
| ОК Закрыть                     |

Выбор объектов слоя

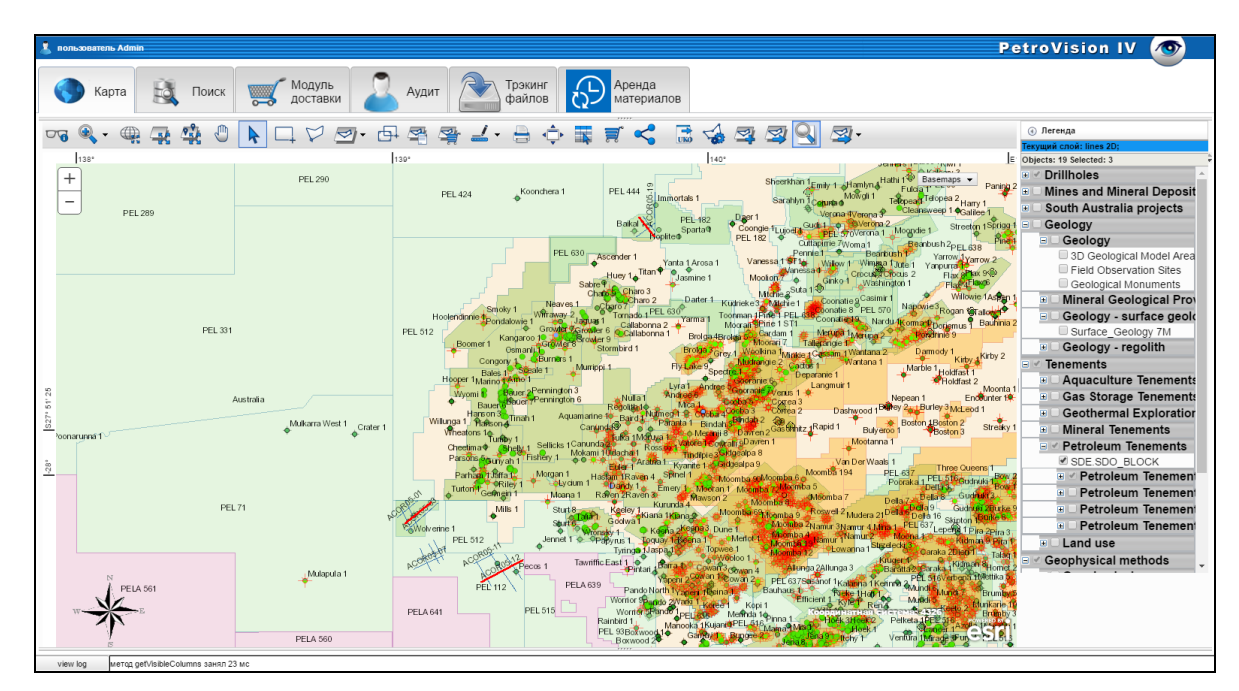

Результат поиска

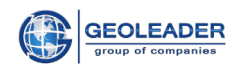

## 4.3 Поле Карты

При помощи колесика мышки можно приближать или отдалять карту на экране, то есть менять *масштаб* карты. Так же работает кнопка *Приблизить*, мышкой помечаем зону, которая перерисуется на все поле карты, а кнопка *Отдалить* работает противоположно кнопке *Приблизить*. Если хочется вернуть предыдущий экран, щелкните кнопку *Предыдущий размер*, а вернуться вперед - щелкните кнопку *Следующий размер*.

На карте Вам предоставляется возможность, выбрав любой один слой (он должен поменять цвет), просмотреть всю информацию, хранящуюся в Банке по этому слою.

Выбрав слой который вас интересует, нажав кнопку *Показать слой*, на карте отобразятся все объекты данного слоя. Затем с помощью кнопок *Выделить прямоугольником* или *Выделить полигоном*, пометьте интересующий участок на карте. Данные, отображенные на карте по этому слою, изменят цвет и снизу появится всплывающее окно – *таблица с выбранными данными*. О таблице подробнее в главе ЗРабота с таблицами данных.

Кнопка *Показать выделенные объекты* поможет показать на карте выбранный участок более детально, нажмите ее!

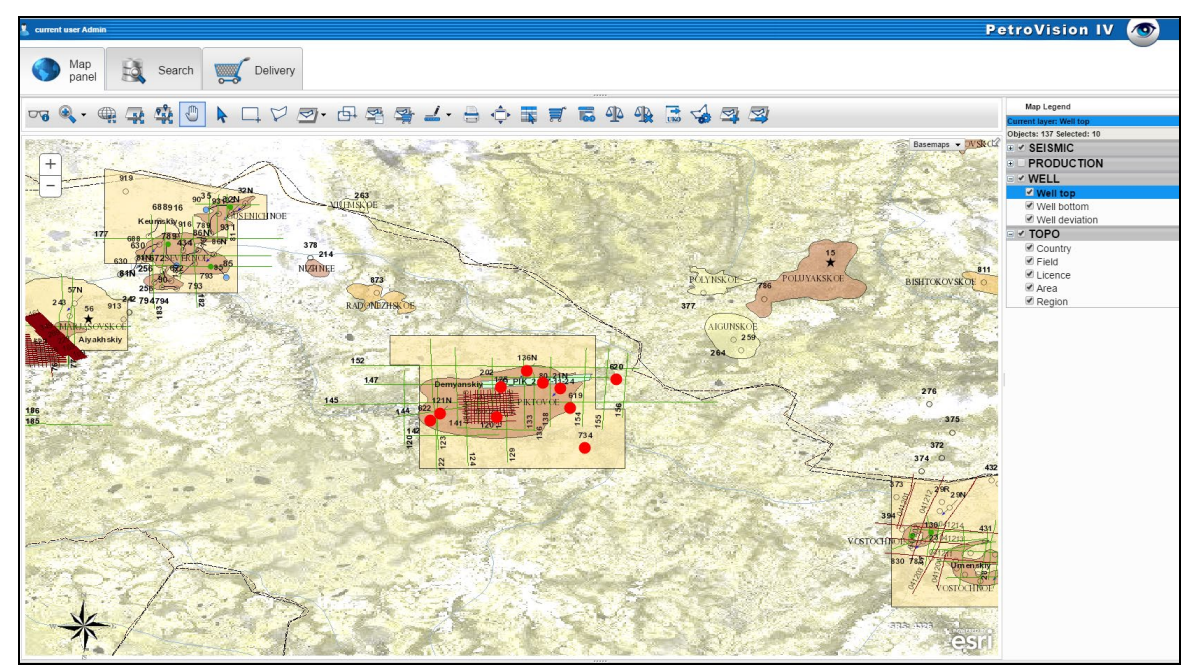

Детальное изображение выбранного участка

При наведении курсора на сплиттер появляется указатель, при нажатии мышкой на него, всплывающее окно закроется и будет доступно для просмотра все поле карты. Впоследствии, при необходимости можно снова, щелкнув мышкой на сплиттер внизу карты, открыть окно с таблицами.

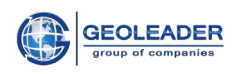

| 🗓 current user Admin                                                                                                    | PetroVision IV 🛷                                                                                                    |
|----------------------------------------------------------------------------------------------------|----------------------------------------------------------------------------------------------------|
| Map panel Search Celivery                                                                                                    |                                                                                                    |
| ਾਰ ≪ - @ ⋥ ⋬ 🕘 🕨 🗆 ♡ 🔄 🗗 ☜ 쿜 ∠ - 🗄  票 🛒 🖬 🦉                                                                                               | App 📅 🍓 🖾 🖄                                                                                                    |
| 17<br>+                                                                                                    | Basemus -<br>Polyce: 17 Sector: 10<br>Sector: 17 Sector: 10<br>Sector: 10<br>Sector: 10<br>Sector: 10<br>Secto |
| wel_DETAILS Well Document Information Geotop project Well injection Well Log Information Wellbore Information Core Core document Borehold | le test Drillsteam test Core analysis result Wireline formation test Well production                                                                                                    |
|                                                                                                    | 1.7 of 7 selected 0 B30 Test                                                                                                    |
| Weild CORE_DOC_VIEW_COUNT RESULT_CORE_VIEW_COUNT WELLBORE_VIEW_COUNT WELL_DOCUMENT_VIEW_COUNT                                             | WELL_INJECTION_COUNT WELL_LOG_VIEW_COUNT WELL_PRODUCTION_COUNT 01 34                                                                                                    |
|                                                                                                    | 2                                                                                                    |
| E 1380                                                                                                    |                                                                                                    |
|                                                                                                    |                                                                                                    |
| 619                                                                                                    |                                                                                                    |
| E_622                                                                                                    |                                                                                                    |
| 1734                                                                                                    | 1                                                                                                    |
| Ť                                                                                                    |                                                                                                    |

Карта с открытым всплывающим окном

## 4.3.1 Таблица атрибутов слоя

Формат ESRI shape позволяет вместе с файлом графических объектов поставлять таблицу с атрибутивными данными объектов слоя. Эта таблица хранится в dbf-файле в DBASE IV формате. На картинке ниже мы выбрали слой *Well top* и пометили нужный нам участок на карте (*Выделить прямоугольником*), приблизили его (*Показать выделенные объекты*), и щелкнули иконку *Просмотр данных*.

Открылось окно *Данные* и в нем все данные, описанные в shp-файле данного слоя, столбец DB показывает, загружены или нет эти данные в ваш Банк.

Слои на карте могут быть представлены не только в формате ESRI shape, но и браться непосредственно из Банка Данных. Для этого в Банк Данных должны быть загружены координаты объектов и дополнительная информация, которая будет отображаться в *таблице атрибутов* слоя. В случае загрузки объекта с указанными координатами, объект динамически появится на карте.

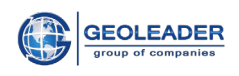

| аннь     | ie          |          |     |                   | ->                                 |
|----------|-------------|----------|-----|-------------------|------------------------------------|
| 7        | <b>\</b>    |          | ~ 🐻 | 늘 1-137 из 137 От | фильтровано (Всего 137) выделено:€ |
|          | FID         | Скважина | DB  | Тип               |                                    |
|          | 84          | 873      | n   | exploration       |                                    |
|          | 85          | 762      | n   | exploration       |                                    |
|          | 86          | 794      | n   | exploration       |                                    |
|          | 87          | 672      | n   | exploration       |                                    |
|          | 88          | 256      | n   | exploration       |                                    |
|          | 89          | 630      | n   | exploration       |                                    |
|          | 90          | 214      | n   | exploration       |                                    |
|          | 91          | 166      | n   | exploration       | =                                  |
| <b>V</b> | 92          | 793      | n   | exploration       |                                    |
|          | 93          | 250      | n   | exploration       |                                    |
|          | 94          | 378      | n   | exploration       |                                    |
|          | ос<br>Выход | 424      | _   |                   |                                    |

Таблица атрибутов слоя

Таблица динамически связана с панелью карты. Эта связь осуществляется в обоих направлениях. Это означает, что, когда вы выбираете строку в таблице, выделяется соответствующий объект на карте, и наоборот. В окне *Данные* можно пометить мышкой нужные вам данные или отказаться от каких-то и на карте автоматически все перерисуется и обновятся таблицы во всплывающем окне.

## 4.3.2 Выделение по объектам слоя

Выделяет объекты одного слоя с пространственным ограничением относительно объектов другого слоя. Пространственным ограничением может быть следующее:

- Находятся внутри
- Находятся снаружи
- Пересекаются друг с другом

К примеру, выберем месторождение, это значит, в **легенде** карты пометим слой *Field* и выделим прямоугольником месторождение *PIKTOVOE*.

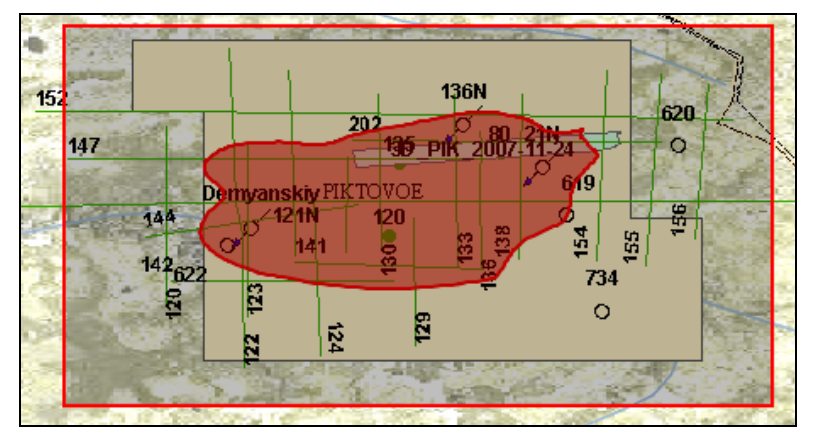

Выделение месторождения

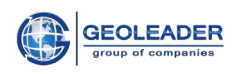

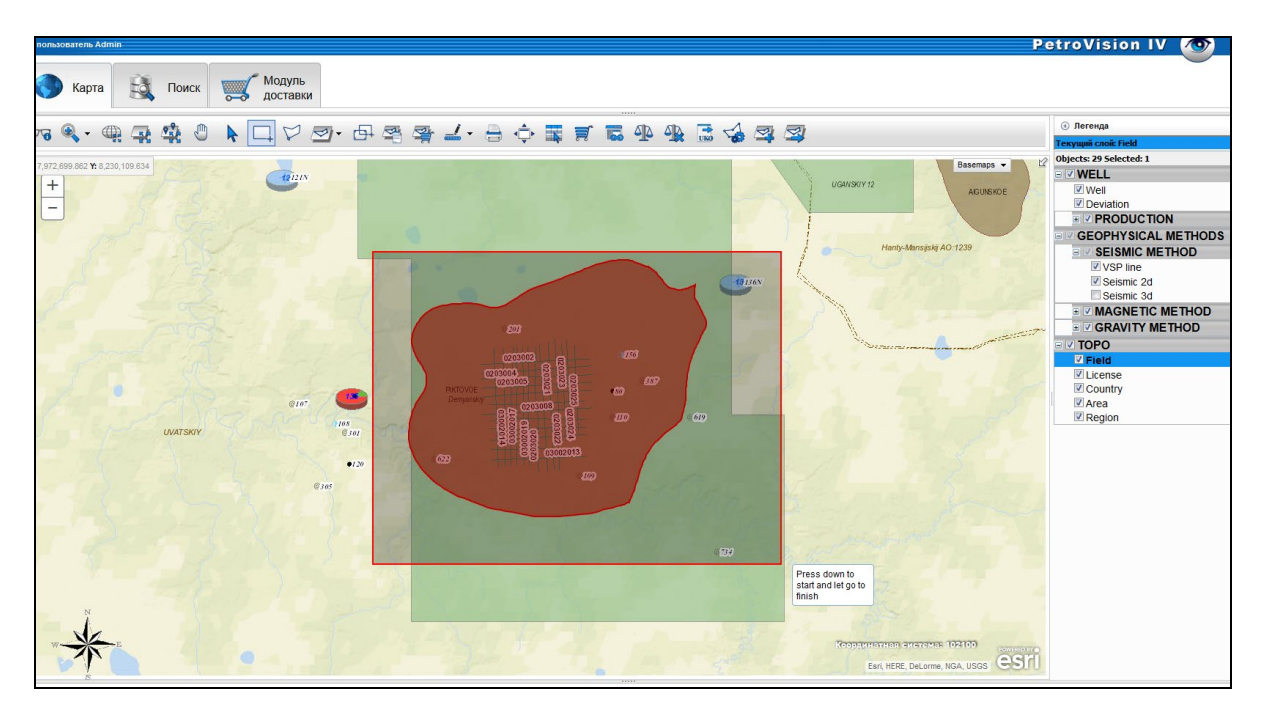

Карта с помеченным слоем Field

Теперь с помощью кнопки *Пересечения* выберем только те скважины, которые располагаются внутри месторождения. В поле *Выбрать объекты* на слое выберем *Well* top, в поле который(ые) (в нем заложены разнообразные связи между слоями, по картинкам можно легко понять их смысл, черным цветом отображается первичный слой, в нашем случае это *Field*, а голубым - вторичный, в нашем случае это *Well top*) выберем «codepжum», далее укажем дистанцию поиска, в данном случае *Буфер* мы выбрали 1км. Затем подтверждаем выбранные условия и нажимаем *OK*.

| Выбор объектов слоя                 |   |
|-------------------------------------|---|
| Select layer for intersection       |   |
| WELL                                | * |
| Well                                |   |
| Deviation                           | E |
| PRODUCTION                          |   |
| Injection diagramm                  |   |
| Production diagramm                 |   |
| GEOPHYSICAL METHODS                 |   |
| SEISMIC METHOD                      |   |
| VSP line                            |   |
|                                     | * |
| select layer intersection operation |   |
| Содержит 👻                          |   |
| Буфер                               |   |
| 5 Километры                         | - |
|                                     |   |
|                                     |   |
| ОК Закрыть                          |   |

Выбор объектов слоя

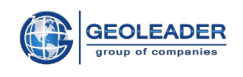

На карте подсвечиваются скважины и, щелкнув кнопку **Показать выделенные** объекты, получаем выделенные скважины только внутри выбранного месторождения. В таблице нам представлены данные только по этим скважинам. Связи можно устанавливать между двумя различными слоями в любой из доступных конфигураций. Это Вам поможет облегчить поиск необходимых данных в Базе.

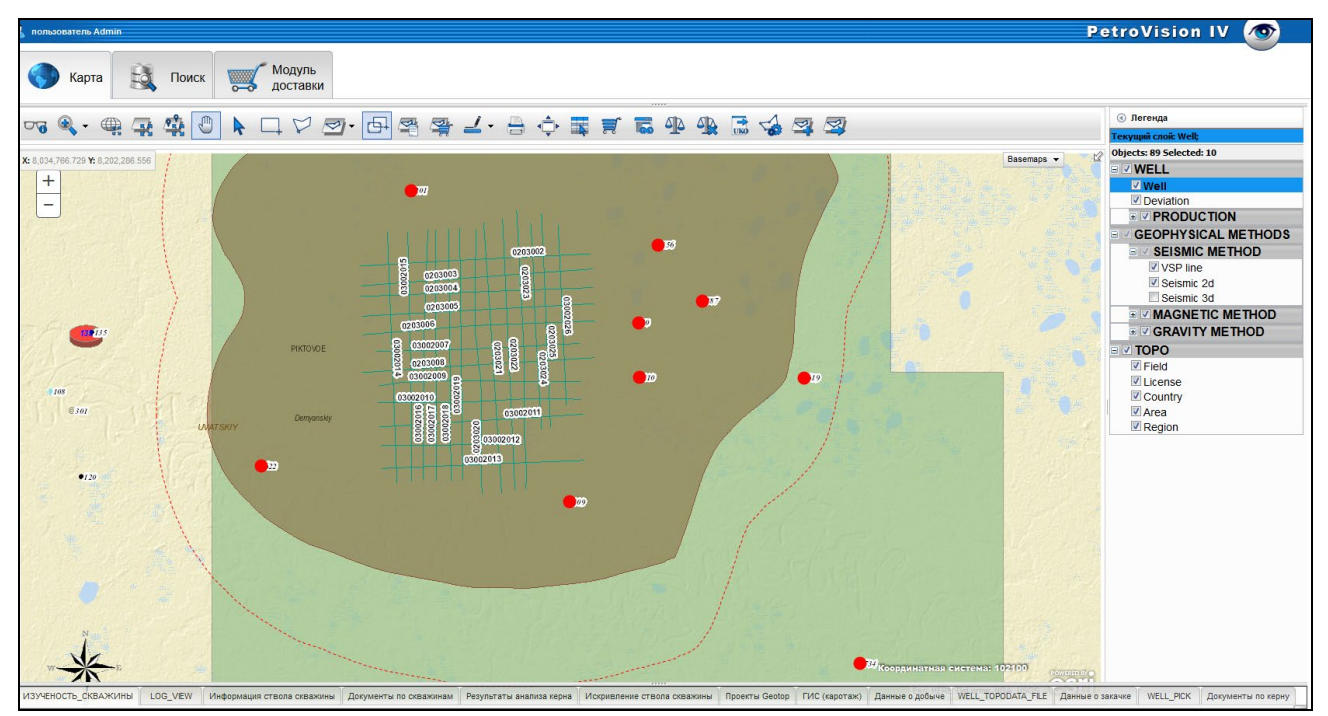

Выделенные скважины только внутри выбранного месторождения

Щелкните сплиттер и появится окно с таблицами.

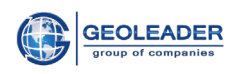

| 👢 пользователь Admin   |                               |                                                                                                    |              |                                                                                                    |                         |                       |                                            |            |              | PetroVis                                                                                                    | ion IV 🧹                                                                                                    | •                      |
|------------------------|-------------------------------|----------------------------------------------------------------------------------------------------|--------------|----------------------------------------------------------------------------------------------------|-------------------------|-----------------------|--------------------------------------------|------------|--------------|----------------------------------------------------------------------------------------------------|----------------------------------------------------------------------------------------------------|------------------------|
| 🚫 Карта 🚉              | Поиск Модуль достав           | ки                                                                                                    |              |                                                                                                    |                         |                       |                                            |            |              |                                                                                                    |                                                                                                    |                        |
|                        |                               |                                                                                                    |              |                                                                                                    |                         |                       | 1                                          |            |              | Элегенда                                                                                                    |                                                                                                    |                        |
| - 0 - 45 - H           |                               |                                                                                                    |              |                                                                                                    |                         |                       |                                            |            |              | Текущий сло                                                                                                    | i: Well;                                                                                                    |                        |
| tus<br>Cart            | PLATO<br>LANTSKY Damp         | OCE CONTROL CONTROL CO |              | COURCEAL<br>COURCEAL<br>COU | • 13                    | •2                    |                                            |            | Dasemaps -   | ✓     Øbjects #9 3       ✓     ✓       ✓     ✓       ✓     ✓       ✓     ✓       ✓     ✓       ✓     ✓       ✓     ✓       ✓     ✓       ✓     ✓       ✓     ✓       ✓     ✓       ✓     ✓       ✓     ✓       ✓     ✓       ✓     ✓       ✓     ✓       ✓     ✓       ✓     ✓       ✓     ✓       ✓     ✓       ✓     ✓       ✓     ✓       ✓     ✓       ✓     ✓       ✓     ✓       ✓     ✓       ✓     ✓       ✓     ✓       ✓     ✓       ✓     ✓       ✓     ✓       ✓     ✓       ✓     ✓       ✓     ✓       ✓     ✓       ✓     ✓       ✓     ✓       ✓     ✓       ✓     ✓       ✓     ✓       ✓     ✓       ✓     ✓       ✓     ✓       ✓     ✓    < | tion<br>ODUCTION<br>HYSICAL METHO<br>ISMIC METHOI<br>SP line<br>eismic 3d<br>GNETIC METHO<br>AVITY METHO<br>se<br>try<br>n | HODS<br>D<br>HOD<br>ID |
| <b>了林門</b> 差臣          |                               | TORAMENTER IIO CA                                                                                                    | awanam resys |                                                                                                    | скривление ствола сквал | 1-9 из 9 выде         | с (каротаж) — данные о доовче —<br>елено:0 | WELL_TOPOL |              | DIE O SANAYNE VVELL                                                                                                    | _PICK                                                                                                    | по керну               |
| Идентификатор скважины | Идентификатор ствола скважины | Система именований                                                                                                    | Псевдоним    | Система именований                                                                                                    | Тип ствола скважины     | Форма ствола скважины | Назначение ствола скважины                 | Статус     | Дата статуса | KB_ELEVATION(M)                                                                                                    | BOTTOMHOLE(M)                                                                                                    | X(DEC                  |
| 109                    | 109                           | API                                                                                                    | 109          | alias_name                                                                                                    | initial                 | vertical              | driling test                               | active     | 2007.03.12   | 5.5                                                                                                    | 4003                                                                                                    | 72.002                 |
| 110                    | 110                           | API                                                                                                    | 110          | alias_name                                                                                                    | initial                 | vertical              | driling test                               | active     | 2007.02.12   | 5.1                                                                                                    | 4004                                                                                                    | 72.064                 |
| 156                    | 156                           | API                                                                                                    | 156          | alias_name                                                                                                    | initial                 | vertical              | driling test                               | active     | 2007.08.12   | 4.8                                                                                                    | 4006                                                                                                    | 72.081                 |
| 201                    | 201                           | API                                                                                                    | 201          | alias_name                                                                                                    | initial                 | vertical              | driling test                               | active     | 2007.08.23   | 5.5                                                                                                    | 4007                                                                                                    | 71.862 =               |
| 387                    | 387                           | API                                                                                                    | 387          | alias_name                                                                                                    | initial                 | vertical              | driling test                               | active     | 2007.02.12   | 45                                                                                                    | 4009                                                                                                    | 72.120                 |
| 619                    | 619                           | API                                                                                                    | 619          | alias_name                                                                                                    | initial                 | vertical              | driling test                               | active     | 2007.03.12   | 4                                                                                                    | 4000                                                                                                    | 72.209                 |
| 622                    | 622                           | API                                                                                                    | 622          | alias_name                                                                                                    | initial                 | vertical              | driling test                               | active     | 2007.02.12   | 4                                                                                                    | 4000                                                                                                    | 71.73                  |
| 1 734                  | 734                           | API                                                                                                    | 734          | alias_name<br>III                                                                                                    | Initial                 | vertical              | driling test                               | active     | 2007.11.22   | 3.5                                                                                                    | 4000                                                                                                    | 72.260*                |

## Выделенные скважины только внутри выбранного месторождения с таблицей

Рассмотрим пример выбора нескольких слоёв для пересечения.

| • •             | Выбор объектов слоя           |      |
|-----------------|-------------------------------|------|
| Demyanski<br>22 | Select layer for intersection | • 19 |

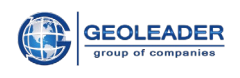

Щелкнув кнопку *Показать выделенные объекты*, получаем объекты по выделенным слоям только внутри выбранного месторождения.

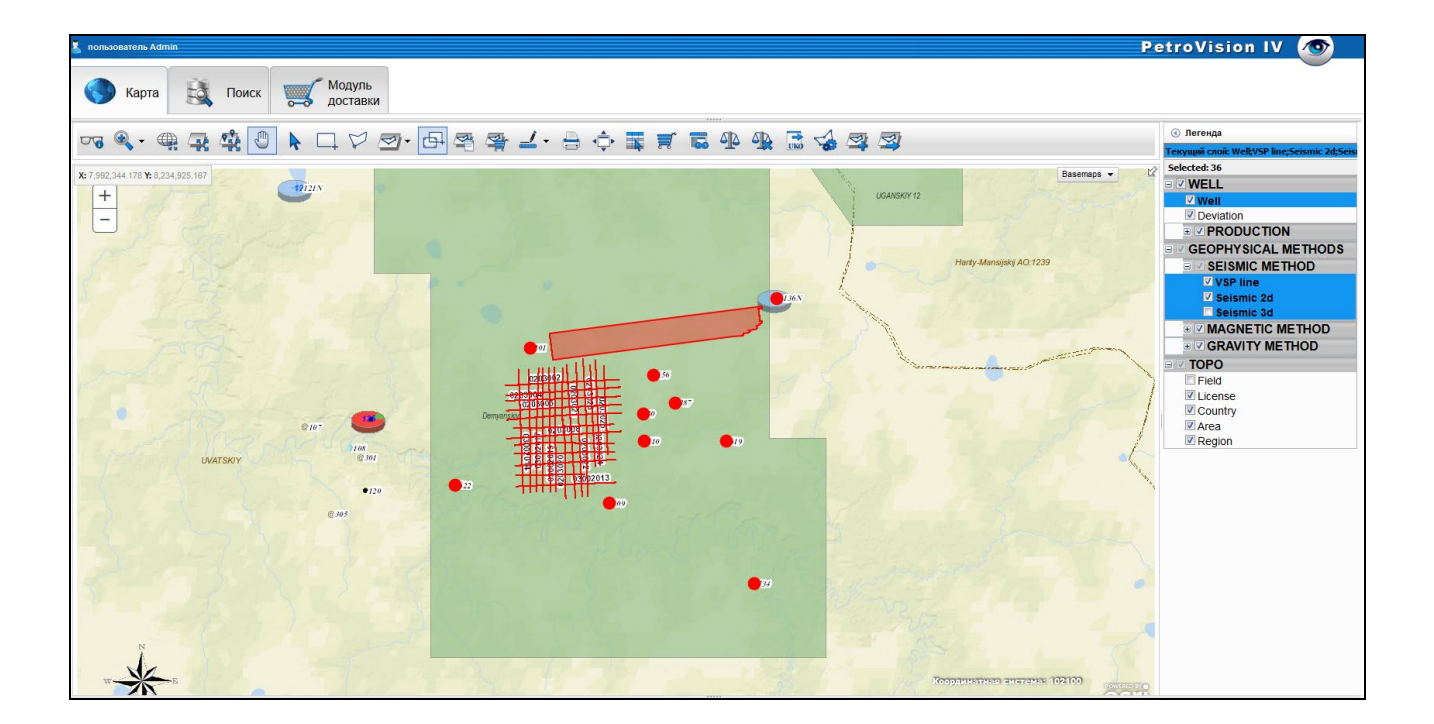

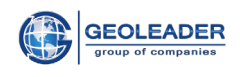

### 4.3.3 Измерить дистанцию и площадь

Если вы хотите узнать реальное расстояние между точками или объектами на карте, воспользуйтесь кнопкой *Измерить дистанцию*. Для этого щелкните мышкой в нужной точке, а затем переведите мышку на следующую нужную точку, двойным щелчком и получите результат измерения на карте. Таким же образом можно измерить длину ломаной линии, после двойного щелчка получаете результат. Он будет визуализирован на карте до тех пор, пока снова не щелкните мышкой.

Если вы хотите узнать площадь между точками или объектами на карте, воспользуйтесь кнопкой *Измерить площадь*.

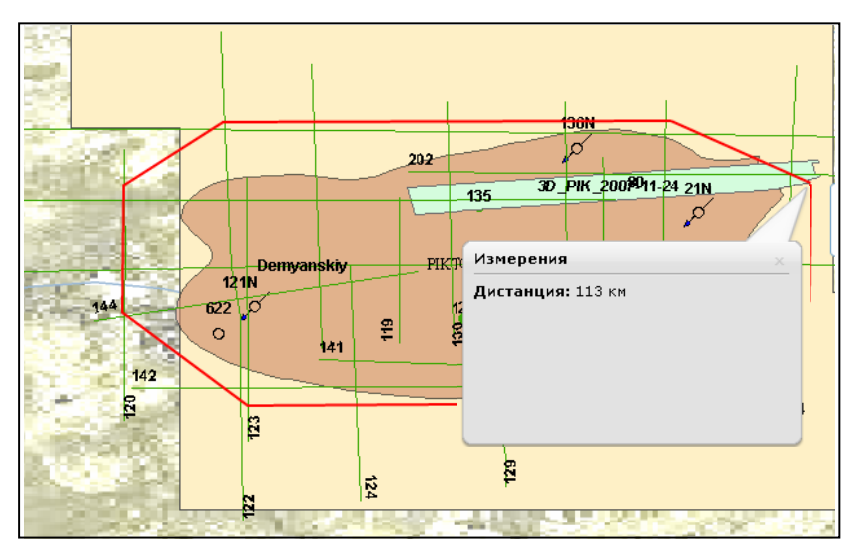

Измерение дистанции

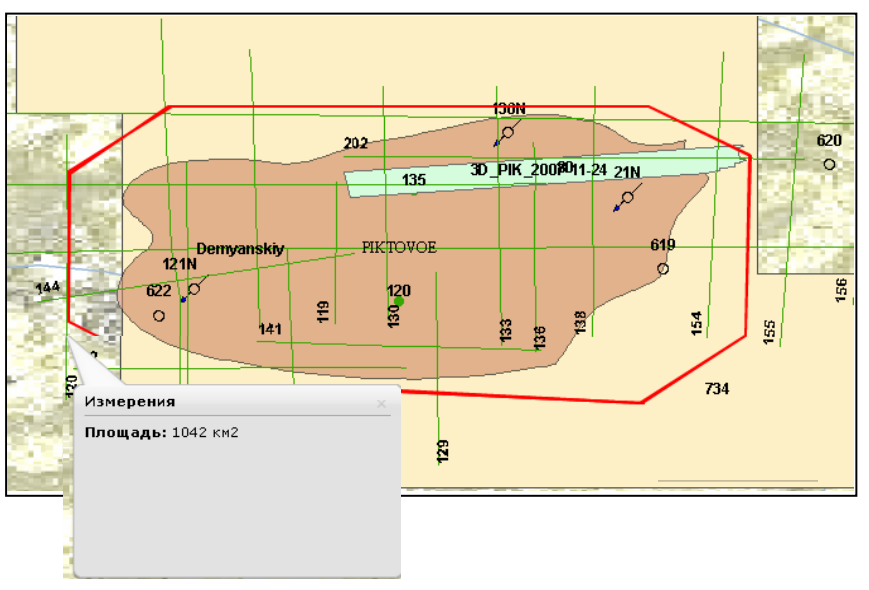

Измерение площади

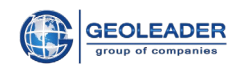

## 4.3.4 Быстрый просмотр

Кнопка Быстрый просмотр позволяет получить быстрый доступ к любому типу данных непосредственно с карты. При нажатии кнопки программа переходит в особый режим. Находясь в этом режиме, происходит постоянное отслеживание, какой объект выбирается в текущий момент и, используя значение из определенного столбца в таблице атрибутов слоя, программа запускает скрипт. Скрипт и имя столбца задаются на панели *Свойства слоя*.

Пример, пользователь может щелкнуть по любой скважине на карте для запуска программы просмотра каротажных кривых (конечно, если таблица слоя содержит столбец с именем файла и полный путь до него).

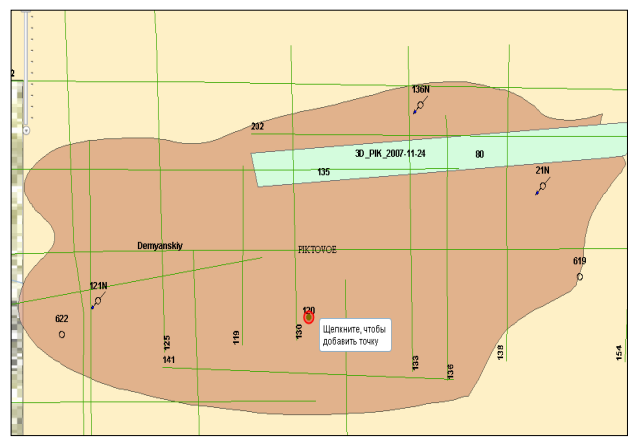

Выбор скважины

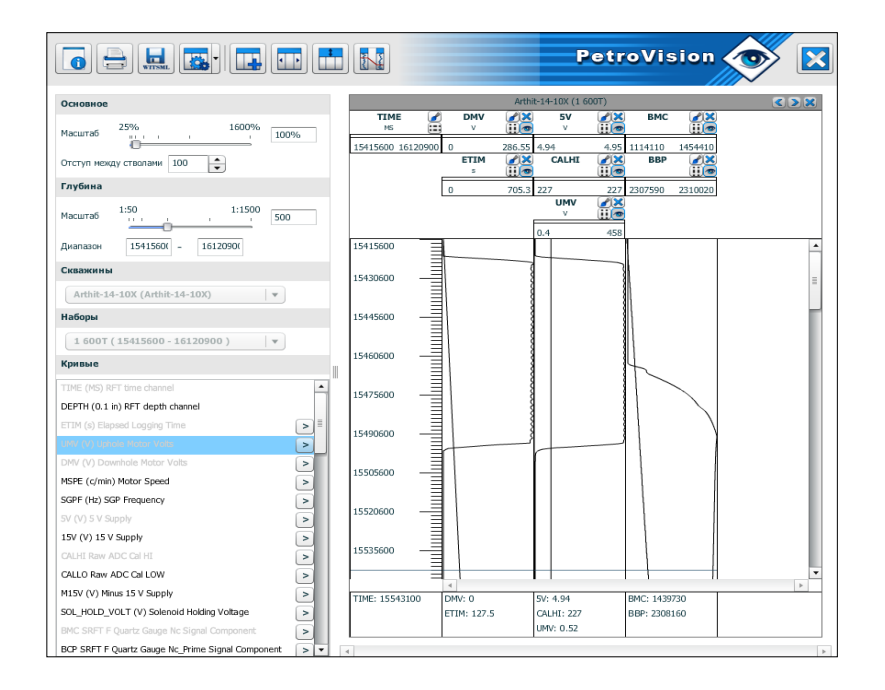

Быстрый просмотр файлов

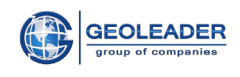

# 5 РАБОТА С НАВИГАТОРОМ ДАННЫХ «ПОИСК»

Для того, чтобы открыть *Навигатор Данных «Поиск»*, щелкните мышкой на закладку **ПОИСК.** Основные принципы работы с *Навигатором Данных* были даны в главе 2 Основные принципы работы в PetroVision IV. В данной главе работа с *Навигатором Данных* рассматривается более детально, а также описываются некоторые специфические функции.

**Примечание.** Для снимков экранов, приведенных в этой главе, использовались демонстрационные данные. В Вашей реальной среде содержание Навигатора Данных может отличаться.

## 5.1 Выбор территории в закладке Дерево

Для просмотра данных по объектам, находящихся внутри одного или нескольких пространственных объектов, таких как страна, месторождение, блоки и т.д., необходимо начать с пространственного дерева. Если Вы работаете с PetroVision IV в первый раз, пространственное дерево будет не раскрыто

В пространственном дереве Вам необходимо выбрать один или более территориальных объектов. Для того чтобы развернуть узел дерева, щелкните на "+". Для того чтобы свернуть, щелкните на "-".

| 👗 пользователь Admin              |            |                                            |                  | Pe                     | etroVisio     | on IV  🕥       |
|-----------------------------------|------------|--------------------------------------------|------------------|------------------------|---------------|----------------|
| <b>Карта</b> 🙇 Пог                | иск        | Кодуль<br>доставки                         |                  |                        |               |                |
| Выбор объектов Панель поиск       | • 7        | 👫 📑 🚝 🗄                                    | 1                | 🖶 💥 🭳                  | 1-6 из 6 в    | ыделено:1      |
| Сейсмика 2Д 🗸 🗸                   |            | Имя сейсмосъемки                           | Тип съемки       | Среда проведения работ | Дата начала   | Дата окончания |
| 🕀 🔲 📁 Пространственный критерий 🔄 |            | 2D:SEV:2007-10-24                          | 2d survey        |                        |               |                |
| 🗉 📄 📁 planet                      |            | 2D:GUS:2007-09-11                          | 2d survey        | land                   | 2010-01-01    | 2010-01-01     |
| 🖃 📄 🏳 Страна                      |            | 2D:GUS:2007-09-11                          | 2d survey        | land                   | 2007-10-12    | 2008-03-18     |
| 🗉 📄 All                           |            | 2D:PIK:2007-11-24                          | 2d survey        | land                   | 2007-10-17    | 2008-04-12     |
| 🗈 📄 📄 Argentina                   |            | 2D:TEGUS:2005-05-09                        | 2d survey        | land                   | 2007-10-11    | 2008-03-30     |
| FRANCE                            |            | 2D:VOST:2007-11-23                         | 2d survey        | land                   | 2008-01-24    | 2008-06-26     |
| France                            |            |                                            |                  |                        |               |                |
| Этопия                            |            |                                            |                  |                        |               |                |
| Humania                           |            |                                            |                  |                        |               |                |
|                                   |            |                                            |                  |                        |               |                |
| 🗉 🔽 📄 Russia                      |            |                                            |                  |                        |               |                |
| *                                 |            |                                            |                  |                        |               |                |
| 🗉 🔲 📄 Tyumen                      | -          |                                            |                  |                        |               |                |
| 🗉 📄 Англия                        |            |                                            |                  |                        |               |                |
|                                   |            |                                            |                  | Y                      | 7             |                |
| 2Д_СЪЕМКА_ИЗУЧЕННОСТЬ Полевые     | данные по  | профилю Профиль                            | Данные обработки | по профилю Сейсмически | е отчеты Площ | адь            |
| <b>₩ 🖬 🚈 🖹 </b> 🖉                 | ~ 🐻        | 🔒 🗒 🏹 🍳                                    | SECT             | 1-1 из 1               | выделено:0    |                |
| СЪЕМКА Полевые данные г           | по профилн | <ul> <li>Данные обработки по пр</li> </ul> | офилю Сейсмичесн | ие отчеты              |               |                |
| 2D:PIK:2007-11-24                 |            | 22                                         | 3                |                        |               |                |
|                                   |            |                                            |                  |                        |               |                |

Если узел дерева имеет иконку в виде листа бумаги, он может быть выбран.

#### Навигатор данных «Поиск»

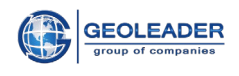

Для того чтобы выбрать несколько узлов, щелкните на них последовательно один за другим. Также вы можете выбрать все узлы одного уровня, если щелкните на их родительский узел с иконкой в виде папки.

**Примечание.** В следующий раз, когда Вы откроете *Навигатор Данных*, пространственное дерево будет развернуто на том же пространственном объекте, который был выбран на момент, когда Вы закрыли окно или вышли из программы.

Выбранные объекты можно увидеть на карте, нажав на кнопку *Показать на карте*. При переходе в закладку **КАРТА** соответствующий слой в легенде подсвечивается, а выбранные объекты зуммируются.

Еще одной важной функцией *Навигатора Данных* является динамическая связь между *пространственным деревом* и *панелью объектов*. Если Вы измените выборку в дереве, список объектов будет обновлен автоматически, без необходимости повторного выбора раздела вручную.

## 5.2 Выбор раздела

Когда Вы закончили пространственную выборку, можно выбрать раздел. *Раздел* является частью банка данных PetroVision IV, включающей данные, соотнесенные с какой-либо предметной областью. Например, в основной конфигурации PetroVision IV существуют следующие разделы: Скважина, Сейсмика 2Д, Сейсмика 3Д, Месторождение. Этот список может быть расширен в зависимости от специфики Банка Данных.

| Выберите раздел | ~ |  |  |  |  |
|-----------------|---|--|--|--|--|
| Скважина        |   |  |  |  |  |
| Сейсмика 2Д     |   |  |  |  |  |
| Сейсмика ЗД     |   |  |  |  |  |
| Месторождение   |   |  |  |  |  |
| Выбор раздела   |   |  |  |  |  |

Как только Вы выберете раздел, на *панели объектов* появится список объектов – скважины, сейсмосъемки и т.д. Предположим, Вы выбрали *Обработка Сейсмики 2D*. На *панели объектов* появится список обработок данных сейсмосъемок, проведенных на выбранной территории.

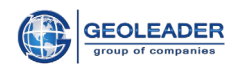

## 5.3 Специальные кнопки для сейсмических данных

### 5.3.1 Сейсмопрофили или Связанная съемка/обработка

Как Вы уже могли заметить, появилась новая кнопка на *панели инструментов Сейсмопрофили*. Она доступна только для сейсмических объектов – сейсмосъемки или обработки сейсмосъемки. Предположим, Вы выбрали обработку сейсмики с именем 2D:PIK:2007-11-24 и щелкнули на эту кнопку. При помощи данной кнопки Вы как бы спускаетесь «внутрь» сейсмической съемки или обработки и получаете список сейсмопрофилей, связанных с ними. Здесь можно выбрать часть линий или все, как мы и сделали.

| 👗 пользователь Admin                             |                          |  |
|--------------------------------------------------|--------------------------|--|
| Карта 🚉 Поиск 🛒                                  | Модуль<br>доставки       |  |
| Выбор объектов Панель поиска Интерактивный поиск | + = = = = 🗠 🖥 📥 化 🔍      |  |
| Сейсмика 2Д 🗸                                    | Имя профиля Среда провед |  |
| E COMUTINSKIY                                    | 120 land                 |  |
| E DPOROVSKIY                                     | 129 land                 |  |
| 🗉 🥅 📄 GOLIZHMANOVSKIY                            | 138 land                 |  |
|                                                  | 154 land                 |  |
| Im Im N-TAVDINSKIY                               | 118 land                 |  |
|                                                  | 119 land                 |  |
|                                                  | 121 land                 |  |
|                                                  |                          |  |
|                                                  |                          |  |
| 🗉 🔲 💬 Лицензионный участок                       | 123 land                 |  |
| H Kalchinskry                                    | 124 land                 |  |
|                                                  | 125 land                 |  |
|                                                  | 130 land                 |  |
|                                                  | 133 land                 |  |
|                                                  | 136 land                 |  |
|                                                  | 141 land                 |  |
| П      Месторожление                             | 142 land                 |  |
|                                                  | 144 land                 |  |
|                                                  | 145 land                 |  |

#### Список сейсмопрофилей

Теперь, пометив те профили о которых необходима Вам информация, получите все загруженные данные в таблицах, или если необходимо их увидеть на карте, щелкните кнопку *Показать на карте* и перейдите на **КАРТУ**. На карте выбранная информация автоматически выделится цветом и зуммируется, в легенде подсветится этот слой. Дальше можно работать, как описано в главе 4 Работа с Картой.

Таким образом, можно выбрать любые объекты в пространственном дереве и тут же посмотреть расположение их на карте.

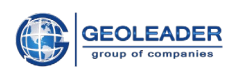

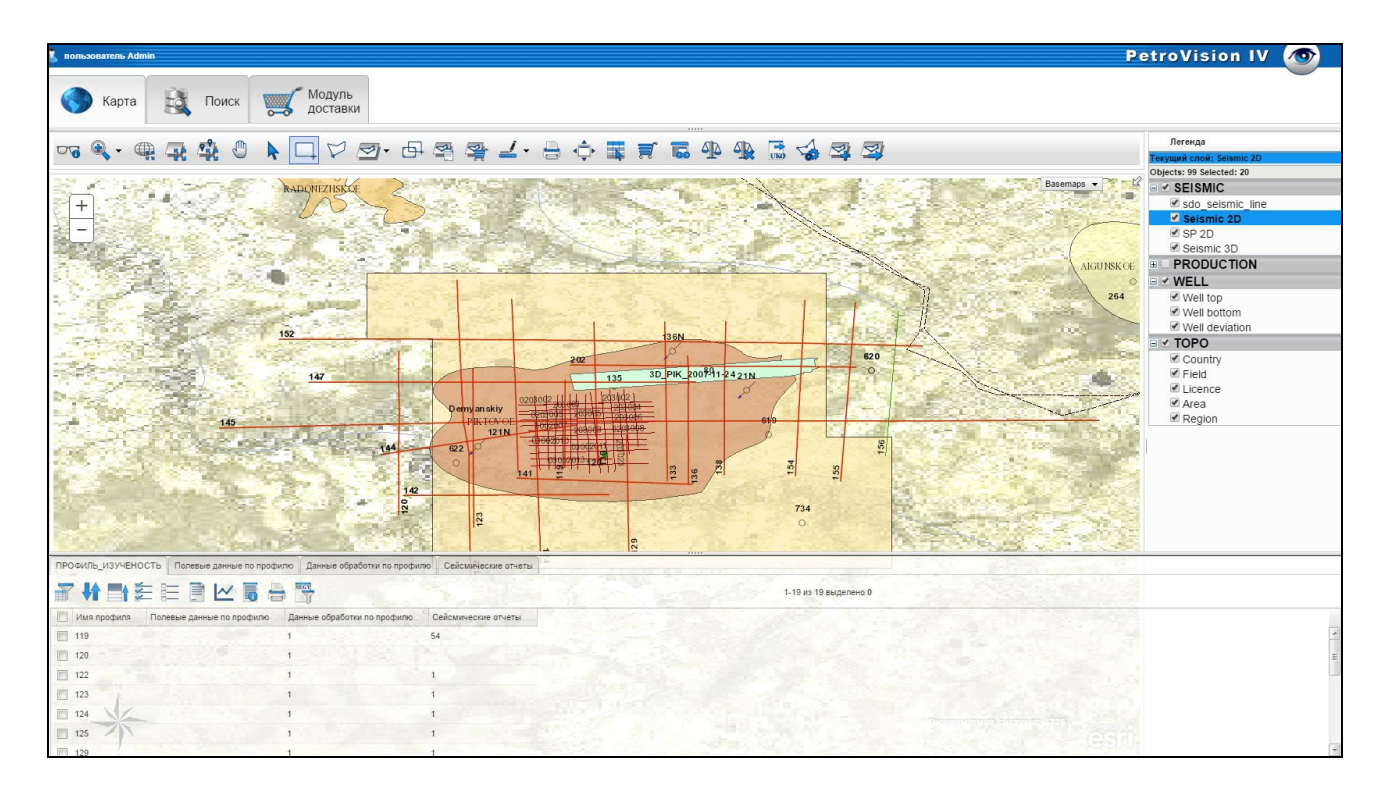

Выбранные объекты на карте

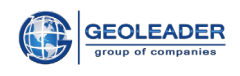

### 5.4 Поиск данных в закладке «Панель поиска»

Поиск данных в закладке панель поиска предлагает пользователю возможность поиска объектов не только по пространственным критериям, как в Навигаторе Данных Дерево или КАРТЕ, а по любым другим критериям, например, по дебиту, по типу каротажной кривой и т.д. Окно модуля Поиск Данных, как и Дерево, состоит из трех панелей. Имеется панель определения критериев, панель объектов и панель представления.

Чтобы открыть модуль *Поиск Данных* выберите закладку **ПОИСК**, затем *Панель поиска*.

Давайте рассмотрим все типичные шаги во время работы в модуле ПОИСК.

**Примечание:** Рисунки, приведенные ниже в данной главе, взяты из PetroVision IV с демонстрационными данными. В вашем реальном окружении содержание модуля Поиск данных может быть другим.

Из списка выберите тип поиска. *Тип поиска* – это именованный набор критериев, каждому из которых вы можете назначить условие или оставить незаданным.

| Карта 🙇 Пои                       | ск 🛒 М              | одуль<br>оставки   |               |                            |                 |                |                |          |
|-----------------------------------|---------------------|--------------------|---------------|----------------------------|-----------------|----------------|----------------|----------|
| Выбор объектов Панель поиска Инте | еракти 🔹 🕨 🌱        | 7 👫 📑 🚝            |               | 🗠 🐻 🚔 🍳                    |                 | 1-12 из 12 вы; | целено: 1      |          |
| Выберите тип поиска 🔻 Поиск место | рождений 🖌 📃        | Месторождение П    | редприятие    | Номер лицензии             | Дата начала     | Дата окончания | Тип месторожде | ния      |
|                                   |                     | PIKTOVOE           | BuXp          | TECT-CLUET-NEW             | 2012-04-05      | 2013-04-05     | cluetool       |          |
|                                   |                     | PIKTOVOE           | BuXp          | CLUET-00                   | 2010-09-09      | 2013-09-09     | gas23          |          |
| Условие Оператор Значе            | ение                | PIKTOVOE           | BuXp          | TECT-CLUET                 | 2011-09-09      | 2011-09-09     | gas23          |          |
| Месторождение Равно РІК           | TOVOE 💽 🛛 🗉         | PIKTOVOE           | BuXp          | CLUET-00                   | 2010-09-09      | 2013-09-09     | cluetool       |          |
|                                   |                     | ] PIKTOVOE         | BuXp          | TECT-CLUET-NEVV            | 2012-04-05      | 2013-04-05     | gas23          |          |
|                                   |                     | PIKTOVOE           | Сибнефть      | 251/2007                   | 2007-02-13      | 2014-12-31     | масло          |          |
|                                   |                     | ] PIKTOVOE         | BuXp          | CLUET                      | 2012-03-03      | 2013-03-03     | cluetool       |          |
|                                   |                     | PIKTOVOE           | BuXp          | TECT-C7                    | 2012-09-09      | 2013-09-09     | gas23          |          |
|                                   |                     | PIKTOVOE           | BuXp          | TECT-CLUET                 | 2011-09-09      | 2011-09-09     | cluetool       |          |
|                                   |                     | ] PIKTOVOE         | BuXp          | CLUET                      | 2012-03-03      | 2013-03-03     | gas23          |          |
|                                   |                     | PIKTOVOE           | BuXp          | TECT-C7                    | 2012-09-09      | 2013-09-09     | cluetool       |          |
|                                   |                     | PIKTOVOE S         | chlumberger l | UK11: 2011-01-01: 2011-10- | 0 2011-01-01    | 2011-10-01     | 45655445       |          |
| 1                                 |                     |                    |               |                            |                 |                |                |          |
| МЕСТОРОЖДЕНИЕ_ИЗУЧЕНОСТЬ Разв     | ведка Документы     | по месторождению   | Объемы доб    | ычи по месторождению 🛛 🎝   | цанные о запаса | × Field_Produc | tion_Test Feo¢ | 4 🕨 4    |
| 🖌 🕴 📑 籠 🗎 🗠                       | 1 🖥 🖶 👼             | 1 🛒 🗮 1            | X             |                            | 1-2 из 2 выдел  | ено: О         |                |          |
| Пространственный объект Ид        | ентификатор докумен | та Тип документа   |               | Заголовок Фор              | мат Предприят   | ие Роль Устро  | йство хранения | Тип устр |
| PIKTOVOE                          | PIKTOVOE_report.txt | PIKTOVOE_report.t: | d Общий отче  | π: PIKTOVOE_report.txt AS  | :CII Геолидер   | автор          | диск           |          |
|                                   | pik_Pliegues.dxf    | pik_faults         | 2d c          | шибки на карте D)          | (F Лукойл       | автор          | OD1            | электро  |
|                                   |                     |                    |               |                            |                 |                |                |          |
| 1                                 | 111                 |                    |               |                            |                 |                |                | >        |

#### Панель поиска

Выбираем *Поиск месторождений*. На *панели определения критериев* появится список критериев. Для сброса критериев щелкните по кнопке *Очистить* на панели инструментов.

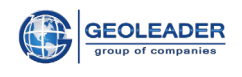

## 5.4.1 Запуск поиска

Для запуска процесса поиска щелкните по кнопке *Поиск*. PetroVision IV начнет поиск данных и отобразит результат на панели объектов. В нашем случае модуль **ПОИСК** обнаружил все скважины, отвечающие заданному критерию «имя скважины содержит 12».

Как только вы получите результаты поиска, вы можете с ними работать точно так же, как в *Навигаторе Данных*. Можно получить более подробную информацию, щелкнув по скважине и выбрав имя представления из списка на панели представления.

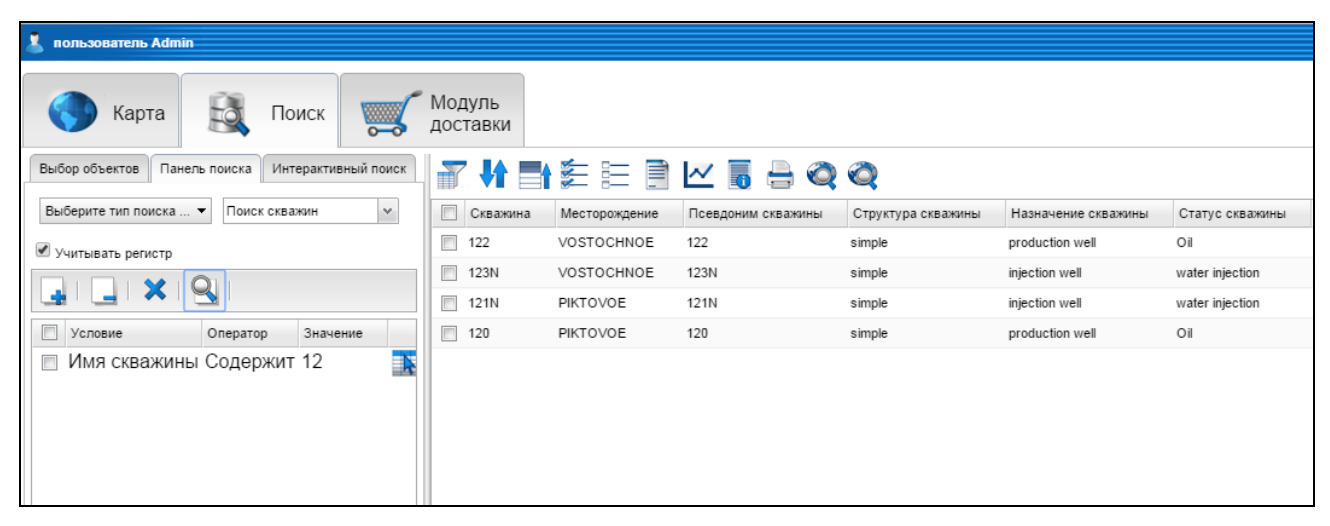

Результат поиска

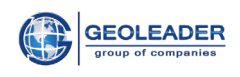

## 5.5 Интерактивный поиск

|      |     | К        | арта     | Đ            | Поиск        |              | Мо<br>доо | дуль<br>ставки |       |           |             |             |          |                  |          |             |                 |        |
|------|-----|----------|----------|--------------|--------------|--------------|-----------|----------------|-------|-----------|-------------|-------------|----------|------------------|----------|-------------|-----------------|--------|
| ктов | Г   | Танель г | поиска   | Интерактия   | вный поиск   |              | 7         |                | t     |           | 1           | 6 👌         | Q        |                  | 1-3 из 3 | 3 выделено: | 0               |        |
| 12   | 0   |          |          |              | Исн          | ать          |           | Идентиф        | и Имя | Псевдоним | Месторожден | Лицензионны | й REGION | Пространственный | COUNTRY  | Структура   | Назначение сн   | Статус |
|      | 7   |          |          |              | 1/           | 10 10 10     |           | 120            | 120   | 120       | PIKTOVOE    | Demyanskiy  | UVATSKIY | TYUMENSKAYA      | Russia   | simple      | production well | Oil    |
|      | r · |          |          | I~ I         |              |              |           | 120            | 120   | 120       | PIKTOVOE    | Demyanskiy  | UVATSKIY | TYUMENSKAYA      | Russia   | simple      | production wel  | Oil    |
|      | B   | ладелеь  | Табли    | ца Столбе    | еь Слов Перв | ый Раздел    |           | 120            | 120   | 120       | PIKTOVOE    | Demyanskiy  | UVATSKIY | TYUMENSKAYA      | Russia   | simple      | production wel  | Oil    |
|      | ]   | POSC     | CORE_D   | C_\ well_id  | _ 120 WELL   | _E well      |           |                |       |           |             |             |          |                  |          |             |                 |        |
|      |     | POSC     | LINE_PRO | C_C LINE_ID  | _ 120 LINE_  | D_ line      |           |                |       |           |             |             |          |                  |          |             |                 |        |
| E    |     | POSC     | LINE_PRO | C_C LINE_ID  | _ 120 SURV   | E'y seismic  |           |                |       |           |             |             |          |                  |          |             |                 |        |
|      |     | POSC     | PV_WEL   | _IN1 WELL_/  | A 120 VVELL  | _IC statisti |           |                |       |           |             |             |          |                  |          |             |                 |        |
|      | ]   | POSC     | PV_WEL   | IN1 #VELL_I  | C 120 √VELL  | _IC statisti |           |                |       |           |             |             |          |                  |          |             |                 |        |
|      |     | POSC     | RESULT_  | COR well_ic  | 120 VVELL    | _IC well     |           |                |       |           |             |             |          |                  |          |             |                 |        |
|      |     | POSC     | WELLBO   | RE_\_well_ic | 120 /VELL    | _E well      |           |                |       |           |             |             |          |                  |          |             |                 |        |
|      |     | POSC     | WELL_LC  | G_\ well_id  | J 120 îLL    | _E well      |           |                |       |           |             |             |          |                  |          |             |                 |        |
|      |     | POSC     | VELL_PF  | ODL well_ic  | 120 WELL     | _E well      |           |                |       |           |             |             |          |                  |          |             |                 |        |
| E    |     | POSC     | VVFT_TE  | ST WELLD     | C 120 VVELL  | BC well      |           |                |       |           |             |             |          |                  |          |             |                 |        |
|      |     |          |          |              |              |              |           |                |       |           |             |             |          |                  |          |             |                 |        |
|      |     |          |          |              |              |              |           |                |       |           |             |             |          |                  |          |             |                 |        |

Интерактивный поиск

Если вы желаете быстро найти интересующий вас объект по ключевому слову или его части, напишите в строку поиска несколько символов, содержащихся в ключевом слове, через пробел можно писать разные частичные запросы, и кликните кнопку *Искать*. *Интерактивный поиск* обрабатывает набранный текст в поисковой строке, формулирует целиком запрос, который вы, скорее всего имеете в виду, и в режиме реального времени выдает результат в таблицу ниже поисковой строки.

Благодаря *Интерактивному поиску* пользователи получают умную и быструю технологию, которая к тому же является максимально эффективной. Пометив в таблице именно то, что вы искали, в *панели объектов* появится ваш конкретный объект поиска. Дальше по тому же сценарию выделяете этот объект и, в *панели представления* отображаются все таблицы с документами, хранящимися в Банке.

| 👗 пользователь Admin                  |                           |                   |                             | P                        | etroVi    | ision IV 🛛         | 3            |
|---------------------------------------|---------------------------|-------------------|-----------------------------|--------------------------|-----------|--------------------|--------------|
| Карта 🙇 Поиск                         | Модуль доставки           |                   |                             |                          |           |                    |              |
| Выбор объектов Панель п 4 + •         | ' 👫 📑 🚝 👫 🏾               | 🗠 🐻 🖶             | a 🥝                         | 1-1 из 1 вы              | аделено:1 |                    |              |
| 13 Искать                             | Идентификатор скважины Им | я объекта Иде     | ентификатор ствола скважины | Система именований       | Псевдоним | Система именований | Тип ство     |
| Учитывать регистр                     | 135 135                   | 135               |                             | API                      | 135       | alias_name         | initial      |
|                                       |                           |                   |                             |                          |           |                    | >            |
| FirstViewPanel                        |                           |                   |                             |                          |           |                    |              |
| Испытание скважины Документы по керну | DEVIATION Опробование пл  | паста испытателем | и на трубах Проекты Geotop  | Результаты анализа керна | VSP_DATA  | Информация ствола  | 4 <b>)</b> • |
| ₩ ■ 差 🗄 🖻 🗠                           | 6 👌 🗮 🌠 🍳                 |                   |                             | 1-1 из 1 выделено:0      |           |                    |              |
| Идентификатор ствола скважины Д       | ata BHT_VALUE(GRADC)      | Предприятие       | Деятельность комналии       |                          |           |                    |              |
| 135 20                                | 008-04-24 91.4            | Geoleader         | operator                    |                          |           |                    |              |
|                                       |                           |                   |                             |                          |           |                    |              |

Отмеченные объекты в интерактивном поиске

Если вы желаете знать к какой территории принадлежат выбранные вами объекты, кликните кнопку *Показать на карте* и на *панели карты* отобразятся объекты по данному критерию отбора.

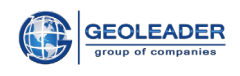

# 6 МОДУЛЬ ДОСТАВКИ: РАБОТА С КОРЗИНАМИ

**МОЛУЛЬ ДОСТАВКИ** предназначен для работы с корзинами и файлами, в них содержащимися.

Чтобы открыть МОЛУЛЬ ДОСТАВКИ перейдите в закладку Модуль доставки.

**Примечание.** Рисунки, приведенные ниже в данной главе, взяты из PetroVision IV с демонстрационными данными. В вашем реальном окружении содержание Модуля доставки может отличаться.

Окно Доставка состоит из двух панелей – *панель корзин*, где отображается список файлов, и *панель методов доставки*. Панель корзин содержит верхнюю часть списка корзин, созданных текущим пользователем, список типов выбора внутри текущей корзины, и панель инструментов с набором общих и специальных кнопок. Панель методов доставки включается в себя пять кнопок. Каждая кнопка запускает собственный метод доставки.

| 👗 польза | ователь Ad  | nin              |                 |              |               |                   |                      |                                        |                         | Pe  | troVision IV 杒                          |
|----------|-------------|------------------|-----------------|--------------|---------------|-------------------|----------------------|----------------------------------------|-------------------------|-----|-----------------------------------------|
|          | Карта       | Đ                | Поиск           | 🎸 Мо,<br>дос | дуль<br>тавки |                   |                      |                                        |                         |     |                                         |
| 13may    | - 2014/03/0 | 6 v all_types    | *               | 7.4          |               | 差 🗄 🗎             | 🗠 🐻 🖶                | 🚟 🛈 🚔 🗃 🦉 🎗                            | 1-152 из 152 выделено:0 | ┍┝  |                                         |
|          | Скважина    | Дата доставки    | і Тип Э         | Хранилище    | Формат        | Профиль           | Заголовок            | Расположение                           | Размер Доп. сведения    | ETP | Отослать по сети                        |
|          |             | 18.04.14         | observers rep   | od1          | ASCI          | 3D_PIK_2007-11-24 | summary observer     | \$DATA_M//seismic_document//3d_pik     | _0 ^                    |     | 1                                       |
|          |             | 18.04.14         | operations rep  | od1          | ASCI          | 3D_PIK_2007-11-24 | summary observer     | \$DATA_M//seismic_document//3d_pik     | .0                      |     | Отослать по сети (SFTP)                 |
|          |             | 18.04.14         | operations rep  | od1          | ASCI          | 3D_PIK_2007-11-24 | summary observer     | \$DATA_M//seismic_document//3d_pik     |                         |     |                                         |
|          |             | 18.04.14         | navigation rep  | od1          | ASCI          | 3D_PIK_2007-11-24 | SPS data             | \$DATA_M//seismic_document//3d_pikt    | o^                      | ┢┣  | Oreaners as Final                       |
| • 😫      |             | 18.04.14         | processed dat   | od1          | SEGY          | operations report |                      | \$DATA_M/File_sgy/MIGRok.sgy           |                         |     | Отослать по с-таш                       |
| • 😫      |             | 18.04.14         | processed dat   | od1          | SEGY          | operations report |                      | \$DATA_M//File_sgy//PAM.sgy            | L.                      |     |                                         |
|          |             | 09-JUN-14        | Report          |              | TXT           |                   |                      | /opt/pvision/petroviz/src/pvout/pv1401 | 8                       |     | Отослать запрос на твердую копию        |
|          |             | 10.06.14         | Report          |              | TXT           |                   |                      | /mp/od1/pv/TESTDATA/skobelev/pviz/     | 04                      |     |                                         |
| 3        | 120         | 07-MAY-14        |                 | od1          | DLIS          |                   |                      | \$DATA_M/LT002145.DLIS                 |                         |     | ~                                       |
|          |             | 18.04.14         | operations rep  | od1          | ASCI          | 3D_PIK_2007-11-24 | summary observer     | \$DATA_M//seismic_document//3d_pik     | _0                      | 00  | • отослать запрос на магнитный носитель |
| E 🔛      |             | 18.04.14         | operations rep  | od1          | JPG           | 3D_PIK_2007-11-24 | summary observer     | \$DATA_M//seismic_document//3d_piks    | st                      |     |                                         |
|          |             | 18.04.14         | velocity report | od1          | ASCI          | 3D_PIK_2007-11-24 | apriory velocity rep | \$DATA_M//seismic_document//3d_pik     | .a                      |     | Скачать в архиве                        |
| • 😫      |             | 18.04.14         | processed dat   | od1          | SEGY          | operations report |                      | \$DATA_M/File_sgy/MIGaftSTK1.seg       | Y                       |     |                                         |
| •        |             | 18.04.14         | processed dat   | od1          | SEGY          | operations report |                      | \$DATA_M//File_sgy/MIGRok.sgy          |                         |     | · · · · · · · · · · · · · · · · · · ·   |
| • 😫      |             | 18.04.14         | processed dat   | od1          | SEGY          | operations report |                      | \$DATA_M//File_sgy//CG3_PIKTOVOE.      | se                      |     | Открыть в приложении                    |
| •        |             | 18.04.14         | processed dat   | od1          | SEGY          | operations report |                      | \$DATA_M//File_sgy//MIGaftSTK.segy     | ,                       |     |                                         |
|          |             | 18.04.14         | Report          |              | DBF           |                   |                      | /mp/od1/pv/TESTDATA/skobelev/pviz/     | 94                      |     |                                         |
|          |             | 07-MAY-14        | velocity report | od1          | ASCI          | 3D_PIK_2007-11-24 | apriory velocity rep | \$DATA_M//seismic_document//3d_pik     | _a                      |     |                                         |
|          |             | 07-MAY-14        | observers rep   | od1          | ASCI          | 3D_PIK_2007-11-24 | summary observer     | \$DATA_M//seismic_document//3d_pik     | .0                      |     |                                         |
|          |             | 07-MAY-14        | operations rep  | od1          | ASCI          | 3D_PIK_2007-11-24 | summary observer     | \$DATA_M//seismic_document//3d_pik     | .0                      |     |                                         |
|          |             | 07-MAY-14        | operations rep  | od1          | ASCI          | 3D_PIK_2007-11-24 | summary observer     | \$DATA_M//seismic_document//3d_pik     | .0                      |     |                                         |
|          |             | 07-MAY-14        | operations rep  | od1          | ASCI          | 3D_PIK_2007-11-24 | summary observer     | \$DATA_M//seismic_document//3d_pik     | .0                      |     |                                         |
| •        |             | 07-MAY-14        | operations rep  | od1          | JPG           | 3D_PIK_2007-11-24 | summary observer     | \$DATA_M//seismic_document//3d_piks    | 51                      |     |                                         |
| • 😫      |             | 07-MAY-14        | processed dat   | od1          | SEGY          | operations report |                      | \$DATA_M/File_sgy/MIGRok.sgy           |                         |     |                                         |
| • 😫      |             | 07-MAY-14        | processed dat   | od1          | SEGY          | operations report |                      | \$DATA_M//File_sgy//PAM.sgy            |                         |     |                                         |
| • 😫      |             | 07-MAY-14        | processed dat   | od1          | SEGY          | operations report |                      | \$DATA_M//File_sgy/MIGaftSTK1.seg      | y                       |     |                                         |
| •        |             | 07-MAY-14        | processed dat   | od1          | SEGY          | operations report |                      | \$DATA_M/File_sgy/MIGRok.sgy           | -                       | 3   |                                         |
| view lo  | а мето      | ı doSelect занял | 675 MC          |              |               |                   |                      |                                        |                         | 15  |                                         |

#### Модуль доставки

Как вы уже узнали ранее, вы можете создать столько корзин, сколько хотите. Фактически, корзина содержит только атрибутивную информацию о файле и его положении в хранилище файлов. Физического перемещения файлов не происходит, когда файл перемещается пользователем в корзину.

В следующем подразделе мы рассмотрим, как работать с корзинами и их содержимым в окне Доставка. Также будет описан аудит доставки файлов.

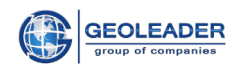

## 6.1 Работа с содержимым корзины

Откройте окно Доставки, выберите корзину, с которой вы хотите работать (в данном случае – 13may -2014/03/06), а затем выберите пик-тип (в данном случае all\_types).

| 13may | - 2014/03/ 🔻 all_types | · 7. |   |  | 1 |  | <b>i</b> | द्वीर द्वी | . <b>X</b> | × | 1-152 of 152 selected:0 |
|-------|------------------------|------|---|--|---|--|----------|------------|------------|---|-------------------------|
|       |                        |      | п |  |   |  |          |            |            |   |                         |

Панель корзины

На рисунке, представленном ниже, мы выбрали корзину *13may* и пик-тип *well\_logs*. Рядом с именем корзины и именем пик-типа отображаются даты их создания. Чтобы лучше понять, что такое пик-тип, представьте, что это отсек корзины. В каждом отсеке хранится определенный тип файлов, характеризующихся собственным наборов атрибутов. Вы не можете смешивать два разных типа файлов в одном отсеке. В нашем примере в отсеке с названием well\_logs находятся файлы с каротажными кривыми.

| 13may                                                                                                    | - 2014/03/ | 06 ¥  | well_logs - 2   | 201 4/03/2C 👻 🍸   |                    |        | 1         | 1 🖶 🎩 🛈 🔐                        | ≝,≱i ×            | 1-35 из 35 выделено: <b>0</b> |
|----------------------------------------------------------------------------------------------------|------------|-------|-----------------|-------------------|--------------------|--------|-----------|----------------------------------|-------------------|-------------------------------|
|                                                                                                    | Скважина   | Ствол | Тип каротажа    | Обработка сейсмик | Дата доставки      | Формат | Хранилище | Расположение                     | Изображение       | Исходный файл                 |
| Sector 10 (1998)                                                                                                    | 120        | 120   | standard logs   | uncorrected       | 07-MAY-14          | DLIS   | od1       | \$DATA_M/LT002145.DLIS           | \$DATA_M/mages/   | LT002145.DLIS                 |
|                                                                                                    | 120        | 120   | standard logs   | corrected         | 07-MAY-14          | LAS    | od1       | \$DATA_M/File_las/120//120_4.las | \$DATA_M/mages/   | 120_4.las                     |
|                                                                                                    | 699        | 699   | density         | uncorrected       | 06-AUG-14          | LAS    | od1       | \$DATA_M/File_las/699//699.las   |                   | 699.las                       |
| State                                                                                                    | 791        | 791   | standard logs   | interpreted       | 06-AUG-14          | LAS    | od1       | \$DATA_M/File_las/791//791.las   |                   | 791.las                       |
|                                                                                                    | 793        | 793   | standard logs   | uncorrected       | 06-AUG-14          | LAS    | od1       | \$DATA_M/File_las/793//793.las   |                   | 793.las                       |
|                                                                                                    | 793        | 793   | standard logs   | uncorrected       | 2014/11/26 17:03:4 | LAS    | od1       | \$DATA_M/File_las/793//793.las   |                   | 793.las                       |
|                                                                                                    | 120        | 120   | electric logs   | interpreted       | 03.07.14           | LAS    | od1       | \$DATA_M/File_las/120//120_1.las |                   | 120_1.las                     |
|                                                                                                    | 120        | 120   | standard logs   | corrected         | 2014/10/22 12:28:2 | LAS    | od1       | \$DATA_M/File_las/120//120_3.las | \$DATA_M/mages/   | 120_3.las                     |
|                                                                                                    | 120        | 120   | standard logs   | corrected         | 2014/10/22 12:28:2 | DLIS   | od1       | \$DATA_M/LT002145.DLIS           | \$DATA_M/images/  | LT002145.DLIS                 |
| State                                                                                                    | 120        | 120   | standard logs   | uncorrected       | 2014/10/22 12:28:2 | LIS    | od1       | \$DATA_M/MDT_OFA_125PTC.lis      | \$DATA_M/mages/ N | IDT_OFA_125PTC.lis            |
|                                                                                                    | 120        | 120   | standard logs   | depth corrected   | 2014/10/22 12:28:2 | LAS    | od1       | \$DATA_M/File_las/120//120_4.las | \$DATA_M/mages/   | 120_4.las                     |
|                                                                                                    | 120        | 120   | electric logs   | interpreted       | 2014/10/22 12:28:2 | LAS    | od1       | \$DATA_M/File_las/120//120-709.1 | \$DATA_M/images/  | 120-709.las                   |
|                                                                                                    | 120        | 120   | INKL            | uncorrected       | 2014/10/22 12:28:2 | LAS    | od1       | \$DATA_M/File_las/120//120_2.las | \$DATA_M/mages/   | 120_2.las                     |
|                                                                                                    | 120        | 120   | standard logs   | depth corrected   | 2014/10/22 12:28:2 | LAS    | od1       | \$DATA_M/File_las/120//120_1.las | \$DATA_M/images/  | 120_1.las                     |
|                                                                                                    | 135        | 135   | standard logs   | depth corrected   | 2014/10/22 12:28:2 | INKL   | od1       | \$DATA_M//inkl//135_inkl.txt     | \$DATA_M/images/  | 135_inkl.txt                  |
|                                                                                                    | 135        | 135   | acoustic logs   | depth corrected   | 2014/10/22 12:28:2 | LAS    | od1       | \$DATA_M/File_las/135//135_3.LA  | \$DATA_M/mages/   | 135_3.LAS                     |
|                                                                                                    | 135        | 135   | radiactive logs | depth corrected   | 2014/10/22 12:28:2 | LAS    | od1       | \$DATA_M/File_las/135//135_2.LA  | \$DATA_M/mages/   | 135_2.LAS                     |
|                                                                                                    | 135        | 135   | standard logs   | uncorrected       | 2014/10/22 12:28:2 | LAS    | od1       | \$DATA_M/File_las/135//135_1.LA  | \$DATA_M/images/  | 135_1.LAS                     |
|                                                                                                    | 135        | 135   | standard logs   | interpreted       | 2014/10/22 12:28:2 | LAS    | od1       | \$DATA_M/File_las/135//135_0.LA  | \$DATA_M/mages/   | 135_0.LAS                     |
|                                                                                                    | 619        | 619   | standard logs   | interpreted       | 2014/10/22 12:28:2 | LAS    | od1       | \$DATA_M/File_las/619//619.las   | \$DATA_M/mages/   | 619.las                       |
|                                                                                                    | 622        | 622   | standard logs   | interpreted       | 2014/10/22 12:28:2 | LAS    | od1       | \$DATA_M/File_las/622//622.las   | \$DATA_M/images/  | 622.las                       |
| State                                                                                                    | 168        | 168   | standard logs   | interpreted       | 2014/11/21 10:58:4 | LAS    | od1       | \$DATA_M/File_las/168//168.las   |                   | 168.las                       |
|                                                                                                    | 120        | 120   | electric logs   | interpreted       | 07-MAY-14          | LAS    | od1       | \$DATA_M/File_las/120//120_3.las | \$DATA_M/images/  | 120_3.las                     |
|                                                                                                    | 120        | 120   | INKL            | uncorrected       | 07-MAY-14          | LAS    | od1       | \$DATA_M/File_las/120//120_2.las | \$DATA_M/mages/   | 120_2.las                     |
|                                                                                                    | 120        | 120   | standard logs   | depth corrected   | 07-MAY-14          | LAS    | od1       | \$DATA_M/File_las/120//120_1.las | \$DATA_M/mages/   | 120_1.las                     |
| Image: Second second second | 135        | 135   | standard logs   | depth corrected   | 07-MAY-14          | INKL   | od1       | \$DATA_M//inkl//135_inkl.txt     | \$DATA_M/images/  | 135_inkl.txt                  |
|                                                                                                    | 135        | 135   | acoustic logs   | depth corrected   | 07-MAY-14          | LAS    | od1       | \$DATA_M/File_las/135//135_3.LA  | \$DATA_M/mages/   | 135_3.LAS                     |
| _                                                                                                    |            |       |                 |                   |                    |        |           |                                  |                   |                               |

Содержимое корзины

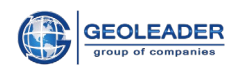

В *таблице данных* отображаются атрибуты файлов, такие как имя скважины, ствол скважины, дата помещения файла в корзину, формат, размещение и т.д. Панель инструментов таблицы данных состоит из двух наборов кнопок – общие (фильтрация, колонки, поиск, сортировка, выделенные вверх, отчет, просмотр, информация) и специальные для корзины. Описание общих кнопок приведено в главах 3 Работа с таблицами данных и 5 Работа с навигатором данных «Поиск». Специальными кнопками корзины являются Перенести файл, Копировать файл, Удалить файл, Удалить корзину.

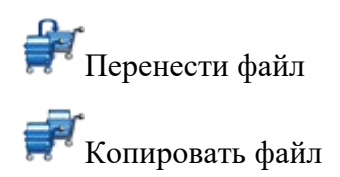

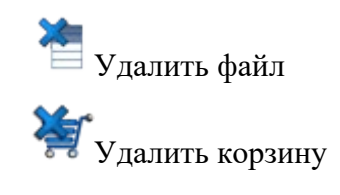

#### • Перенести файл

Для перемещения файла(ов) из текущей корзины в другую корзину, выделите файл(ы) в таблице данных и щелкните по кнопке *Перенести*. Откроется диалоговое окно выбора конечной корзины. Выберите корзину из списка и щелкните по кнопке *Применить* или создайте новую корзину посредством ввода ее имени в окно редактирования и щелкните по кнопке *Применить*. Выделенный файл(ы) будет перемещен в корзину назначения.

#### • Копировать файл

Для копирования файла(ов) в другую корзину, выделите файл(ы) в таблице данных и щелкните по кнопке *Копировать*.Откроется диалоговое окно выбора конечной корзины. Выберите корзину из списка и щелкните по кнопке *Применить* или создайте новую корзину посредством ввода ее имени в окно редактирования и щелкните по кнопке *Применить*. Выделенный файл(ы) будет скопирован в корзину конечного назначения.

#### • Удалить файл

Для удаления файла(ов) из корзины, выделите файл(ы) в таблице данных и щелкните по кнопке *Удалить*.

**Примечание.** Эта опция удаляет только запись из корзины, физически файл не удаляется из хранилища.

#### • Удалить корзину

Для удаления корзины со всеми файлами внутри нее щелкните по кнопке *Удалить* корзину.

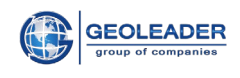

# 6.2 Доставка файлов

|       | Карта       | E I           | Тоиск 🏼       | <b>Мо</b> дос | дуль<br>тавки |                   |                     |                               |                 |                         |      |                                       |
|-------|-------------|---------------|---------------|---------------|---------------|-------------------|---------------------|-------------------------------|-----------------|-------------------------|------|---------------------------------------|
| 13may | - 2014/03/0 | 6 🗸 all_types |               | · 🝸 🕴         |               | £ = 1             | 🗠 🐻 🖨               | 🎩 🛈 🛊 🛒                       | <del>کم</del> ک | 1-152 из 152 выделено:1 | ┍┝⊑  | 070078275 70 00714                    |
|       | Скважина    | Дата доставки | Тип           | Хранилище     | Формат        | Профиль           | Заголовок           | Расположение                  |                 | Размер Доп. сведения    | ĒP   | OT BEAM BID CET                       |
|       |             | 09-JUN-14     | Report        |               | TXT           |                   |                     | /opt/pvision/petroviz/src/pvd | out/pv14018     |                         |      | 1                                     |
|       |             | 10.06.14      | Report        |               | TXT           |                   |                     | /mp/od1/pv/TESTDATA/skok      | elev/pviz/pv    |                         |      | Отослать по сети (SFTP)               |
| 3     | 120         | 07-MAY-14     |               | od1           | DLIS          |                   |                     | \$DATA_M/LT002145             | DLIS            |                         | EIP  |                                       |
|       |             | 18.04.14      | observers re  | p od1         | ASCI          | 3D_PIK_2007-11-24 | summary observe     | \$DATA_M//seismic_docume      | nt//3d_pik_o    |                         | ┍┝⋤  |                                       |
|       |             | 18.04.14      | operations re | p od1         | ASCII         | 3D_PIK_2007-11-24 | summary observe     | \$DATA_M//seismic_docume      | nt//3d_pik_o    |                         |      | Отослать по E-mail                    |
|       |             | 18.04.14      | operations re | p od1         | ASCI          | 3D_PIK_2007-11-24 | summary observe     | \$DATA_M//seismic_docume      | nt//3d_pik_o    |                         |      |                                       |
|       |             | 18.04.14      | operations re | p od1         | ASCI          | 3D_PIK_2007-11-24 | summary observe     | \$DATA_M//seismic_docume      | nt//3d_pik_o    |                         |      | Отослать запрос на твердую копию      |
| •     |             | 18.04.14      | operations re | p od1         | JPG           | 3D_PIK_2007-11-24 | summary observe     | \$DATA_M//seismic_docume      | nt//3d_pikST    |                         | 3    |                                       |
|       |             | 18.04.14      | navigation re | p od1         | ASCI          | 3D_PIK_2007-11-24 | SPS data            | \$DATA_M//seismic_docume      | nt//3d_piktov   |                         |      |                                       |
|       |             | 18.04.14      | velocity repo | rt od1        | ASCII         | 3D_PIK_2007-11-24 | apriory velocity re | \$DATA_M//seismic_docume      | nt//3d_pik_a    |                         | 00   | Отослать запрос на магнитный носитель |
| •     |             | 18.04.14      | processed da  | at od1        | SEGY          | operations report |                     | \$DATA_M//File_sgy//MIG       | Rok.sgy         |                         |      |                                       |
| •     |             | 18.04.14      | processed da  | at od1        | SEGY          | operations report |                     | \$DATA_M//File_sgy//P/        | AM.sgy          |                         |      | Скачать в архиве                      |
|       |             | 18.04.14      | processed da  | at od1        | SEGY          | operations report |                     | \$DATA_M//File_sgy//MIGaf     | ISTK1.segy      |                         |      |                                       |
|       |             | 18.04.14      | processed da  | at od1        | SEGY          | operations report |                     | \$DATA_M//File_sgy//MIG       | Rok.sgy         |                         | (000 | <b>a</b>                              |
|       |             | 18.04.14      | processed da  | at od1        | SEGY          | operations report |                     | \$DATA_M//File_sgy//CG3_P     | IKTOVOE.se      |                         |      | Открыть в приложении                  |
|       |             | 18.04.14      | processed de  | at od1        | SEGY          | operations report |                     | \$DATA_M//File_sgy//MIGat     | ftSTK.segy      |                         |      |                                       |

Доставка файлов

В правой стороне - вертикальное меню. Все, куда мы можем отправлять выбранные файлы.

|      | Отослать по сети                      |
|------|---------------------------------------|
| SFTP | Отослать по сети (SFTP)               |
|      | Отослать по E-mail                    |
|      | Отослать залрос на твердую копию      |
|      | Отослать залрос на магнитный носитель |
|      | Скачать в архиве                      |
|      | Открыть в приложении                  |

Вертикальное меню в модуле доставки

В зависимости от назначенных вам привилегий, вы можете получить файлы из корзины, используя либо автоматические методы доставки, либо через оператора. Автоматические методы подразумевают отправку файлов по электронной почте или по

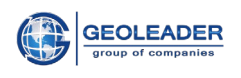

сети. Методы доставки через оператора подразумевают отправку запроса на печать твердой копии или отправку запроса на копирование файлов на магнитные носители, такие как CD-ROM, DVD и т.д. Другой метод доставки – это отправка файлов на вход других приложений, таких как shell-скрипты, которые создают tar- файл, или утилита экспорта, которая загружает файлы в другую базу данных или конвертирует их в другой формат.

•Отослать по сети - передача данных по порту 21 в открытом (нешифрованном) виде

| Передача по F          | ГР                       | -×        |
|------------------------|--------------------------|-----------|
| Petrovision ser        | ver ftp.sergey           | 4 H       |
| Адрес :                | PV                       | Передать  |
| Пользователь :         | pvision                  | Отмена    |
| Пароль :               |                          |           |
|                        |                          | Создать   |
| целевая<br>директория: | <i>t</i> mp              | Сохранить |
|                        | 🔲 Создать поддиректории  | Удалить   |
|                        | 🔲 Деинкапсулировать RODE |           |
| Полигон :              | empty 🗸                  |           |

Передача по FTP

• Отослать по сети SFTP - передача данных с шифрованием по протоколу SSH

| Отослать по сети (SFTP) |                         |           |
|-------------------------|-------------------------|-----------|
| Petrovision server      |                         |           |
| Адрес :                 | pv                      | Передать  |
| Пользователь :          | pvision                 | Отмена    |
| Пароль :                |                         | 0         |
| Целевая                 | <b>A</b>                | Создать   |
| директория :            | лпр                     | Сохранить |
|                         | 🔲 Создать поддиректории | Удалить   |
|                         | Деинкапсулировать RODE  |           |
| Полигон :               | empty 🗸                 |           |

## Передача по SFTP

• Отослать по e-mail - передача данных по электронной почте
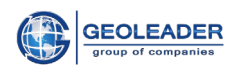

| Передача по        | o Email                 |     |    | -×        |
|--------------------|-------------------------|-----|----|-----------|
| PV-sup             | port segey              |     |    | 4 m       |
| Сотрудник :        | pv-support@geoleader.ru |     |    | Передать  |
| e-mail :           | pv-support@geoleader.ru |     |    | Отмена    |
| Тема<br>сообщения: | request                 |     |    | Создать   |
|                    | 📝 Деинкапсулировать I   | ROE | ЭE | Сохранить |
|                    |                         |     |    | Удалить   |
| Тело<br>письма :   |                         |     |    |           |
| Полигон :          | empty                   | ¥   |    |           |

Передача по E-mail

•Отослать запрос на твердую копию — передача данных для записи на твердую копию

| Запрос на т     | вердую копию             |   | -×        |
|-----------------|--------------------------|---|-----------|
| PV-sup          | port hc                  | / |           |
|                 |                          |   |           |
| Сотрудник :     | PetroVision support team |   | Передать  |
| e-mail :        | pv-support@geoleader.ru  | 1 | Отмена    |
| Тема            |                          |   |           |
| сообщения:      | delivery                 | _ | Создать   |
| Формат<br>листа | A0                       | ~ | Сохранить |
| Колицеотро      |                          | _ | Удалить   |
| копий :         | 1                        | ۷ |           |
|                 | 🔽 color                  |   |           |

Передача запроса на твердую копию

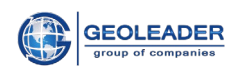

•Отослать запрос на магнитный носитель - передача данных на магнитный носитель

|   | Запрос на м        | агнитны   | й носитель     |         | -×        |
|---|--------------------|-----------|----------------|---------|-----------|
|   | PV-sup             | port      | N              | Э       |           |
| i | Сотрудник :        | PetroVisi | on support tea | am      | Передать  |
| i | e-mail :           | pv-suppo  | ort@geoleade   | r.ru    | Отмена    |
| i | Тема<br>сообщения: | delivery  |                |         | Создать   |
| i | Тип<br>носителя:   | Exabyte   |                | ~       | Сохранить |
| i |                    | 🔽 Деин    | капсулирова    | ть RODE | Удалить   |
|   | Тело<br>письма :   |           |                |         |           |

#### Передача запроса на магнитный носитель

#### •Скачать в архиве

| Скачивание архи         | sa 💷 🖂                   |  |  |  |  |  |  |
|-------------------------|--------------------------|--|--|--|--|--|--|
| Тип<br>сжатия: zip      | ~                        |  |  |  |  |  |  |
| 📃 Деинк                 | 🔲 Деинкапсулировать RODE |  |  |  |  |  |  |
| 🥅 Создать поддиректории |                          |  |  |  |  |  |  |
| ок                      | Выход                    |  |  |  |  |  |  |
|                         |                          |  |  |  |  |  |  |

Скачивание архива

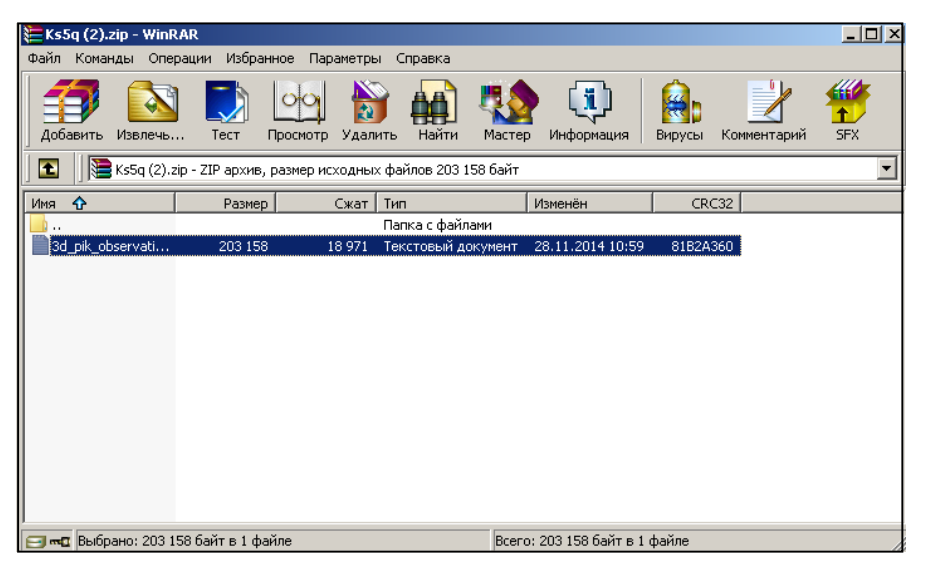

Скаченный архив

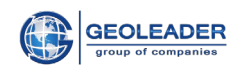

#### • Открыть в приложении

Вы можете отправить содержание корзины на вход другого приложения или shellскрипта. Это поможет легко организовать поток данных между хранилищем файлов PetroVision и другими приложениями, работающими в вашем окружении.

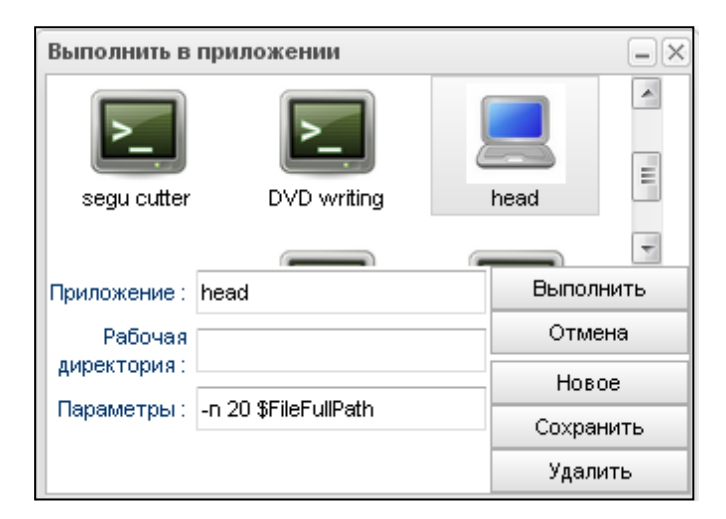

#### Открытие в приложении

|            |               |                 |                                                         | - |
|------------|---------------|-----------------|---------------------------------------------------------|---|
| Консол     | b             |                 |                                                         |   |
| Execute    | e: head -n 20 | ) /od1/PV/PV_DV | /D_DIST/demodata/Map_shp/DATA_M/File_las/120//120_4.las |   |
| ~Versio    | n informatio  | n block         |                                                         |   |
| VERS.      |               | 2.0             | CWLS log ASCII Standard-VERSION 2.0                     |   |
| WRAP.      |               | YE              | ES:One line per depth step                              |   |
| ~Well in   | formation bl  | ock             |                                                         |   |
| #MNEM      | .UNIT         | DATA            | DESCRIPTION OF MNEMONIC                                 |   |
| #          |               |                 |                                                         |   |
| UM.        |               | VGPR            | 62: UNIQE WELL IDENTIFICATOR                            |   |
| WELL.      |               | 120:W           | ÆLL NAME                                                |   |
| CNTY.      |               | RL              | J:COUNTY                                                |   |
| CTRY.      |               | RL              | J:COUNTRY                                               |   |
| STRT.M     |               | 0.0             | 10: START DEPTH                                         |   |
| STOP.M     | 1             | 4000            | ).00:STOP DEPTH                                         |   |
| STEP.M     |               | 0.00            | DO:STEP                                                 |   |
| NULL.      |               | -999.2          | 25:NULL VALUE                                           |   |
| ~Param     | eter informa  | tion block      |                                                         |   |
| #MNEM<br># | .UNIT         | VALUE           | DESCRIPTION OF MNEMONIC                                 |   |
| <br>DFD    | .G/S3         |                 | :DOWNHOLE FLUID DENSITY                                 |   |
| RM         | .OHMM         |                 | :RESISTIVITY OF MUD                                     |   |
| RMT        | .DEGC         |                 | :RESISTIVITY OF MUD TEMPERATURE                         |   |
|            |               |                 |                                                         |   |
|            |               |                 |                                                         |   |

Открытие в приложении Head

**Примечание.** Все действия по доставке файлов заносятся в журнал. Администратор может проследить передачу файлов из любой корзины любым пользователем.

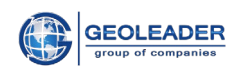

# **7 РАБОТА С МЕНЮ**

## 7.1 Справочники

**Модуль Справочников** обеспечивает доступ к информации, которая является общей для всего банка данных, например, к таблицам справочников, журнальным данным, статистике и т.д.

| 👗 пользователь Admin    | PetroVision IV                                                                                                    |          |
|-------------------------|----------------------------------------------------------------------------------------------------|----------|
| Общая справка 🗸 🗸       | Системы именований 💌 🔐 👫 📑 🏂 🔚 📄 🗠 🐻 🚔 1.101 из 101 выделено:0                                                                                                    |          |
| Название                | Описание                                                                                                    | Источник |
| well_name               | name of well                                                                                                    | PECC     |
| virtual_file_name       | a file stored on the virtual file system                                                                                                    | PECC     |
| username                | username                                                                                                    | PECC     |
| unknown                 | The kind of name is not known.                                                                                                    | POSC     |
| umbrella name           | A name that is used to describe several companies or, usually, divisions of a company, so that they may be referred to generically rather than as individual division      | POSC     |
| two digit API           | The last two digits of the API well number, which is used to distinguish sidetracks and other wellbores within the same well.                                              | POSC     |
| trademark name          | A name that is formally registered, but is not necessarily the full name of a company. An example would be POSC.                                                           | POSC     |
| tape_barcode            | an electronic code found on a tape                                                                                                    | PECC     |
| short name              | A shortened verrsion of another name (usually of a local field or project name).                                                                                           | POSC     |
| sequence                | A sequence, alphanumeric or numeric, that has no meaning beyond distinguishing different wellbores.                                                                        | POSC     |
| segment_dataset         | segment_dataset                                                                                                    | PECC     |
| registered company name | e N/A                                                                                                    | PECC     |
| raw                     | a processing step                                                                                                    | PECC     |
| province                | Dame of area                                                                                                    | PECC     |
| project name            | An internal name assigned to a well, usually during the planning stages. This identifier is generally replaced by another primary identifier when drilling, it can also be | POSC     |
| processing_data_step    | data step                                                                                                    | PECC     |
| processing data step    | data step                                                                                                    | PECC     |
| processed_data_step     | data step                                                                                                    | PECC     |
| primary key             | A name that is used in some database as a primary key.                                                                                                    | POSC     |
| password                | password                                                                                                    | PECC     |
| nickname                | A casual and informal name for a person.                                                                                                    | POSC     |
| name                    | the name given to an electronic file                                                                                                    | PECC     |
| log_trace_type          | type of log trace produced by a log tool                                                                                                    | PECC     |
| log_tool_type           | type of logging tool                                                                                                    | PECC     |
| local short form        | The short form of a country, dependency, state, etc. as referred to locally, expressed in the language of the country or transiterated to the Roman character set.         | POSC     |
| local long form         | The long form of a country, dependency, state, etc., expressed in the language of the country or transiterated to the Roman character set.                                 | POSC     |

Модуль справочников

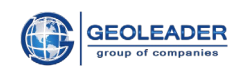

## 7.2 Управление пользователями

| пользователь Adr | nin          |           |                |             |                                              |                              |             | Petr    | oVision_IV |  |
|------------------|--------------|-----------|----------------|-------------|----------------------------------------------|------------------------------|-------------|---------|------------|--|
| Тользователи Р   | оли Права д  | доступа   |                |             |                                              |                              |             |         |            |  |
|                  |              | - 4.      | a a a          | Q           |                                              | 1-52 из 52 выделено:0        |             |         |            |  |
| Имя              | Дата созд    | Создатель | Дата окончания | Дата начала | Описание                                     | Email                        | Предприятие | Статус  | Идентифи   |  |
| A                | 2014.05.15   | ADMIN     | 2014.06.01     | 2014.05.15  | a user with & % \$ # @ <> ; : ^ ! ~ *symbols | a@a.aa                       | BP          | expired | 47468      |  |
| A2               | 2015.03.19   | ADMIN     | 2015.04.05     | 2015.03.19  | a2                                           | a2@mail.ru                   | ADMIN       | expired | 51002      |  |
| ADMIN            | 2003.03.21   | admin     | 2021.05.22     | 2010.05.25  |                                              | pv-support@geoleader.ru      |             | valid   | 78050      |  |
| ASD123123        | 2014.04.02   | ADMIN     | 2014.04.16     | 2014.04.01  | q2                                           | d@d                          |             | expired | 47106      |  |
| A_USER           | 2014.08.07   | ADMIN     | 2014.09.07     | 2014.08.07  | test user                                    | user@geoleader.org           | Geoleader   | expired | 49331      |  |
| CART             | 2015.11.11   | ADMIN     | 2015.11.28     | 2015.11.11  | cart                                         | c@dd.dd                      | Lukoil      | expired | 52166      |  |
| DDD              | 2014.04.01   | ADMIN     | 2015.12.17     | 2014.04.01  | d                                            | d@ed.ee                      | BritOil     | expired | 47074      |  |
| DEMO             | 2012.05.03   | ADMIN     | 2015.05.03     | 2012.05.03  | demo                                         | demo@geoelader.ru            |             | expired | 4500       |  |
| EXPIRED          | 2014.07.14   | ADMIN     | 2014.07.31     | 2014.07.14  |                                              | s@se.er                      | ADMIN       | expired | 47766      |  |
| FOX              | 2015.06.19   | ADMIN     | 2015.07.06     | 2015.06.19  | fox                                          | fox@mail.ru                  | Geoleader   | expired | 51565      |  |
| GNASTYA          | 2013.06.13   | ADMIN     | 2017.08.08     | 2013.06.13  | testing                                      | nastya.graf@geoleader.ru     | Geoleader   | valid   | 12388      |  |
| MARINA           | 2014.01.24   | ADMIN     | 2014.02.10     | 2014.01.24  |                                              | marina.boroday@geoleader.ru  | Geoleader   | expired | 46401      |  |
| MAY_USER         | 2013.05.14   | ADMIN     | 2015.05.21     | 2014.05.21  | test user - may 2013                         | user@GEOLEADER.ORG           | Geoleader   | expired | 10228      |  |
| MIK              | 2015.11.20   | ADMIN     | 2016.12.03     | 2015.11.20  |                                              | mik@mail.ru                  | ADMIN       | valid   | 52214      |  |
| MSA              | 2014.04.02   | ADMIN     | 2015.04.19     | 2014.04.02  | MSA-test                                     | smikhaleva@geoleader.ru      | Geoleader   | expired | 47137      |  |
| NASTYA           | 2014.01.10   | ADMIN     | 2015.12.31     | 2014.01.10  |                                              | ndegty areva@geoleader.ru    | Geoleader   | valid   | 44059      |  |
| NATASHA          | 2013.06.11   | ADMIN     | 2013.06.28     | 2013.06.11  | testing                                      | natalya.rakhmanina@geoleader | Geoleader   | expired | 12371      |  |
| NINA             | 2014.08.04   | ADMIN     | 2015.12.30     | 2014.08.04  | test                                         | nina.vasilyeva@geoleader.ru  | Geoleader   | valid   | 49230      |  |
| NOBODY           | 2010.02.10   | ADMIN     | 2021.05.22     | 2010.05.25  | 1                                            | pv-support@geoleader.org     |             | valid   | 4883       |  |
| NOMAP            | 2014.08.15   | ADMIN     | 2016.09.01     | 2014.08.15  |                                              | ss@ss.ss                     | s           | valid   | 49367      |  |
| OPS\$ADMINISTRA  | T 2014.07.17 | \$\$0     | 2019.07.17     | 2014.07.17  | Autogenerated user                           | Administrator@geoleader.org  |             | valid   | 47967      |  |
| OPSSDEMO         | 2015.02.02   | ADMIN     | 2025.02.19     | 2015.02.02  | demo                                         | pv-support@geoleader.ru      | Geoleader   | valid   | 50706      |  |

Управление пользователями

Поскольку система Банка Данных должна предоставлять доступ к информации, представляющей определенную ценность для организации, PetroVision IV обеспечивает управление комплексной системы безопасности. Система безопасности Банка Данных имеет три уровня – уровень операционной системы, уровень СУБД Oracle и уровень внутреннего механизма безопасности PetroVision IV. Первые два уровня находятся в ведении системного администратора и администратора Базы Данных. Система безопасности PetroVision IV является многопрофильной, основанной на модели Роль-Пользователь. Это позволяет администратору PetroVision IV создавать роли и пользователей, а затем определять набор доступных функциональных возможностей для отдельной роли (читать таблицы Oracle, просматривать файлы, выбирать файлы в корзину и т.д.) и набор данных, с которыми роль может работать, ограниченных категорией (скважинная информация, сейсмическая информация и т.д.) и территорией (страна, месторождение и т.д.). Также существуют и другие ограничения доступа, которые администратор может определить. Каждая учетная запись пользователя имеет пароль, который хранится в Oracle, и период действия, в течение которого пользователь может работать с PetroVision IV. Для управления пользователями и ролями администратор использует Модуль управления пользователями.

Каждый пользователь должен иметь, по крайней мере, одну роль. Роль - это именованный набор привилегий. Привилегии PetroVision разделены на несколько категорий: пространственные, модули, представления, слои карты, отчеты, модуль доставки и права доступа.

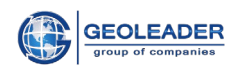

**Пространственные привилегии** предоставляют пользователям доступ к данным объектов, расположенных на конкретной территории. Например, пользователь SCOTT может работать с объектами расположенными в определенном блоке или месторождении.

**Привилегии модули** позволяют пользователям работать с определенным модулем PetroVision или разделом внутри модуля и выполнять в нем определенные действия. Например, пользователь PHIL может работать с Навигатором Данных, но не может работать с модулем Карт.

**Привилегии представлений** предоставляют пользователям доступ к определенным представлениям. Например, пользователь ANNE может получить доступ к представлению PV\_WELL\_LOGS и никаким другим.

**Привилегии слои карты** предоставляют пользователям доступ к определенному слою или слоям определенной карты. Например, пользователь BILL может видеть слой Seismic 2D на карте World и не может видеть слой Well top на той же самой карте.

<u>Привилегии отчеты</u> предоставляют пользователям доступ к определенным отчетам. Например, пользователь ANNE может получить доступ к отчету well\_log.rpt.

**Привилегии модуля доставки** предоставляют пользователям доступ к определенным способам доставки данных. Например, пользователь SCOTT может получить данные, отправив их на электронную почту.

**Привилегии права доступа** предоставляют пользователям определенные права доступа к данным.

Привилегии предоставляются только ролям. Затем роль может быть предоставлена одному или нескольким пользователям.

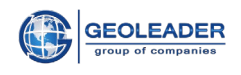

### 7.2.1 Управление ролями

#### Создание роли

Для создания роли перейдите в закладку *Роли* и на панели инструментов нажмите кнопку *Новая роль*. В появившемся окне задайте имя новой роли, сроки действия и описание роли. Например, мы создаем роль *TUTORIAL*, которая будет действительна в период с 20-05-2014 по 20-06-2014. Во время создания роли, программа также сохраняет информацию о том, кто создал роль и когда. Данная информация не может быть изменена. Когда Вы закончите, кликните *Применить*.

| Создание новой роли             |          |              |  |  |  |  |  |
|---------------------------------|----------|--------------|--|--|--|--|--|
| Роль :                          | TUTOR    | RIAL         |  |  |  |  |  |
| Описание :                      | tutorial | l role       |  |  |  |  |  |
| Дата<br>создания:               | 23-12-   | -2014        |  |  |  |  |  |
| Кем<br>создано :                | admin    |              |  |  |  |  |  |
| Дата<br>начала DD-<br>MM-YYYY : |          | 17-11-2014 📰 |  |  |  |  |  |
| Дата<br>окончания :             |          | 25-12-2015 📰 |  |  |  |  |  |
| Примени                         | іть      | Отмена       |  |  |  |  |  |
| Создание роли                   |          |              |  |  |  |  |  |

После этого PetroVision создает роль, и мы можем увидеть ее в списке ролей.

| 8   | тользователь | Admin         |           |             |                |               | Petro               | Visio   |
|-----|--------------|---------------|-----------|-------------|----------------|---------------|---------------------|---------|
| Пол | зователи     | Роли Прав     | а доступа |             |                |               |                     |         |
| Y   | i 👫 📑        | 1             | 844       | - 🔍 🎝       |                | 1             | -23 из 23 выделено: | 1       |
|     | Имя          | Дата создания | Создатель | Дата начала | Дата окончания | Описание      | Идентификатор       | Статус  |
| 1   | TUTORIAL     | 2014.11.17    | admin     | 2014.11.17  | 2015.12.25     | tutorial role | 50206               | valid   |
|     | DBA          |               | ADMIN     | 2010.05.25  | 2021.05.22     | 1             | 4881                | valid   |
|     | DEMO         | 2010.08.12    | ADMIN     | 2010.05.26  | 2022.05.23     | For demo      | 10142               | valid   |
|     | LIMITED      | 2014.03.31    | ADMIN     | 2010.05.26  | 2022.05.23     | For demo      | 47001               | valid   |
|     | PUBLIC       |               | ADMIN     | 2010.05.25  | 2018.02.20     | 1             | 4885                | valid   |
|     | TEST         | 2014.11.14    | admin     | 2014.11.14  | 2015.12.01     | test role     | 50186               | valid   |
|     | TESTER       | 2011.08.31    | ADMIN     | 2011.08.31  | 2013.08.31     | tester        | 2701                | expired |
|     | TUTORIAL_1   | 2014.05.21    | admin     | 2014.05.21  | 2014.06.07     |               | 47493               | expired |
|     | Tester_NB    | 2014.08.04    | admin     | 2014.08.04  | 2014.08.21     | test_pv       | 49146               | expired |
|     | dds          | 2013.06.03    | admin     | 2013.06.03  | 2013.06.20     | dds           | 12029               | expired |
|     | ee123        | 2014.04.02    | admin     | 2014.04.02  | 2014.04.19     |               | 47109               | expired |
|     | june_2013    | 2013.05.14    | admin     | 2013.05.14  | 2013.05.31     | test role     | 10189               | expired |
|     | nomap        | 2014.08.15    | ADMIN     | 2010.05.26  | 2022.05.23     |               | 49404               | valid   |
|     | pr           | 2013.07.10    | admin     | 2013.07.10  | 2013.07.27     | pr            | 13289               | expired |
|     | pr2          | 2013.07.10    | admin     | 2013.06.03  | 2013.06.20     | dds           | 13290               | expired |
|     | ramil_role   | 2014.10.16    | admin     | 2014.10.16  | 2014.11.02     | ramil_role    | 49950               | expired |
|     | tank         | 2014.07.09    | admin     | 2013.08.12  | 2014.07.26     |               | 47692               | expired |
|     | test140529   | 2014.05.29    | admin     | 2014.05.29  | 2014.06.15     |               | 47537               | expired |

#### Список ролей

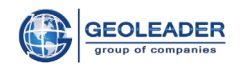

В дальнейшем срок действия и описание роли могут быть изменены. Используйте кнопку *Редактировать роль*, чтобы сделать это. Чтобы удалить роль, используйте кнопку *Удалить роль*.

**Примечание**: Роль не может быть удалена, пока есть, по крайней мере, один пользователь, имеющий эту роль.

Позже в данной главе будет рассказано как предоставлять и отзывать роли от пользователя.

#### Назначение пространственных привилегий для роли

Для предоставления роли доступа к пространственному объекту, выберите роль в списке ролей и перейдите в закладку *Выбор объектов*. Закладка включает два иерархических списка – один со всеми доступными объектами и второй с назначенными пространственными объектами. Изначально второй список пуст. Используйте кнопки для формирования правого списка. Когда закончите, кликните *Применить*.

На рисунке, представленном ниже, роли *TUTORIAL* были предоставлены права доступа к объектам, расположенным на территории страны Россия.

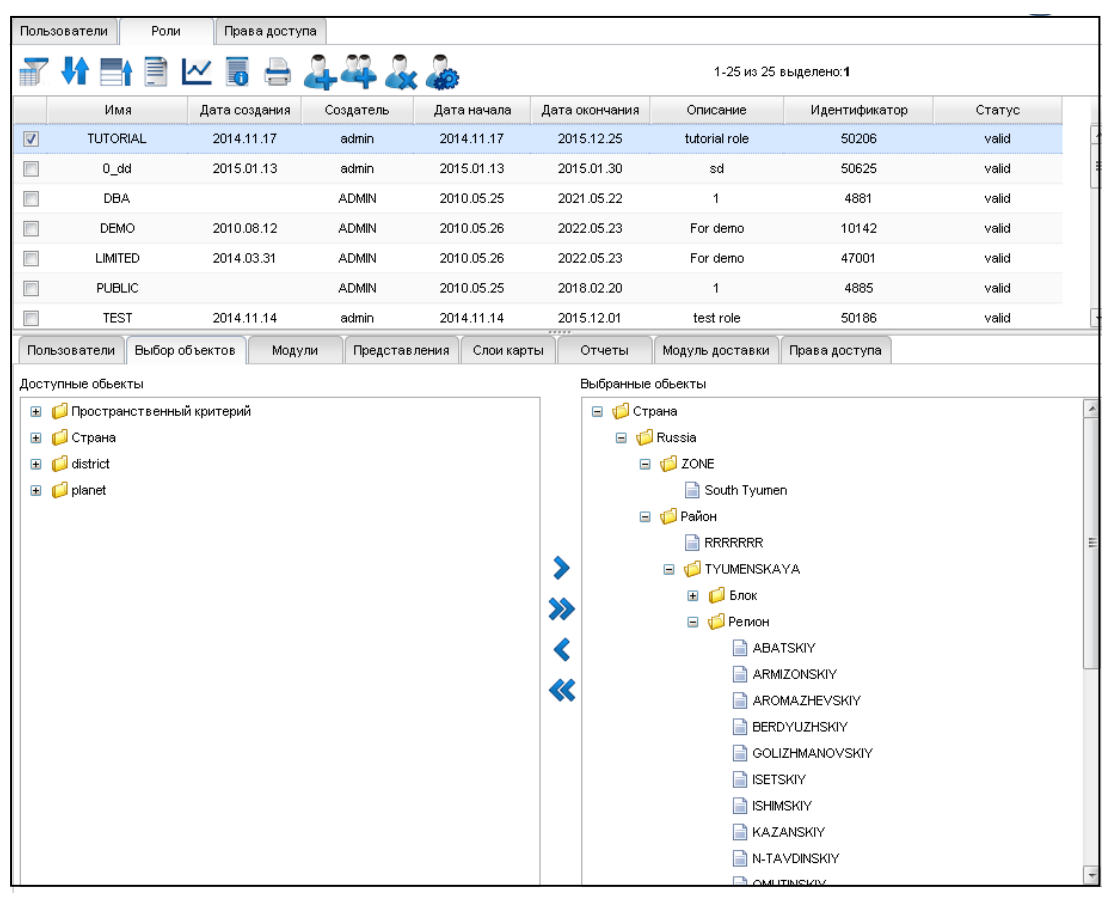

Выбор объектов для роли

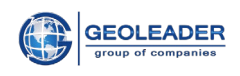

#### Назначение привилегий модуля для роли

Как Вы знаете, в PetroVision есть 5 модулей, к которым вы можете получить доступ – Навигатор Данных, МОДУЛЬ КАРТ, МОДУЛЬ ДОСТАВКИ, Справочники и Управление Пользователями.

Для каждого модуля, к которому пользователь имеет доступ, вы можете определить набор действий, которые пользователь может выполнять, работая с модулем или разделом внутри модуля. В PetroVision представлено пять видов действий:

• Просмотр - Позволяет пользователю кликнуть кнопку *Просмотр* на панели инструментов в таблице данных.

• Положить в корзину – Позволяет пользователю кликнуть кнопку *Взять в корзину* на панели инструментов в таблице данных.

• Конфигурирование – Позволяют пользователю изменять и сохранять настройки некоторых модулей.

• **Чтение** – Это минимальное требуемое основное действие. Позволяет пользователю увидеть информацию в таблице данных.

• Отчет – Позволяет пользователю кликнуть кнопку *Отчет* на панели инструментов в таблице данных.

Для предоставления доступа к модулю выберите роль в списке ролей и нажмите на закладку *Модули*. Она содержит таблицу, где каждая строка соответствует одному модулю (приведено сокращенное внутреннее имя, смотри расшифровку ниже), а столбцы таблицы представляют действия. Чтобы разрешить действие в модуле нужно кликнуть в соответствующей клетке таблицы. Модуль **Поиск Данных** имеет общие разделы с **Навигатором Данных**, поэтому все привилегии, связанные с разделами **Навигатора Данных**, автоматически назначаются **Поиску Данных**.

Таблица 1 Модули

| Краткое<br>имя | Полное имя модуля или раздела в Навигаторе Данных |
|----------------|---------------------------------------------------|
| PMI            | Модуль «Управление Пользователями»                |
| MAP            | Модуль «Карты»                                    |
| DELIV          | Модуль «Доставка»                                 |
| SI             | Раздел сейсмики модуля «Навигатор Данных»         |
| WI             | Раздел Скважины модуля «Навигатор Данных»         |
| DI             | Раздел Документы модуля «Навигатор Данных»        |
| PI             | Раздел Проекты модуля «Навигатор Данных»          |
| REF            | Модуль «Справочники»                              |

© Геолидер

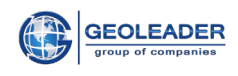

На рисунке, преставленном ниже, роли *TUTORIAL* предоставлен доступ к разделу *Сейсмика* (SI) и *Скважина* (WI) в Навигаторе Данных. Другие модули не доступны для данной роли.

|                                                                                                  | эватели Роли                                              | Права достуг                                                              | 1a           |             |                |                  |                                |        |   |  |  |  |
|--------------------------------------------------------------------------------------------------|-----------------------------------------------------------|---------------------------------------------------------------------------|--------------|-------------|----------------|------------------|--------------------------------|--------|---|--|--|--|
| 7                                                                                                | 🔐 👫 📑 🗠 🐻 🚔 🚑 🍇 🎄                                         |                                                                           |              |             |                |                  |                                |        |   |  |  |  |
|                                                                                                  | Имя                                                       | Дата создания                                                             | Создатель    | Дата начала | Дата окончания | Описание         | Идентификатор                  | Статус |   |  |  |  |
| <b>v</b>                                                                                         | TUTORIAL                                                  | 2014.11.17                                                                | admin        | 2014.11.17  | 2015.12.25     | tutorial role    | 50206                          | valid  | - |  |  |  |
|                                                                                                  | 0_dd                                                      | 2015.01.13                                                                | admin        | 2015.01.13  | 2015.01.30     | sd               | 50625                          | valid  | = |  |  |  |
|                                                                                                  | DBA                                                       |                                                                           | ADMIN        | 2010.05.25  | 2021.05.22     | 1                | 4881                           | valid  |   |  |  |  |
|                                                                                                  | DEMO                                                      | 2010.08.12                                                                | ADMIN        | 2010.05.26  | 2022.05.23     | For demo         | 10142                          | valid  |   |  |  |  |
|                                                                                                  | LIMITED                                                   | 2014.03.31                                                                | ADMIN        | 2010.05.26  | 2022.05.23     | For demo         | 47001                          | valid  |   |  |  |  |
|                                                                                                  | PUBLIC                                                    |                                                                           | ADMIN        | 2010.05.25  | 2018.02.20     | 1                | 4885                           | valid  | - |  |  |  |
| Пользователи Выбор объектов Модули Представления Слои карты Отчеты Модуль доставки Права доступа |                                                           |                                                                           |              |             |                |                  |                                |        |   |  |  |  |
| T                                                                                                | N 📑 둘                                                     | E 🗎 🗠                                                                     | 6            |             | 1-9            | из 9 выделено:0  |                                |        |   |  |  |  |
|                                                                                                  | Модуль                                                    | Просмотр                                                                  | Положить в к | орзину Конс | ригурирование  | Чтение           | Отчет                          |        |   |  |  |  |
|                                                                                                  | SI                                                        |                                                                           | 1            |             | $\checkmark$   | <b>I</b>         | 1                              |        |   |  |  |  |
|                                                                                                  | PMI                                                       |                                                                           |              |             |                |                  |                                |        |   |  |  |  |
|                                                                                                  | W                                                         |                                                                           | 1            |             |                |                  | 1                              |        |   |  |  |  |
|                                                                                                  | DI                                                        |                                                                           | 1            |             |                |                  | 1                              |        |   |  |  |  |
|                                                                                                  | DELIV                                                     |                                                                           |              |             |                |                  |                                |        |   |  |  |  |
| #1                                                                                               | MODULE#                                                   |                                                                           |              |             |                |                  |                                |        |   |  |  |  |
|                                                                                                  | Ы                                                         |                                                                           |              |             |                |                  |                                |        |   |  |  |  |
|                                                                                                  | REF                                                       |                                                                           |              |             |                |                  | 1                              |        |   |  |  |  |
|                                                                                                  |                                                           |                                                                           |              |             |                |                  |                                |        |   |  |  |  |
| *                                                                                                | Mogynb<br>SI<br>PMI<br>DI<br>DI<br>DELIV<br>MODULE#<br>PI | Просмотр<br>О<br>О<br>О<br>О<br>О<br>О<br>О<br>О<br>О<br>О<br>О<br>О<br>О | Положить в н | арзину Конс | 1.9            | из 9 выделено: 0 | Отчет<br>У<br>У<br>У<br>У<br>С |        |   |  |  |  |

### Доступ к модулям

**Примечание.** Не все действия приемлемы для каждого модуля. См. Таблицу 2 Доступ к модулям

|                      |          |        |       | 1 avinn  |         | уп к модули |
|----------------------|----------|--------|-------|----------|---------|-------------|
|                      | Короткое |        |       |          | Взять в |             |
|                      | ИМЯ      | Читать | Отчет | Просмотр | корзину | Настраивать |
| Модуль «Управление   |          |        |       |          |         |             |
| Пользователями»      | PMI      |        | Н/Д   | Н/Д      | Н/Д     | Н/Д         |
| Модуль «Карты»       | MAP      |        |       |          |         |             |
| Модуль «Доставка»    | DELIV    |        |       |          | Н/Д     |             |
| Навигатор Данных/    |          |        |       |          |         |             |
| Сейсмика             | SI       |        |       |          |         | Н/Д         |
| Навигатор Данных/    |          |        |       |          |         |             |
| Скважина             | WI       |        |       |          |         | Н/Д         |
| Навигатор Данных/    |          |        |       |          |         |             |
| Документы            | DI       |        |       |          |         | Н/Д         |
| Навигатор Данных/    |          |        |       |          |         |             |
| Проекты              | PI       |        |       |          |         | Н/Д         |
| Модуль «Справочники» | REF      |        |       | Н/Д      | Н/Д     | Н/Д         |

#### Таблица 2 Доступ к модулям

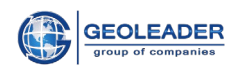

#### Назначение привилегий на представления для роли

Для предоставления роли доступа к представлению, выберите роль в списке ролей и кликните на закладку *Представления*. Закладка представлена в виде таблицы, в которой указаны доступные представления, относящиеся к модулям, назначенным для роли. Этот список берется из таблицы *UTILS.R\_DDQ\_VIEWS*. Для предоставления доступа к представлению, кликните в столбце *Доступ*. Для назначения всех представлений, кликните правой кнопкой в заголовке столбца *Доступ* и во всплывающем меню выберите *Отметить все*.

На рисунке, представленном ниже, роли *TUTORIAL* предоставлен доступ ко всем таблицам и представлениям.

| Польз    | зователи Рол   | и Права досту | упа             |              |                 |                   |               |        |   |
|----------|----------------|---------------|-----------------|--------------|-----------------|-------------------|---------------|--------|---|
| Y        |                | 🗠 🖥 🖨         | 444             |              |                 | 1-25 из 25 выделе | ено:1         |        |   |
|          | Имя            | Дата создания | Создатель       | Дата начала  | Дата окончания  | Описание          | Идентификатор | Статус |   |
| <b>V</b> | TUTORIAL       | 2014.11.17    | admin           | 2014.11.17   | 2015.12.25      | tutorial role     | 50206         | valid  | * |
|          | 0_dd           | 2015.01.13    | admin           | 2015.01.13   | 2015.01.30      | sd                | 50625         | valid  |   |
|          | DBA            |               | ADMIN           | 2010.05.25   | 2021.05.22      | 1                 | 4881          | valid  |   |
|          | DEMO           | 2010.08.12    | ADMIN           | 2010.05.26   | 2022.05.23      | For demo          | 10142         | valid  |   |
|          | LIMITED        | 2014.03.31    | ADMIN           | 2010.05.26   | 2022.05.23      | For demo          | 47001         | valid  |   |
|          | PUBLIC         |               | ADMIN           | 2010.05.25   | 2018.02.20      | 1                 | 4885          | valid  | - |
| Поль     | зователи Выбор | объектов Мод  | ули Представлен | ия Слои карт | ъ Отчеты        | Модуль доставки   | Права доступа |        |   |
| Y        | ' 👫 📑 🚝        | : 🗄 🗎 🗠       | . 🐻 🖨           |              | 1-76 из 76 От   | гсортировано выде | лено:0        |        |   |
|          | Модуль         | Раздел        | Категория       | Им           | я представления | Получить          | , доступ      |        |   |
|          | W              | well          | core            | RES          | SULT_CORE_VIEW  |                   | 1             |        |   |
|          | W              | well          | well_log        | Ŵ            | ELL_LOG_VIEW    |                   | 1             |        | Ξ |
|          | W              | well          | wellbore        | Ŵ            | ELLBORE_VIEW    |                   | 7             |        |   |
|          | W              | well          | tests           | B            | OREHOLE_TEST    |                   | 1             |        |   |
|          | W              | well          | tests           |              | WFT_TEST        |                   | r             |        |   |
|          | W              | well          |                 | (            | GEOTOP_VIEW     |                   | 1             |        |   |
|          | WI .           | well          |                 | DEP          | TH_CALIBRATION  |                   | r.            |        |   |
|          | M              | well          |                 |              | CORE            |                   | P.            |        |   |
|          | W              | well          |                 | V            | ELL_INJECTION   |                   | P.            |        |   |
|          | W              | license       | ref_well        |              | LICENSES        |                   | 7             |        |   |
|          | M              | well          | core            | C            | DRE_DOC_VIEW    |                   | 1             |        | - |

Доступ к представлениям

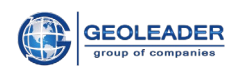

#### Назначение привилегий на слои карт для роли

Для предоставления роли доступа к карте и всем или нескольким из ее слоев, выберите роль в списке ролей и кликните на закладку *Слои карты*. Закладка включает два иерархических списка – один с доступными картами и их слоями и второй с назначенными картами и слоями. Первоначально, второй список пустой. Используйте кнопки для формирования второго списка.

На рисунке, представленном ниже, роли *TUTORIAL* предоставлен доступ к двум слоям – *Seismic 2D* и *Well top* карты *World*.

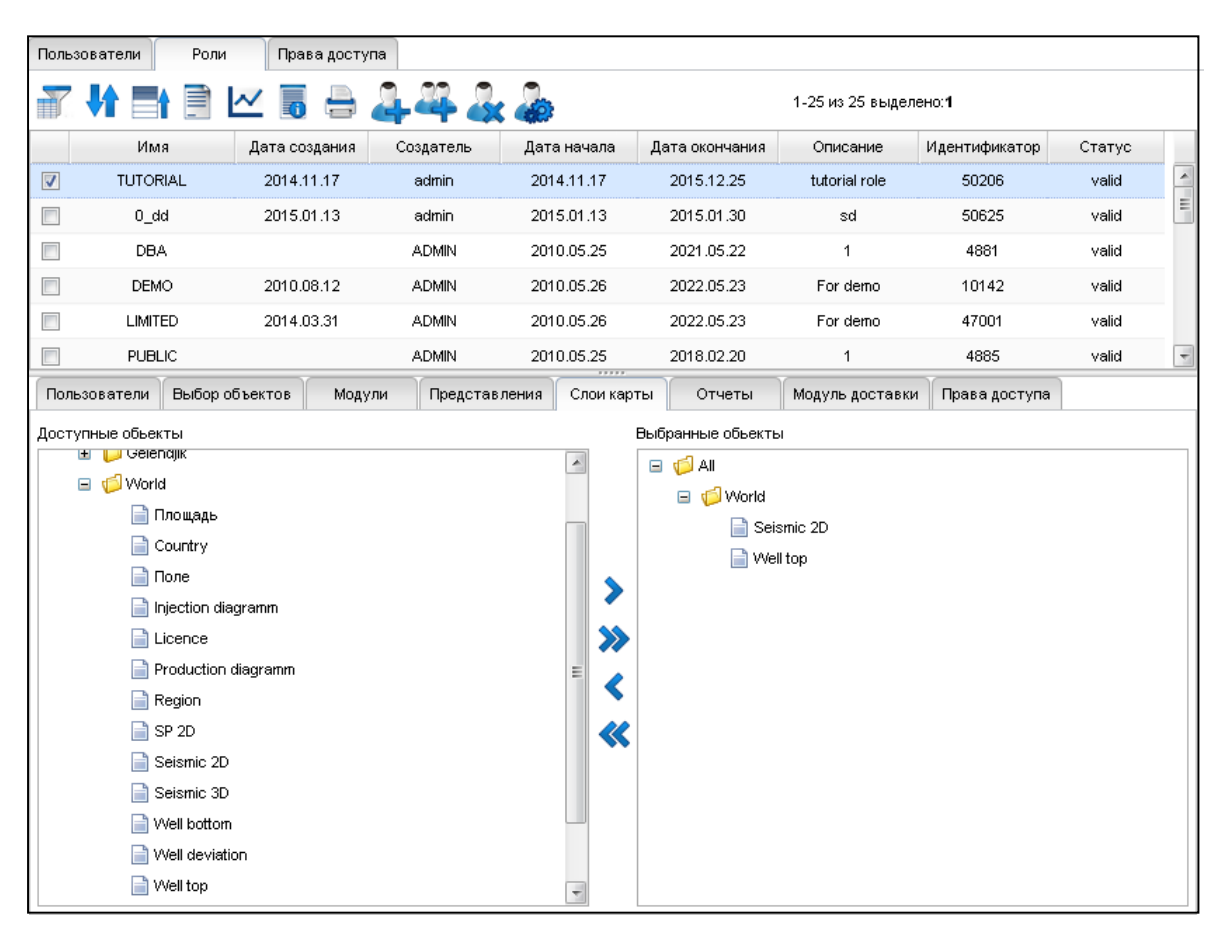

Доступ к слоям карты

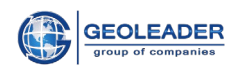

#### Назначение привилегий на получение отчетов для роли

Для предоставления роли доступа к отчетам, выберите роль в списке ролей и кликните на закладку *Отчеты*. Закладка представлена в виде списка доступных отчетов. Для предоставления доступа к отчету, кликните в столбце *Доступ*. Для назначения всех отчетов, кликните правой кнопкой в заголовке столбца *Доступ* и во всплывающем меню выберите *Отметить все*.

На рисунке, представленном ниже, роли *TUTORIAL* предоставлен доступ ко всем таблицам и представлениям.

| Польз    | ователи Роли         | Права досту   | па          |                 |                |                   |               |        |   |
|----------|----------------------|---------------|-------------|-----------------|----------------|-------------------|---------------|--------|---|
| T        |                      | - 🖥 🖨         | 444         | -               |                | 1-25 из 25 выделя | ено:1         |        |   |
|          | Имя                  | Дата создания | Создатель   | Дата начала     | Дата окончания | Описание          | Идентификатор | Статус |   |
| <b>V</b> | TUTORIAL             | 2014.11.17    | admin       | 2014.11.17      | 2015.12.25     | tutorial role     | 50206         | valid  | - |
|          | 0_dd                 | 2015.01.13    | admin       | 2015.01.13      | 2015.01.30     | sd                | 50625         | valid  | - |
|          | DBA                  |               | ADMIN       | 2010.05.25      | 2021.05.22     | 1                 | 4881          | valid  |   |
|          | DEMO                 | 2010.08.12    | ADMIN       | 2010.05.26      | 2022.05.23     | For demo          | 10142         | valid  |   |
|          | LIMITED              | 2014.03.31    | ADMIN       | 2010.05.26      | 2022.05.23     | For demo          | 47001         | valid  |   |
|          | PUBLIC               |               | ADMIN       | 2010.05.25      | 2018.02.20     | 1                 | 4885          | valid  | - |
| Поль     | зователи Выбор о     | объектов Моду | ли Представ | ления Слои карт | ъ Отчеты       | Модуль доставки   | Права доступа |        |   |
| 7        | 当 📑                  | E 🗎 🗠         | <b>6</b>    |                 | 1-44           | из 44 выделено:0  |               |        |   |
|          | Имя документа        | Получить      | доступ      |                 |                |                   |               |        |   |
|          | *.dbf                | 1             |             |                 |                |                   |               |        | * |
|          | *.html               | $\checkmark$  |             |                 |                |                   |               |        | = |
|          | *.pdf                | $\checkmark$  |             |                 |                |                   |               |        |   |
|          | *.t×t                | $\checkmark$  |             |                 |                |                   |               |        |   |
|          | *.xls                | $\checkmark$  |             |                 |                |                   |               |        |   |
|          | *.xlsx               | $\checkmark$  |             |                 |                |                   |               |        |   |
|          | acquisition.rpt      | $\checkmark$  |             |                 |                |                   |               |        |   |
|          | acquisition_line.rpt | $\checkmark$  |             |                 |                |                   |               |        |   |
|          | deliv_note.rpt       | $\checkmark$  |             |                 |                |                   |               |        |   |
|          | docs_view.rpt        | $\checkmark$  |             |                 |                |                   |               |        |   |
|          | field.rpt            | $\checkmark$  |             |                 |                |                   |               |        | - |

Доступ к отчетам

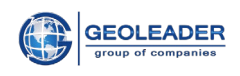

#### Назначение привилегий модуля доставки для роли

Для предоставления роли доступа к способам доставки, выберите роль в списке ролей и кликните на закладку *Модуль доставки*. Закладка представляет собой список доступных способов доставки. Для предоставления доступа к способу доставки, кликните в столбце *Доступ*. Для назначения всех способов, кликните правой кнопкой в заголовке столбца *Доступ* и во всплывающем меню выберите *Отметить все*.

На рисунке, представленном ниже, роли *TUTORIAL* предоставлен доступ ко всем способам доставки.

| Польз    | ователи Роли     | Права доступа   |           |                  |                |                   |               |         |   |
|----------|------------------|-----------------|-----------|------------------|----------------|-------------------|---------------|---------|---|
| 7        |                  | 🗠 🐻 🖨 🍒         | - 44 🎝    | <b>.</b>         |                | 1-25 из 25 выделе | ено:1         |         |   |
|          | Имя              | Дата создания   | Создатель | Дата начала      | Дата окончания | Описание          | Идентификатор | Статус  |   |
| <b>V</b> | TUTORIAL         | 2014.11.17      | admin     | 2014.11.17       | 2015.12.25     | tutorial role     | 50206         | valid   |   |
|          | 0_dd             | 2015.01.13      | admin     | 2015.01.13       | 2015.01.30     | sd                | 50625         | valid   | Ξ |
|          | DBA              |                 | ADMIN     | 2010.05.25       | 2021.05.22     | 1                 | 4881          | valid   |   |
|          | DEMO             | 2010.08.12      | ADMIN     | 2010.05.26       | 2022.05.23     | For demo          | 10142         | valid   |   |
|          | LIMITED          | 2014.03.31      | ADMIN     | 2010.05.26       | 2022.05.23     | For demo          | 47001         | valid   |   |
|          | PUBLIC           |                 | ADMIN     | 2010.05.25       | 2018.02.20     | 1                 | 4885          | valid   |   |
|          | TEST             | 2014.11.14      | admin     | 2014.11.14       | 2015.12.01     | test role         | 50186         | valid   |   |
|          | TESTER           | 2011.08.31      | ADMIN     | 2011.08.31       | 2013.08.31     | tester            | 2701          | expired | - |
| Поль     | зователи Выбор с | бъектов Модули  | Представ  | ления Слои карть | и Отчеты       | Модуль доставки   | Права доступа |         |   |
| 7        | N 📑 🛃            | E 🗎 🗠 🛛         | ō 🔒       |                  | 1-7            | из 7 выделено:0   |               |         |   |
|          | Имя доставки     | Получить достуг | 1         |                  |                |                   |               |         |   |
|          | Application      | $\square$       |           |                  |                |                   |               |         |   |
|          | Download         | <b>S</b>        |           |                  |                |                   |               |         |   |
|          | Email            |                 |           |                  |                |                   |               |         |   |
|          | Ftp              | <b>S</b>        |           |                  |                |                   |               |         |   |
|          | Hardcopy         | $\square$       |           |                  |                |                   |               |         |   |
|          | Sftp             | $\square$       |           |                  |                |                   |               |         |   |
|          | Таре             | $\checkmark$    |           |                  |                |                   |               |         |   |
|          |                  |                 |           |                  |                |                   |               |         |   |

Доступ к способам доставки

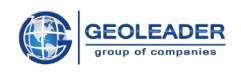

#### Назначение привилегий прав доступа для роли

Для предоставления роли прав доступа, выберите роль в списке ролей и кликните на закладку *Права доступа*. Закладка будет представлена в виде списка. Кликните на одно из значений в списке и справа появится окно с объектами для данного права доступа. Выберите объекты для доступа.

На рисунке, представленном ниже, роли *TUTORIAL* предоставлен доступ ко всем объектам права доступа *piktovoe entitlement*.

| Польза | ователи Роли         | Права доступ  | a           |                 |                |                   |               |         |   |
|--------|----------------------|---------------|-------------|-----------------|----------------|-------------------|---------------|---------|---|
| Y      |                      | ~ 🖥 🖨         | 444         | -               |                | 1-25 из 25 выделе | ено:1         |         |   |
|        | Имя                  | Дата создания | Создатель   | Дата начала     | Дата окончания | Описание          | Идентификатор | Статус  |   |
|        | TUTORIAL             | 2014.11.17    | admin       | 2014.11.17      | 2015.12.25     | tutorial role     | 50206         | valid   | - |
|        | 0_dd                 | 2015.01.13    | admin       | 2015.01.13      | 2015.01.30     | sd                | 50625         | valid   |   |
|        | DBA                  |               | ADMIN       | 2010.05.25      | 2021.05.22     | 1                 | 4881          | valid   |   |
|        | DEMO                 | 2010.08.12    | ADMIN       | 2010.05.26      | 2022.05.23     | For demo          | 10142         | valid   |   |
|        | LIMITED              | 2014.03.31    | ADMIN       | 2010.05.26      | 2022.05.23     | For demo          | 47001         | valid   |   |
|        | PUBLIC               |               | ADMIN       | 2010.05.25      | 2018.02.20     | 1                 | 4885          | valid   |   |
|        | TEST                 | 2014.11.14    | admin       | 2014.11.14      | 2015.12.01     | test role         | 50186         | valid   |   |
|        | TESTER               | 2011.08.31    | ADMIN       | 2011.08.31      | 2013.08.31     | tester            | 2701          | expired |   |
|        | TUTORIAL_1           | 2014.05.21    | admin       | 2014.05.21      | 2014.06.07     |                   | 47493         | expired |   |
|        | Tester_NB            | 2014.08.04    | admin       | 2014.08.04      | 2014.08.21     | test_pv           | 49146         | expired |   |
|        | dds                  | 2013.06.03    | admin       | 2013.06.03      | 2033.06.20     | dds               | 12029         | valid   |   |
|        | 400                  | 2044.04.02    |             | 2014 04 09      | 2014.04.40     | 1                 | 474.00        |         | 1 |
| Поль   | зователи Выбор о     | бъектов Модул | и Представ. | ления Слои карт | гы Отчеты      | Модуль доставки   | Права доступа |         |   |
|        |                      | M 📱 🖶         | -1 из 1 🧲 👕 | <b>₩</b>        | E 🗎 🗠          | 1 🖥 🖨             | 1-1 из 1 выде | лено:0  |   |
|        | Идентификатор        | Привилени     | 1           | Имя объе        | кта            | Тип объекта       |               |         |   |
|        | piktovoe_entitlement | t YES         |             | well:622        | 2              | well              |               |         |   |
|        |                      |               | 8           |                 |                |                   |               |         |   |
|        |                      |               |             |                 |                |                   |               |         |   |
|        |                      |               |             |                 |                |                   |               |         |   |
|        |                      |               |             |                 |                |                   |               |         |   |

Права доступа

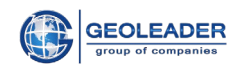

#### 7.2.2 Управление правами доступа

#### Создание права доступа

Для создания права доступа перейдите в закладку **Права доступа** и на панели инструментов нажмите кнопку **Добавить право доступа**. В появившемся окне задайте имя нового права доступа, сроки действия и его описание. Например, мы создаем право доступа *piktovoe\_entitlement*, которое будет действительно в период с 21-06-2014 по 21-05-2017. Когда Вы закончите, кликните **Применить**.

| Создание права до            | ступа                | _×      |
|------------------------------|----------------------|---------|
| Основные Д                   | окументы             |         |
| Индетификатор :              | piktovoe_entitlement |         |
| Причина :                    | Public(group 4)      | ~       |
|                              | spatial              |         |
| Документ :                   |                      |         |
| Описание :                   | tutorial             |         |
| Дата начала DD-<br>MM-YYYY : | 23-05-2013           |         |
| Дата окончания :             | 21-05-2017           | <b></b> |
| Применить                    |                      |         |
| Отмена                       |                      |         |

Создание права доступа

После этого PetroVision создает право доступа, и мы можем увидеть его в списке прав доступа.

| Поль | зователи Ро          | ли      | Права достуг | па             |                            |             |              |                   |         |                  |           |
|------|----------------------|---------|--------------|----------------|----------------------------|-------------|--------------|-------------------|---------|------------------|-----------|
| T    | 👫 📑 🗎                | ~       | 6            | 44             | 💐 🥉 🖻                      |             |              | 1-10 из 10 выдели | ено:0   |                  |           |
|      | Идентификатор        | Тип     | Fpynn: I     | Причина        | Текст                      | Дата начала | Дата окончан | Дата создания     | Создате | Пояснение        | Статус    |
|      | 11003                | spatial | Data T       | frade(group 1  | ) ww                       | 2014.05.07  | 2017.04.07   | 2014.04.07        | ADMIN   | ww               | valid     |
|      | test140529           | spatial | Regu         | lator(group 1) | ) test                     | 2014.06.29  | 2017.05.29   | 2014.05.29        | ADMIN   |                  | valid     |
|      | new_ent_tank         | spatial | Pub          | olic(group 4)  | www                        | 2013.09.16  | 2017.07.09   | 2014.07.09        | ADMIN   | www              | valid     |
|      | 11005                | spatial | Authoriz     | zed Data Age   | nt( <u>c</u> 1             | 2014.05.08  | 2017.04.08   | 2014.04.08        | ADMIN   | 1                | valid     |
|      | piktovoe             | spatial | Pub          | olic(group 4)  | spatial                    | 2014.08.07  | 2017.08.07   | 2014.08.07        | ADMIN   | tutorial         | valid     |
|      | 11023                | spatial | Parti        | ner(group 2)   | Testing                    | 2014.06.21  | 2017.05.21   | 2014.05.21        | ADMIN   | Test             | valid     |
|      | piktovoe_entitlement | spatial | Pub          | olic(group 4)  | spatial                    | 2014.12.17  | 2017.11.17   | 2014.11.17        | ADMIN   | toturial         | avvaitinç |
|      | test_entitlement     | spatial | Authoriz     | zed Data Age   | nt( <u>c</u> some document | 2013.05.26  | 2016.07.26   | 2013.07.26        | ADMIN   | test description | valid     |
|      | 10920                | spatial | Pub          | olic(group 4)  | oh9ih                      | 2014.02.27  | 2017.01.27   | 2014.01.27        | ADMIN   | g9ug9g90         | valid     |
|      | entitlement1         | spatial | Pub          | olic(group 4)  | spatial                    | 2014.05.21  | 2017.05.21   | 2014.05.21        | ADMIN   | tutorial         | valid     |
|      |                      |         |              |                |                            |             |              |                   |         |                  |           |
|      |                      |         |              |                |                            |             |              |                   |         |                  |           |
|      |                      |         |              |                |                            |             |              |                   |         |                  |           |
|      |                      |         |              |                |                            |             |              |                   |         |                  |           |

Список прав доступа

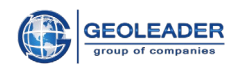

В дальнейшем срок действия и описание права доступа могут быть изменены. Используйте кнопку *Редактировать право доступа*, чтобы сделать это. Чтобы удалить его, используйте кнопку *Удалить право доступа*.

#### Назначение роли для права доступа

Для назначения роли для права доступа, выберите право доступа в списке и перейдите в закладку *Роли*. Закладка включает два иерархических списка – один со всеми доступными ролями и второй с назначенными ролями. Изначально второй список пуст. Используйте кнопки для формирования правого списка. Когда закончите, кликните *Применить*.

На рисунке, представленном ниже, для права доступа *piktovoe\_entitlement* была назначена созданная ранее роль *TUTORIAL*.

| Пол | ∋зователи Ро         | ли      | Права доступа           |         |             |               |                |          |           |          |   |
|-----|----------------------|---------|-------------------------|---------|-------------|---------------|----------------|----------|-----------|----------|---|
| Y   |                      | ~       | 6 🖶 🚑 🐺 🎄               | 🚴 🔒     |             |               | 1-10 из 10 вы; | целено:1 |           |          |   |
|     | Идентификатор        | Тип     | Групп: Причина          | Текст   | Дата начала | Дата окончан  | Дата создания  | Создате. | Пояснение | Статус   |   |
|     | piktovoe_entitlement | spatial | Public(group 4)         | spatial | 2014.12.17  | 2017.11.17    | 2014.11.17     | ADMIN    | toturial  | awaiting | ~ |
|     | 11003                | spatial | Data Trade(group 1)     | ww      | 2014.05.07  | 2017.04.07    | 2014.04.07     | ADMIN    | ww        | valid    | Ξ |
|     | test140529           | spatial | Regulator(group 1)      | test    | 2014.06.29  | 2017.05.29    | 2014.05.29     | ADMIN    |           | valid    |   |
|     | new_ent_tank         | spatial | Public(group 4)         | www     | 2013.09.16  | 2017.07.09    | 2014.07.09     | ADMIN    | www       | valid    |   |
|     | 11005                | spatial | Authorized Data Agent(c | 1       | 2014.05.08  | 2017.04.08    | 2014.04.08     | ADMIN    | 1         | valid    | - |
|     | Роли Стор            | оны     | Обьекты Документы       |         |             |               |                |          |           |          |   |
| Дос | тупные объекты       |         |                         |         | Выбр        | анные объекты |                |          |           |          |   |
|     | 📄 DBA                |         |                         | [       | ^           | TUTORIAL      |                |          |           |          |   |
|     | DEMO                 |         |                         |         |             |               |                |          |           |          |   |
|     | 📄 LIMITED            |         |                         |         |             |               |                |          |           |          |   |
|     | 📄 PUBLIC             |         |                         |         | - >         |               |                |          |           |          |   |
|     | 📄 TEST               |         |                         |         |             |               |                |          |           |          |   |
|     | 📄 TESTER             |         |                         |         | >>          |               |                |          |           |          |   |
|     | TUTORIAL             |         |                         |         |             |               |                |          |           |          |   |
|     | 📄 june_2013          |         |                         |         |             |               |                |          |           |          |   |
|     | 📄 Tester_NB          |         |                         |         | <b>«</b>    |               |                |          |           |          |   |
|     | 📄 dds                |         |                         |         |             |               |                |          |           |          |   |
|     | 📄 ee123              |         |                         |         |             |               |                |          |           |          |   |
|     | 📄 june_2013          |         |                         |         |             |               |                |          |           |          |   |
|     | 📄 nomap              |         |                         |         | +           |               |                |          |           |          |   |

Роль для права доступа

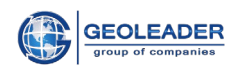

#### Назначение объектов для права доступа

Для назначения объектов, выберите право доступа в списке и перейдите в закладку *Оъекты*. Закладка будет представлена в виде списка. Кликните на одно из значений в списке и справа появится окно с объектами для данного права доступа. Выберите объекты для доступа. Сами же объекты определяются в **МОДУЛЕ КАРТА** при помощи кнопки *Делегировать* 

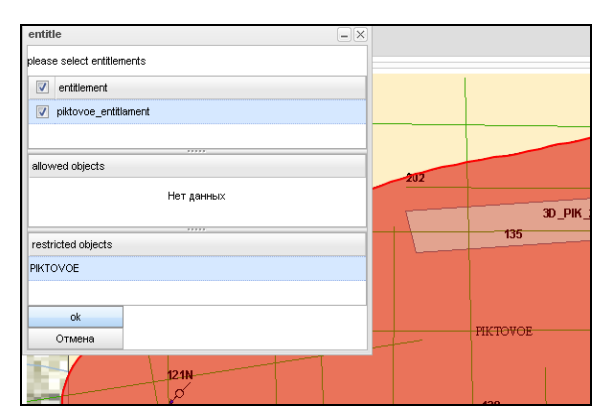

Выбор объектов для доступа

На рисунке, представленном ниже, для права доступа *piktovoe\_entitlement* предоставлен доступ ко всем объектам *field:PIKTOVOE* 

| Поль | ∋зователи Ро        | оли       | Права досту | па     |            |        |              |     |          |        |         |          |              |         |             |                 |           |           |
|------|---------------------|-----------|-------------|--------|------------|--------|--------------|-----|----------|--------|---------|----------|--------------|---------|-------------|-----------------|-----------|-----------|
| T    | · 👫 📑 🗐             | ~         | 6           | 4      | 44         | x 毳    | •            |     |          |        |         |          | 1-12 из 12 і | зыделен | D: <b>1</b> |                 |           |           |
|      | Идентификатор       | Тип       | Группа      |        | Причин     | a      | Текст        | Да  | та нач   | ала ,  | Дата он | конча    | Дата соз     | дания   | Созд        | Пояснение       | Статус    |           |
|      | piktovoe_entitlamen | t spatial |             | Data   | Trade(gr   | oup 1) | spatial      | 20  | 015.02.  | 27     | 2018.   | 01.27    | 2015.0       | 1.27    | ADMIN       | Tutorial        | awaiting  |           |
|      | 11003               | spatial   |             | Data   | Trade(gr   | oup 1) | ww           | 20  | 014.05.  | 07     | 2017.   | 04.07    | 2014.0       | 4.07    | ADMIN       | ww              | valid     |           |
|      | test140529          | spatial   |             | Reg    | ulator(gro | oup 1) | test         | 20  | 014.06.  | 29     | 2017.   | 05.29    | 2014.0       | 5.29    | ADMIN       |                 | valid     | Ξ         |
|      | new_ent_tank        | spatial   |             | Pu     | blic(grou  | ip 4)  | www          | 20  | 013.09.  | 16     | 2017.   | 07.09    | 2014.0       | 7.09    | ADMIN       | www             | valid     |           |
|      | 11005               | spatial   |             | Author | rized Dat  | a Age  | 1            | 20  | 014.05.  | 08     | 2017.   | 04.08    | 2014.0       | 4.08    | ADMIN       | 1               | valid     |           |
|      | piktovoe            | spatial   |             | Pu     | blic(grou  | ip 4)  | spatial      | 20  | 014.08.  | 07     | 2017.   | 08.07    | 2014.0       | 8.07    | ADMIN       | tutorial        | valid     |           |
|      | 11023               | spatial   |             | Par    | tner(grou  | up 2)  | Testing      | 20  | 014.06.  | 21     | 2017.   | 05.21    | 2014.0       | 5.21    | ADMIN       | Test            | valid     | -         |
|      | Роли Стор           | оны       | Обьекты     | Доку   | менты      |        |              |     |          |        |         |          |              |         |             |                 |           |           |
|      | 7 🚺 🖬 🗲             |           |             | -      |            | ·      |              |     | 57       |        |         | <u>s</u> |              |         |             | 🗎 1-34 из 34 От | сортирова | ано       |
|      |                     | - 8-      |             |        |            |        | из т выделен |     |          |        |         |          |              |         |             | -               |           | , F       |
|      | Имя объекта         | 1         | Гип объекта |        |            |        |              |     |          | OBJEC  | T_ID I  | Имя об   | FEAT         | Тип объ | ОВ          | PARENT_ID       | OBJECT    | · _       |
|      | field:PIKTOVOE      |           | field       |        |            |        |              | - 1 |          | line:1 | 118     | 118      | line         | 2d line | •           | field:PIKTOVOE  | object    | · · · · · |
|      |                     |           |             |        |            |        |              | - 1 | <b>V</b> | line:1 | 119     | 119      | line         | 2d line | •           | field:PIKTOVOE  | object    |           |
|      |                     |           |             |        |            |        |              | - 1 | <b>V</b> | line:1 | 120     | 120      | line         | 2d line | •           | field:PIKTOVOE  | object    |           |
|      |                     |           |             |        |            |        |              |     | <b>V</b> | line:1 | 121     | 121      | line         | 2d line | •           | field:PIKTOVOE  | object    |           |
|      |                     |           |             |        |            |        |              | 1   |          | line:1 | 122     | 122      | line         | 2d line | •           | field:PIKTOVOE  | object    |           |
|      |                     |           |             |        |            |        |              |     | V        | line:1 | 123     | 123      | line         | 2d line | •           | field:PIKTOVOE  | object    |           |
|      |                     |           |             |        |            |        |              | - 1 | V        | line:1 | 124     | 124      | line         | 2d line | •           | field:PIKTOVOE  | object    |           |
|      |                     |           |             |        |            |        |              |     | V        | line:1 | 125     | 125      | line         | 2d line | •           | field:PIKTOVOE  | object    |           |
|      |                     |           |             |        |            |        |              | - 1 | V        | line:1 | 129     | 129      | line         | 2d line | •           | field:PIKTOVOE  | object    |           |
|      |                     |           |             |        |            |        |              | - 1 |          | line:1 | 130     | 130      | line         | 2d line | •           | field:PIKTOVOE  | object    | -         |

Объекты для права доступа

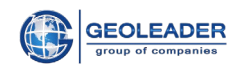

#### 7.2.3 Управление пользователями

#### Создание нового пользователя

Для создания нового пользователя перейдите в закладку Пользователи и на панели инструментов нажмите кнопку Новый пользователь. В появившемся окне задайте имя нового пользователя, пароль, сроки действия е-mail и краткое описание. Например, мы создаем пользователя MAY\_USER, который будет действителен в период с 21-05-2014 по 21-05-2015. Когда Вы закончите, кликните Применить.

| Создание ново              | го пользователя 📃 🗵  |
|----------------------------|----------------------|
| Пользователь :             | MAY_USER             |
| Описание :                 | test user - may 2013 |
| Эл. почта :                | user@GEOLEADER.ORG   |
| Дата<br>создания:          | 21-05-2014           |
| Кем создано :              | ADMIN                |
| Компания :                 | Geoleader 🗸          |
| Пароль :                   | •••••                |
| Подтвердить:               | •••••                |
| Дата начала<br>DD-MM-YYYY: | 21-05-2014 📰         |
| Дата<br>окончания:         | 21-05-2015 📰         |
| Применить                  | Отмена               |

Создание нового пользователя

После этого PetroVision создает нового пользователя, и мы можем увидеть его в списке пользователей.

| 👢 пользователь Admin |              |           |                |             |                      |                                |             | Petr        | oVision I |
|----------------------|--------------|-----------|----------------|-------------|----------------------|--------------------------------|-------------|-------------|-----------|
| Пользователи Роли    | Права д      | юступа    |                |             |                      |                                |             |             |           |
| <b>7 4 🖬 🖹 I</b>     | <u>∼</u> 6 - | - 4       | a. a. a.       | 2           |                      | 1-52 из 52 выделено:0          |             |             |           |
| Имя                  | Дата созд    | Создателя | Дата окончания | Дата начала | Описание             | Email                          | Предприятие | Статус      | Идентифи  |
| MAY_USER             | 2013.05.14   | ADMIN     | 2015.05.21     | 2014.05.21  | test user - may 2013 | user@GEOLEADER.ORG             | Geoleader   | expired     | 10228     |
| MIK                  | 2015.11.20   | ADMIN     | 2016.12.03     | 2015.11.20  |                      | mik@mail.ru                    | ADMIN       | valid       | 52214     |
| MSA                  | 2014.04.02   | ADMIN     | 2015.04.19     | 2014.04.02  | MSA-test             | smikhaleva@geoleader.ru        | Geoleader   | expired     | 47137     |
| NASTYA               | 2014.01.10   | ADMIN     | 2015.12.31     | 2014.01.10  |                      | ndegtyareva@geoleader.ru       | Geoleader   | valid       | 44059     |
| NATASHA              | 2013.06.11   | ADMIN     | 2013.06.28     | 2013.06.11  | testing              | natalya.rakhmanina@geoleader   | Geoleader   | expired     | 12371     |
| NINA                 | 2014.08.04   | ADMIN     | 2015.12.30     | 2014.08.04  | test                 | nina.vasilyeva@geoleader.ru    | Geoleader   | valid       | 49230     |
| NOBODY               | 2010.02.10   | ADMIN     | 2021.05.22     | 2010.05.25  | 1                    | pv-support@geoleader.org       |             | valid       | 4883      |
| NOMAP                | 2014.08.15   | ADMIN     | 2016.09.01     | 2014.08.15  |                      | ss@ss.ss                       | s           | valid       | 49367     |
| OPS\$ADMINISTRAT     | 2014.07.17   | \$\$0     | 2019.07.17     | 2014.07.17  | Autogenerated user   | Administrator@geoleader.org    |             | valid       | 47967     |
| OPS\$DEMO            | 2015.02.02   | ADMIN     | 2025.02.19     | 2015.02.02  | demo                 | pv-support@geoleader.ru        | Geoleader   | valid       | 50706     |
| OPS\$L02             | 2014.09.23   | SS0       | 2015.03.23     | 2014.09.23  | Autogenerated user   | L02@geoleader.org              |             | expired     | 49686     |
| OPS\$L0249508        | 2014.09.23   | SS0       | 2015.03.23     | 2014.09.23  | Autogenerated user   | L0249508@geoleader.org         |             | expired     | 49698     |
| OPS\$LIM             | 2015.06.01   | ADMIN     | 2015.06.18     | 2015.06.01  | lim                  | lim@geoleader.ru               | Geoleader   | expired     | 51445     |
| OPS\$PVISION         | 2014.07.16   | SSO       | 2019.07.16     | 2014.07.16  | Autogenerated user   | pvision@geoleader.org          |             | valid       | 47936     |
| OPS\$QUOTE'          | 2015.07.01   | ADMIN     | 2015.07.18     | 2015.07.01  | user with quote '    | dd@zsdfs.sds                   | BPs'ws      | expired     | 51629     |
| OPSSRAMIL            | 2014.10.16   | ADMIN     | 2014.11.02     | 2014.10.16  | ramil                | ramil_husnutdinov@geoleader.ru | Geoleader   | expired     | 49951     |
| OPS\$SKOBELEV        | 2012.07.27   | SS0       | 2017.07.27     | 2012.07.27  | Autogenerated user   | skobelev@geoleader.org         | OKAN 'E'    | valid       | 5101      |
| OPS\$SSOUSER         | 2014.12.18   | SSO       | 2019.12.18     | 2014.12.18  | Autogenerated user   | ssouser@geoleader.org          |             | valid       | 50529     |
| OPS\$TEST            | 2015.08.28   | ADMIN     | 2015.09.14     | 2015.08.28  |                      | dd@sd.se                       |             | expired     | 51887     |
| OPSSUSER             | 2014.10.23   | ADMIN     | 2014.11.09     | 2014.10.23  |                      | secretariat1@geoleader.ru      | Geoleader   | expired     | 50046     |
| P                    | 2014.02.17   | ADMIN     | 2013.02.17     | 2011.02.14  | 3                    | s@                             | 3           | expired     | 46526     |
| DAS                  | 2014 05 06   | 101401    | 2014 05 22     | 2014 05 00  |                      |                                |             | available d | 17117     |

Список пользователей

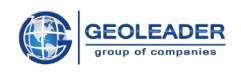

В дальнейшем срок действия, описание пользователя, e-mail, компания и пароль могут быть изменены. Используйте кнопку *Редактировать свойства*, чтобы сделать это. Чтобы удалить его, используйте кнопку *Удалить пользователя*. Чтобы изменить пароль, воспользуйтесь кнопкой *Сменить пароль*.

Конфигурация слоев ГИС сервера выполняется по требованию, используя кнопку «Инициализация слоев карт».

| 💈 пользо   | ватель / | Admin      |          |           |                  |       |            |                 |           |
|------------|----------|------------|----------|-----------|------------------|-------|------------|-----------------|-----------|
| Пользовате | и        | Роли       | Права д  | оступа    |                  |       |            |                 |           |
| <b>*</b>   |          | 1          | 0        | - 4       | 🗟 🍓 🎝            | Q     |            |                 |           |
| Имя        |          | Дa         | та созд  | Создатель | Дата окончания   | Дата  | начала     | Описание        |           |
| MAY_U      | ISER     | 201        | 3.05.14  | ADMIN     | 2015.05.21       | 2014. | 05.21      | test user - may | 2013      |
| MIK        |          | 201        | 5.11.20  | ADMIN     | 2016.12.03       | 2015. | 11.20      |                 |           |
| MSA        |          | 201        | 4.04.02  | ADMIN     | 2015.04.19       | 2014. | 04.02      | MSA-test        |           |
| Роли поль  | зователе | ей Выбор   | объектов | Модул     | и Представля     | ения  | Слои карты | Отчеты          | Модуль до |
| 74         |          |            |          | ~ 0       | 4                |       |            |                 |           |
| Модуль     | Прос     | . Положить | в корзин | y ł       | (онфигурирование |       | L          | Ітение          |           |
| SI         | 1        | 1          |          | [         | 1                |       | 5          | /               |           |
| wi         | 1        | <b></b>    |          | [         | V.               |       | 5          | /               |           |
| DI         |          | 1          |          | [         |                  |       |            |                 |           |
| DELIV      |          |            |          | [         |                  |       | [          | 3               |           |

#### Назначение роли для пользователя

Для назначения роли, выберите пользователя в списке и перейдите в закладку *Роли*. Закладка включает два иерархических списка – один со всеми доступными ролями и второй с назначенными ролями. Изначально второй список пуст. Используйте кнопки для формирования правого списка.

На рисунке, представленном ниже, для пользователя *MAY\_USER* была назначена созданная ранее роль *TUTORIAL*.

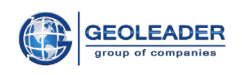

| 💈 пользователь Ас  | lmin           |           |                |               |                   |               |          |               |                         |             | Petr    | oVision  | IV 🙍 |
|--------------------|----------------|-----------|----------------|---------------|-------------------|---------------|----------|---------------|-------------------------|-------------|---------|----------|------|
| Пользователи В     | Роли Права д   | оступа    |                |               |                   |               |          |               |                         |             |         |          |      |
| <b>* + =</b>       | ) 🗠 👅 🗄        | - 4 4     | 🗼 🕹 🍰 🤇        | Q             |                   |               |          |               | 1-52 из 52 выделено:    | 1           |         |          |      |
| Имя                | Дата созд      | Создатель | Дата окончания | Дата начала   | Описание          |               |          |               | Email                   | Предприятие | Статус  | Идентифи |      |
| MAY_USER           | 2013.05.14     | ADMIN     | 2015.05.21     | 2014.05.21    | test user - may 2 | 2013          |          |               | user@GEOLEADER.ORG      | Geoleader   | expired | 10228    |      |
| 🗐 MIK              | 2015.11.20     | ADMIN     | 2016.12.03     | 2015.11.20    |                   |               |          |               | mik@mail.ru             | ADMIN       | valid   | 52214    |      |
| MSA                | 2014.04.02     | ADMIN     | 2015.04.19     | 2014.04.02    | MSA-test          |               |          |               | smikhaleva@geoleader.ru | Geoleader   | expired | 47137    |      |
| Роли пользователей | Выбор объектов | Модули    | Представлен    | ия Слои карты | Отчеты            | Модуль достав | ки       | Права доступа | 1                       |             |         |          |      |
| Доступные объекты  |                |           |                |               |                   |               | в        | Выбранные обы | екты                    |             |         |          |      |
| 📄 0 dd             |                |           |                |               |                   | *             | Γ        |               | RIAL                    |             |         |          |      |
| DBA                |                |           |                |               |                   |               |          |               |                         |             |         |          |      |
| DEMO               |                |           |                |               |                   |               |          |               |                         |             |         |          |      |
| LIMITED            |                |           |                |               |                   |               |          |               |                         |             |         |          |      |
| PUBLIC             |                |           |                |               |                   |               |          |               |                         |             |         |          |      |
| 📄 Ramil            |                |           |                |               |                   |               |          |               |                         |             |         |          |      |
| TEST               |                |           |                |               |                   | =             |          |               |                         |             |         |          |      |
| TESTER             |                |           |                |               |                   |               | >        |               |                         |             |         |          |      |
| TUTORIAL           |                |           |                |               |                   |               |          |               |                         |             |         |          |      |
| TUTORIAL_1         |                |           |                |               |                   |               |          |               |                         |             |         |          |      |
| Tester_NB          |                |           |                |               |                   |               | <b>«</b> |               |                         |             |         |          |      |
| UVAT               |                |           |                |               |                   |               |          |               |                         |             |         |          |      |
| 📄 apo'role         |                |           |                |               |                   |               |          |               |                         |             |         |          |      |
| dds                |                |           |                |               |                   |               |          |               |                         |             |         |          |      |
| 📄 ee123            |                |           |                |               |                   |               |          |               |                         |             |         |          |      |
| 📄 june_2013        |                |           |                |               |                   |               |          |               |                         |             |         |          |      |
| 📄 nomap            |                |           |                |               |                   |               |          |               |                         |             |         |          |      |
| only_spatial       |                |           |                |               |                   |               |          |               |                         |             |         |          |      |
| only world m       | an             |           |                |               |                   | -             |          |               |                         |             |         |          |      |

Список пользователей

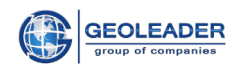

## 7.3 Настройки

Каждый пользователь может изменить настройки программы для своей сессии. Выберите в Меню строку *Настройки*. В открывшемся окне можно задать по вашему желанию имя корзины, размеры порций вывода на экран таблиц, всплывающие таблицы т.п. Не забудьте нажать кнопку *Применить*, чтобы сохранить Ваши настройки.

| 👗 пользовател                                                                          | ь Admin                                   |
|----------------------------------------------------------------------------------------|-------------------------------------------|
| Имя Корзины по<br>умолчанию<br>(Выберите из<br>списка или<br>создайте<br>собственную): | 13may v                                   |
|                                                                                        | Очищать 'Корзину по умолчанию' при выходе |
| Размер порции :                                                                        | 12504                                     |
| Максимальный<br>размер вложения<br>(Кб):                                               | 1000                                      |
| Показывать<br>размера файла в :                                                        | ~                                         |
|                                                                                        | 📝 Показывать время выполнения запроса     |
| text alignment :                                                                       | center 🗸                                  |
| Минимальная<br>ширина ячейки :                                                         | 30                                        |
| Максимальная<br>ширина ячейки :                                                        | 300                                       |
|                                                                                        | 🔲 Авторастяжение столбцов                 |
|                                                                                        | 📝 Показывать всплывающую таблицу          |
| Задержка<br>всплывающей<br>детализации<br>таблицы:                                     | 2000                                      |
| Применить                                                                              |                                           |

Окно настроек

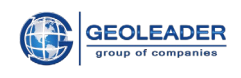

# 8 ПРИЛОЖЕНИЯ - ПРОСМОТР ФАЙЛОВ

Программный комплекс PetroVision IV позволяет просматривать содержимое файлов различных типов, используя соответствующие программы - просмотрщики.

## 8.1 SEGY Viewer

Для просмотра SEGY-файлов запускается программа SEGY Viewer, которая позволяет смотреть файлы интерактивно меняя масштаб, цветовую палитру и аннотации.

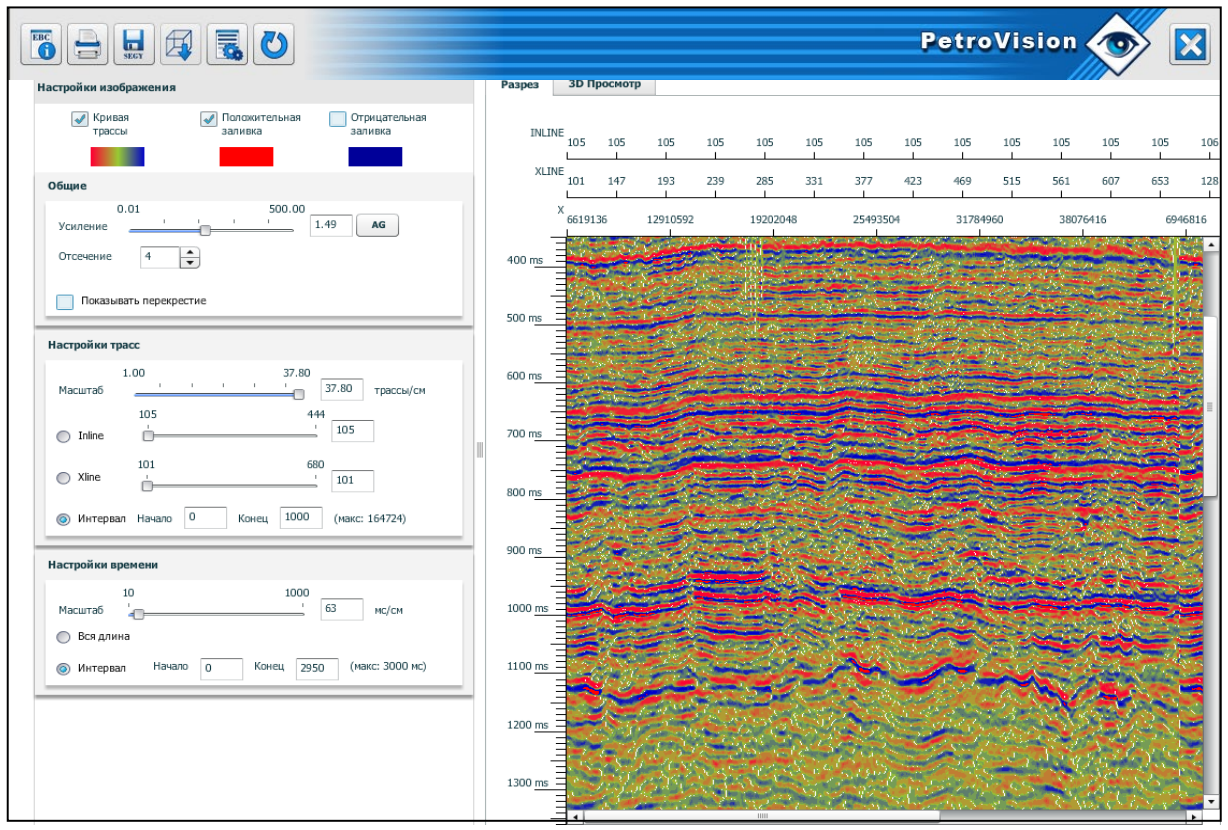

Просмотр SEGY-файла

Мы можем изменить масштаб по времени и трассам, просмотреть заголовок, нажав кнопку *Заголовок*, сохранить SEGY-файл. Также можно поменять цветовую гамму в настройках изображения и сохранить эту цветовую схему вместо *default* в свою. В дальнейшем при просмотре SEGY-файлов сразу выбирайте свою палитру.

Важно! По завершении работы с файлом всегда нажимайте кнопку Закрыть Х.

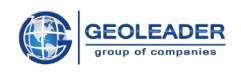

## 8.2 Log Viewer

Программа предназначена для наглядного просмотра данных результатов геофизических исследований, представленных в форматах: LAS, LIS, DLIS, ASCII.

Данная программа для просмотра каротажа позволяет выбирать одну, несколько или все кривые, хранящиеся в выбранном файле и вывести их на экран. Дальше с выбранными кривыми можно совершать различные манипуляции для большей наглядности. Менять масштаб и цвет кривых, добавлять вертикальную и горизонтальную сетки. С помощью кнопок можно закрасить треки по своему желанию и сохранить эти схемы для дальнейшего использования.

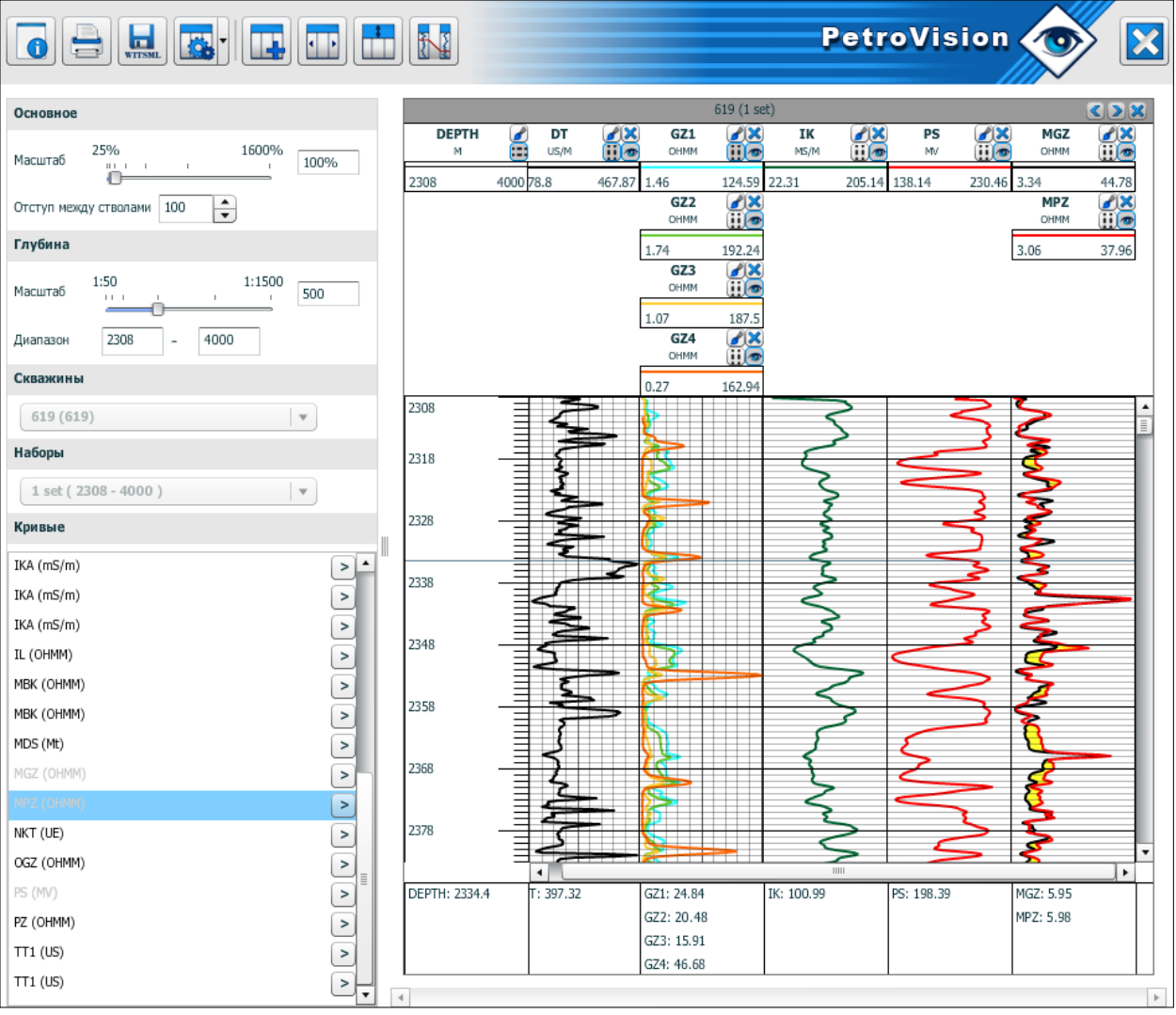

Просмотр LAS-файла

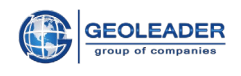

## 8.3 Image Viewer

Программа Image Viewer предназначена для просмотра документов, форматов: PDF, DOC, DOCX, XLS, XLSX, PPT, ODT, ODP, ODS, ASCII, RTF, DJVU, PS; изображений, форматов: JPG, GIF, BMP, EPS, PNG, SVG, TIFF и др.

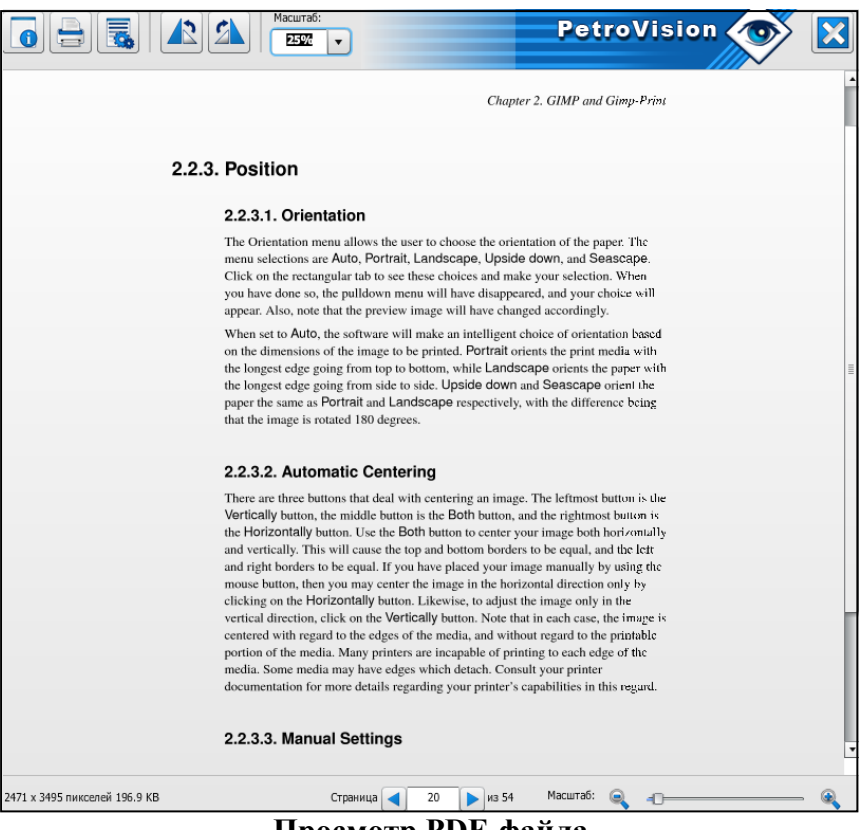

Просмотр PDF-файла

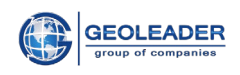

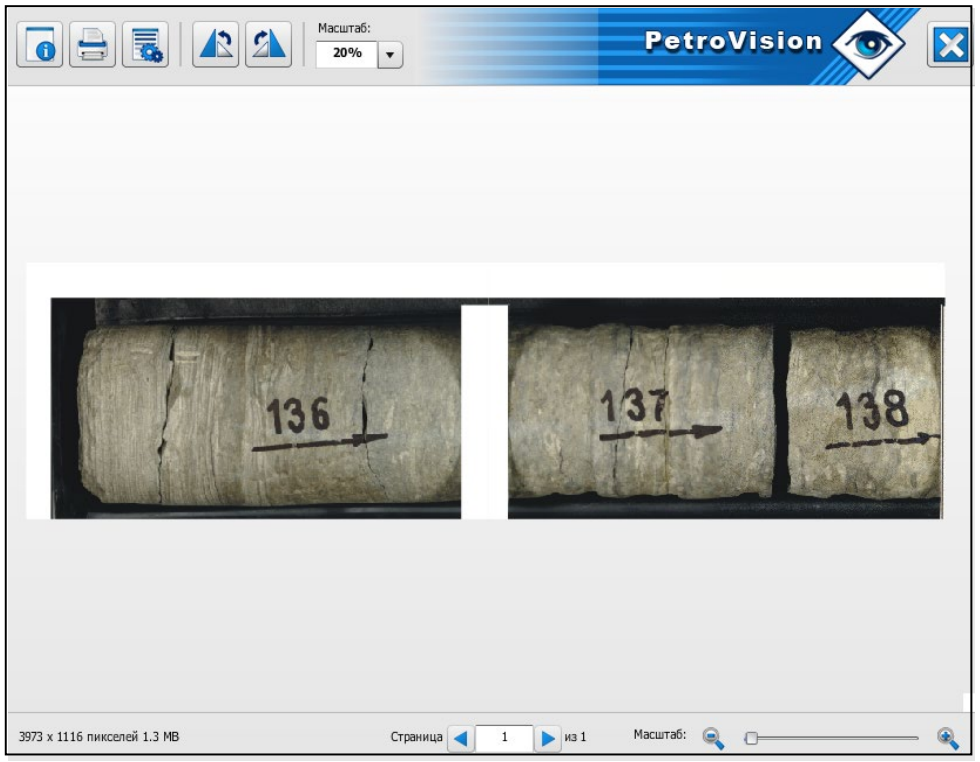

### Просмотр TIFF-файла

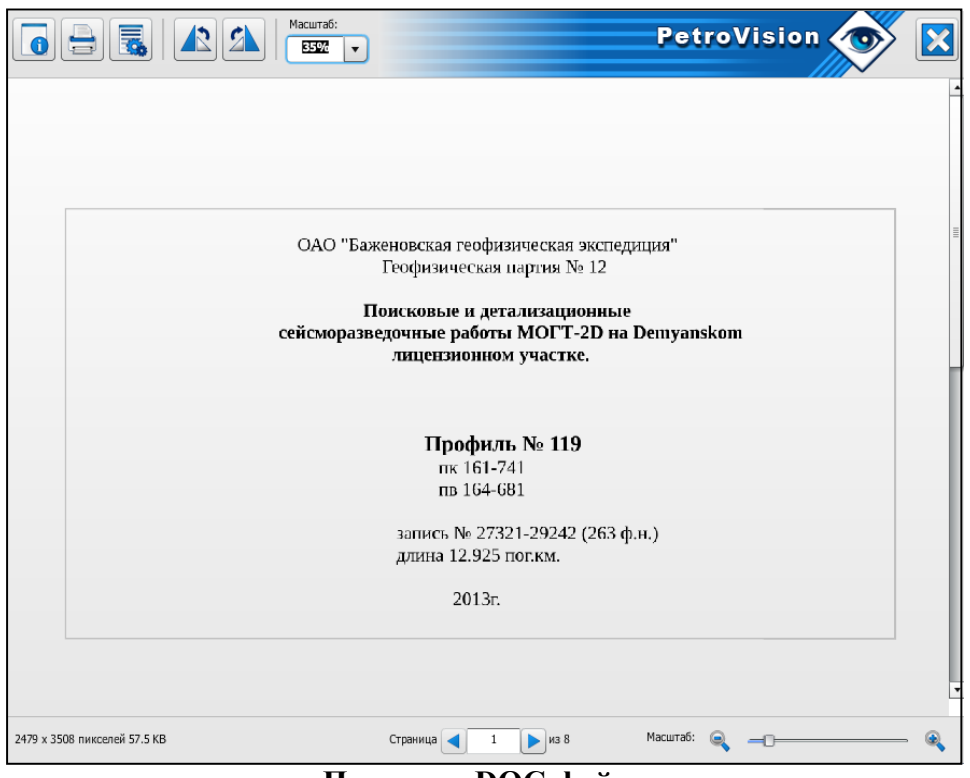

Просмотр DOC-файла

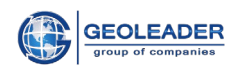

## 8.4 VNC Viewer

Визуализацию закрытых форматов: CGM, DWG, PPS и др., осуществляет «VNC Viwer», с использованием свободно доступных программ просмотра, либо с использованием коммерческого ПО, приобретенного заказчиком.

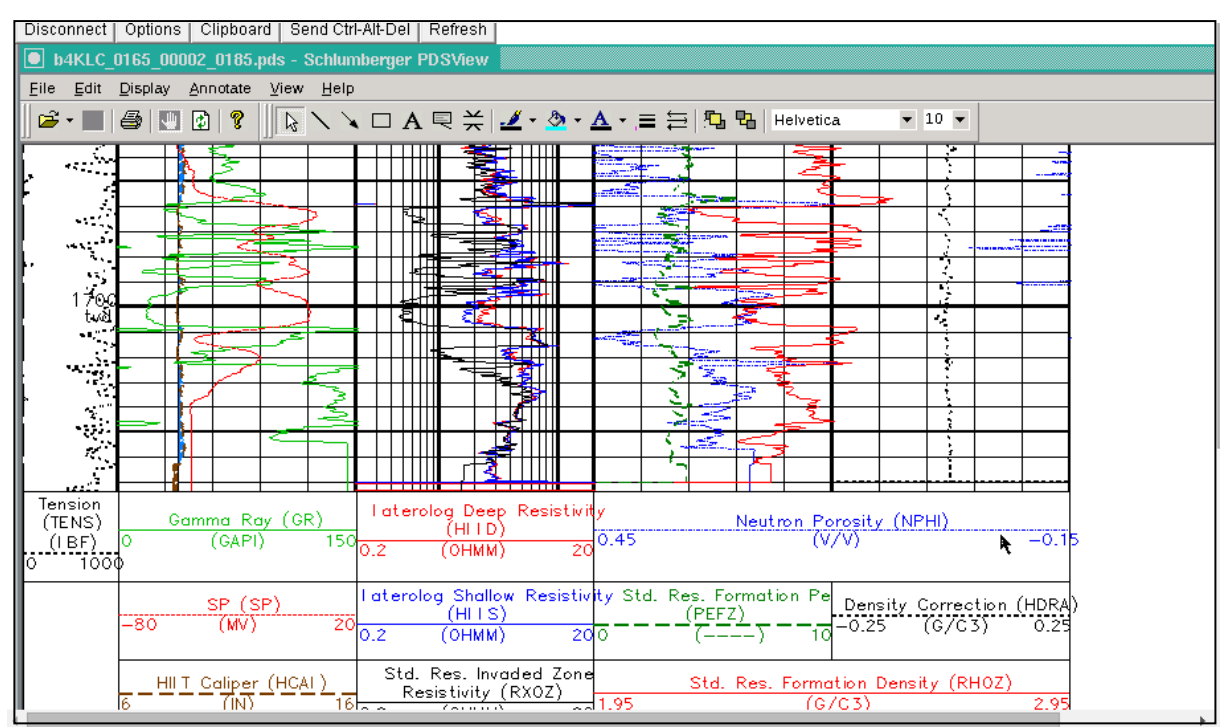

Просмотр СGМ-файла

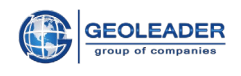

## 8.5 Video Viewer

Также в программном комплексе Petrovision IV можно просматривать видео-файлы различных форматах, например, SWF, FLV и др.

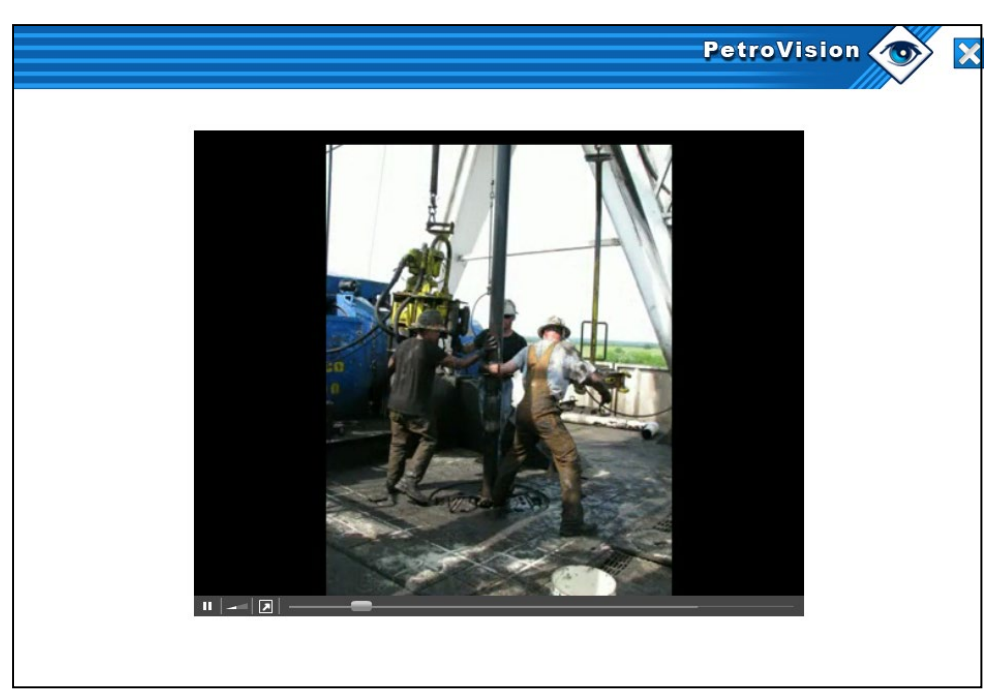

Просмотр SWF-файла

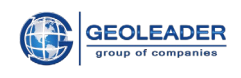

# 8.6 Просмотр архивных файлов и директорий

Просмотр файловых директорий и архивов, форматов ZIP, TGZ, RAR и др.

| <b>1</b>                                                                                                    |                                                                                                    |                                                                                 |                                                                                                    |                                                                                                    |                                                                                                    | Petro                                                                                       | Vision                                                                                           | ۵ 🏷      | <    |
|----------------------------------------------------------------------------------------------------|----------------------------------------------------------------------------------------------------|---------------------------------------------------------------------------------|----------------------------------------------------------------------------------------------------|----------------------------------------------------------------------------------------------------|----------------------------------------------------------------------------------------------------|---------------------------------------------------------------------------------------------|--------------------------------------------------------------------------------------------------|----------|------|
| > 06-11-07                                                                                                    | zip.                                                                                                    |                                                                                 |                                                                                                    |                                                                                                    |                                                                                                    |                                                                                             |                                                                                                  | Итого Кб |      |
|                                                                                                    | Имя фа                                                                                                    | йла                                                                             |                                                                                                    | Размер                                                                                                    |                                                                                                    | Дата                                                                                        | Пользоват                                                                                        | Группа   |      |
| 06-11-0                                                                                                    | 7.rep                                                                                                    |                                                                                 |                                                                                                    | 13                                                                                                    | (b                                                                                                    | Jul 16 13:43                                                                                | pvision                                                                                          | users    |      |
|                                                                                                    |                                                                                                    |                                                                                 |                                                                                                    |                                                                                                    |                                                                                                    |                                                                                             |                                                                                                  |          |      |
|                                                                                                    |                                                                                                    |                                                                                 |                                                                                                    |                                                                                                    |                                                                                                    |                                                                                             |                                                                                                  |          |      |
|                                                                                                    |                                                                                                    |                                                                                 |                                                                                                    |                                                                                                    |                                                                                                    |                                                                                             |                                                                                                  |          |      |
|                                                                                                    |                                                                                                    |                                                                                 |                                                                                                    |                                                                                                    |                                                                                                    |                                                                                             |                                                                                                  |          |      |
|                                                                                                    |                                                                                                    |                                                                                 |                                                                                                    |                                                                                                    |                                                                                                    |                                                                                             |                                                                                                  |          |      |
|                                                                                                    |                                                                                                    |                                                                                 |                                                                                                    |                                                                                                    |                                                                                                    |                                                                                             |                                                                                                  |          |      |
|                                                                                                    |                                                                                                    |                                                                                 |                                                                                                    |                                                                                                    |                                                                                                    |                                                                                             |                                                                                                  |          |      |
|                                                                                                    |                                                                                                    |                                                                                 |                                                                                                    |                                                                                                    |                                                                                                    |                                                                                             |                                                                                                  |          |      |
|                                                                                                    |                                                                                                    |                                                                                 |                                                                                                    |                                                                                                    |                                                                                                    |                                                                                             |                                                                                                  |          |      |
|                                                                                                    |                                                                                                    |                                                                                 |                                                                                                    | -                                                                                                    |                                                                                                    |                                                                                             |                                                                                                  |          |      |
|                                                                                                    |                                                                                                    |                                                                                 |                                                                                                    |                                                                                                    |                                                                                                    |                                                                                             |                                                                                                  |          |      |
|                                                                                                    |                                                                                                    |                                                                                 |                                                                                                    |                                                                                                    |                                                                                                    |                                                                                             |                                                                                                  |          | // _ |
|                                                                                                    | сштав:                                                                                                    |                                                                                 |                                                                                                    |                                                                                                    |                                                                                                    | P                                                                                           | etroVi                                                                                           | sion 🥢   | S    |
|                                                                                                    | 25%                                                                                                    |                                                                                 |                                                                                                    |                                                                                                    |                                                                                                    |                                                                                             | 0                                                                                                |          |      |
|                                                                                                    |                                                                                                    |                                                                                 |                                                                                                    |                                                                                                    |                                                                                                    |                                                                                             |                                                                                                  | $\sim$   |      |
| Obs_Report_                                                                                                    | Result :                                                                                                    |                                                                                 |                                                                                                    |                                                                                                    |                                                                                                    |                                                                                             |                                                                                                  |          |      |
| CLITENT: Vo                                                                                                    |                                                                                                    |                                                                                 |                                                                                                    | Volnovski i                                                                                                    |                                                                                                    |                                                                                             |                                                                                                  |          |      |
| CLIENT: VO.                                                                                                    | Inovsknert                                                                                                    | ·····'                                                                          | AREA NAME:                                                                                                    | VOINOVSKIJ                                                                                                    |                                                                                                    | DATE: 06 NG                                                                                 | JV 2007                                                                                          |          |      |
| CONTRACTOR<br>CREW: KGE                                                                                                    | : VNG                                                                                                    | OB SIGNATU                                                                      | JRE: Strelt                                                                                                    | sov/Linkov                                                                                                    | SYS                                                                                                    | STEM: Sercel<br>PROSPE                                                                      | L 408UL<br>ECT: 3D                                                                               |          |      |
| CUOOTTNO T                                                                                                    |                                                                                                    | od o Ch                                                                         |                                                                                                    | 14- 10-00                                                                                                    |                                                                                                    |                                                                                             |                                                                                                  |          |      |
| SAMPLE RAT                                                                                                    | YPE: Vibros<br>E: 2 ms                                                                                                    | eis SV<br>RE                                                                    | ECORD LENGH                                                                                                    | 11n 10-90 m<br>T: 5000 m                                                                                                    | HZ<br>S                                                                                                    | TAPER:                                                                                      | 500 ms                                                                                           |          |      |
| SOURCE INT                                                                                                    | ERVAL: 50 m<br>NTERVAL: 25                                                                                                   | A(                                                                              | QUISITION                                                                                                    | TYPE: corre<br>E: 25 m                                                                                                    | el before                                                                                                    | TRACE N1                                                                                    | nilot                                                                                            |          |      |
| VIBRATOR T                                                                                                    | YPE: Nomad                                                                                                    | 65 ST                                                                           | RING: 12 g                                                                                                    | eophones                                                                                                    | 1107                                                                                                    |                                                                                             | piiot                                                                                            |          |      |
| PATTERN BA                                                                                                    | SE: 36 m, s                                                                                                    | tatic                                                                           |                                                                                                    |                                                                                                    |                                                                                                    |                                                                                             |                                                                                                  |          |      |
| TIME                                                                                                    | SHOT N                                                                                                    | FOLDER                                                                          | FILE                                                                                                    | SOU                                                                                                    | POINT                                                                                                    | NUMBE<br>VIBR.                                                                              | ER OF<br>STACK                                                                                   |          |      |
| 13:09:34                                                                                                    | 75                                                                                                    | 38                                                                              | 3367                                                                                                    | 715.0                                                                                                    | 517.0                                                                                                    | 3                                                                                           |                                                                                                  |          |      |
| IIINOISE: 1                                                                                                    | ine N325 ch                                                                                                    | N123-128                                                                        | - oil pump                                                                                                    | station                                                                                                    |                                                                                                    |                                                                                             |                                                                                                  |          |      |
| 13:31:47                                                                                                    | 9999                                                                                                    | 38                                                                              | 3369                                                                                                    | 9999.0                                                                                                    | 9999.0                                                                                                    | 3                                                                                           | 1                                                                                                |          |      |
| file N3368<br>vib N1 - ch                                                                                                    | <ul> <li>vibrator'<br/>N1;</li> </ul>                                                                                        | s test                                                                          |                                                                                                    |                                                                                                    |                                                                                                    |                                                                                             |                                                                                                  |          |      |
| vib N2 - ch                                                                                                    | N2;                                                                                                    |                                                                                 |                                                                                                    |                                                                                                    |                                                                                                    |                                                                                             |                                                                                                  |          |      |
| !!!NOISE                                                                                                    | NO.                                                                                                    |                                                                                 |                                                                                                    |                                                                                                    |                                                                                                    |                                                                                             |                                                                                                  |          |      |
| 13:59:31<br>14:01:55                                                                                                    | 76<br>77                                                                                                    | 38<br>38                                                                        | 3369<br>3370                                                                                                    | 715.0<br>716.0                                                                                                    | 511.0<br>511.0                                                                                                    | 3                                                                                           | 7                                                                                                |          |      |
| 14:04:22                                                                                                    | 78                                                                                                    | 38                                                                              | 3371                                                                                                    | 717.0                                                                                                    | 511.0                                                                                                    | 3                                                                                           | 1                                                                                                |          |      |
| 14:07:07<br>!!!NOISE                                                                                                    | 19                                                                                                    | 30                                                                              | 3312                                                                                                    | /10.0                                                                                                    | 213.0                                                                                                    | 3                                                                                           | ,                                                                                                |          |      |
| 15:29:13<br>15:32:19                                                                                                    | 80<br>81                                                                                                    | 38<br>38                                                                        | 3373<br>3374                                                                                                    | 715.0<br>716.0                                                                                                    | 525.0<br>527.0                                                                                                    | 3                                                                                           | 7                                                                                                |          |      |
| 15:35:04                                                                                                    | 82                                                                                                    | 38                                                                              | 3375                                                                                                    | 717.0                                                                                                    | 529.0                                                                                                    | 3                                                                                           | 7                                                                                                |          |      |
| 15:42:48                                                                                                    | 83                                                                                                    | 38                                                                              | 3376                                                                                                    | 715.0                                                                                                    | 533.0                                                                                                    | 3                                                                                           | 7                                                                                                |          |      |
| 15:47:56                                                                                                    | 85                                                                                                    | 38                                                                              | 3378                                                                                                    | 717.0                                                                                                    | 533.0                                                                                                    | 3                                                                                           | 7                                                                                                |          |      |
| 15:52:37                                                                                                    | 87                                                                                                    | 38                                                                              | 3380                                                                                                    | 719.0                                                                                                    | 533.0                                                                                                    | 3                                                                                           | 7                                                                                                |          |      |
| 15.55.20                                                                                                    | 88                                                                                                    | 38                                                                              | 3381<br>3382                                                                                                    | 720.0<br>716.0                                                                                                    | 535.0<br>541.0                                                                                                    | 3                                                                                           | 7                                                                                                |          |      |
| 16:01:52                                                                                                    | 89                                                                                                    |                                                                                 |                                                                                                    |                                                                                                    | 541.0                                                                                                    | 3                                                                                           | 7                                                                                                |          |      |
| 16:01:52<br>16:09:10                                                                                                    | 89<br>90                                                                                                    | 38                                                                              | 3383                                                                                                    | 717.0                                                                                                    | E 41 0                                                                                                    | 2                                                                                           | 7                                                                                                |          |      |
| 16:01:52<br>16:09:10<br>16:11:37<br>16:13:56                                                                                                    | 89<br>90<br>91<br>92                                                                                                    | 38<br>38<br>38                                                                  | 3383<br>3384<br>3385                                                                                                    | 717.0<br>718.0<br>719.0                                                                                                    | 541.0<br>541.0                                                                                                    | 3<br>3                                                                                      | 7<br>8                                                                                           |          |      |
| 16:01:52<br>16:09:10<br>16:11:37<br>16:13:56<br>16:19:37<br>16:22:40                                                                                                    | 89<br>90<br>91<br>92<br>93<br>94                                                                                             | 38<br>38<br>38<br>38<br>38                                                      | 3383<br>3384<br>3385<br>3386<br>3386<br>3387                                                                                                    | 717.0<br>718.0<br>719.0<br>720.0<br>721.0                                                                                                    | 541.0<br>541.0<br>541.0<br>541.0                                                                                                    | 3<br>3<br>3                                                                                 | 7<br>8<br>7<br>/                                                                                 |          |      |
| 16:01:52<br>16:09:10<br>16:11:37<br>16:13:56<br>16:19:37<br>16:22:40<br>16:25:18                                                                                                    | 89<br>90<br>91<br>92<br>93<br>94<br>95                                                                                       | 38<br>38<br>38<br>38<br>38<br>38<br>38<br>38                                    | 3383<br>3384<br>3385<br>3386<br>3387<br>3388<br>3388                                                                                                    | 717.0<br>718.0<br>719.0<br>720.0<br>721.0<br>722.0                                                                                                    | 541.0<br>541.0<br>541.0<br>541.0<br>541.0                                                                                                    | 3<br>3<br>3<br>3                                                                            | 7<br>8<br>7<br>/<br>7                                                                            |          |      |
| 16:01:52<br>16:09:10<br>16:11:37<br>16:13:56<br>16:19:37<br>16:22:40<br>16:25:18<br>16:27:38<br>16:33:06                                                                                                    | 89<br>90<br>91<br>93<br>94<br>95<br>96<br>97                                                                                 | 38<br>38<br>38<br>38<br>38<br>38<br>38<br>38<br>38<br>38                        | 3383<br>3384<br>3385<br>3386<br>3387<br>3388<br>3389<br>3389<br>3390                                                                                         | 717.0<br>718.0<br>719.0<br>720.0<br>721.0<br>722.0<br>723.0<br>721.0                                                                                                    | 541.0<br>541.0<br>541.0<br>541.0<br>541.0<br>541.0<br>541.0                                                                                  | 3<br>3<br>3<br>3<br>3<br>3<br>3<br>3                                                        | 7<br>8<br>7<br>7<br>7<br>7<br>7                                                                  |          |      |
| 16:01:52<br>16:09:10<br>16:11:37<br>16:13:56<br>16:19:37<br>16:22:40<br>16:25:18<br>16:25:18<br>16:33:06<br>16:35:28<br>16:40:30                                                                                                    | 89<br>90<br>91<br>92<br>93<br>94<br>95<br>96<br>97<br>98<br>98                                                               | 38<br>38<br>38<br>38<br>38<br>38<br>38<br>38<br>38<br>38<br>38<br>38<br>38      | 3383<br>3384<br>3385<br>3386<br>3387<br>3388<br>3389<br>3390<br>3390<br>3391<br>3392                                                                         | 717.0<br>718.0<br>719.0<br>720.0<br>721.0<br>722.0<br>723.0<br>721.0<br>722.0<br>725.0                                                                                                    | 541.0<br>541.0<br>541.0<br>541.0<br>541.0<br>541.0<br>549.0<br>549.0<br>549.0                                                                | 3<br>3<br>3<br>3<br>3<br>3<br>3<br>3<br>3<br>3<br>3<br>3                                    | 7<br>8<br>7<br>7<br>7<br>7<br>7<br>7<br>7                                                        |          |      |
| 16:01:52<br>16:09:10<br>16:11:37<br>16:13:56<br>16:19:37<br>16:22:40<br>16:25:18<br>16:25:18<br>16:33:06<br>16:35:28<br>16:40:30<br>16:42:58                                                                                                    | 89<br>90<br>91<br>92<br>93<br>94<br>95<br>96<br>97<br>98<br>99<br>99<br>100                                                  | 38<br>38<br>38<br>38<br>38<br>38<br>38<br>38<br>38<br>38<br>38<br>38<br>38<br>3 | 3383<br>3384<br>3385<br>3386<br>3387<br>3388<br>3389<br>3390<br>3391<br>3392<br>3393                                                                         | 717.0<br>718.0<br>719.0<br>720.0<br>721.0<br>722.0<br>723.0<br>721.0<br>722.0<br>722.0<br>725.0<br>725.0                                                                                           | 541.0<br>541.0<br>541.0<br>541.0<br>541.0<br>541.0<br>549.0<br>549.0<br>549.0<br>549.0<br>549.0                                              | 333333333333333333333333333333333333333                                                     | 7<br>8<br>7<br>7<br>7<br>7<br>7<br>7                                                             |          |      |
| 16:01:52<br>16:09:10<br>16:11:37<br>16:13:56<br>16:19:37<br>16:22:40<br>16:25:18<br>16:25:18<br>16:33:06<br>16:35:28<br>16:40:30<br>16:42:58<br>16:45:22<br>16:47:44                                                                                                    | 89<br>90<br>91<br>92<br>93<br>94<br>95<br>96<br>97<br>98<br>99<br>100<br>100<br>102                                          | 38<br>38<br>38<br>38<br>38<br>38<br>38<br>38<br>38<br>38<br>38<br>38<br>38<br>3 | 3383<br>3384<br>3385<br>3386<br>3387<br>3388<br>3389<br>3390<br>3391<br>3392<br>3393<br>3394<br>3395                                                         | 717.0<br>718.0<br>719.0<br>720.0<br>721.0<br>722.0<br>723.0<br>721.0<br>722.0<br>725.0<br>725.0<br>726.0<br>726.0<br>727.0                                                                         | 541.0<br>541.0<br>541.0<br>541.0<br>541.0<br>549.0<br>549.0<br>549.0<br>549.0<br>549.0<br>549.0                                              | 3<br>3<br>3<br>3<br>3<br>3<br>3<br>3<br>3<br>3<br>3<br>3<br>3<br>3<br>3<br>3<br>3<br>3<br>3 | 7<br>8<br>7<br>7<br>7<br>7<br>7<br>7<br>7<br>7<br>7<br>7<br>7                                    |          |      |
| 16:01:52<br>16:09:10<br>16:11:37<br>16:13:56<br>16:19:37<br>16:22:40<br>16:25:18<br>16:33:06<br>16:33:06<br>16:42:58<br>16:47:22<br>16:47:44<br>16:59:54                                                                                                    | 89<br>90<br>91<br>92<br>93<br>94<br>95<br>96<br>97<br>98<br>99<br>100<br>101<br>102<br>103                                   | 38<br>38<br>38<br>38<br>38<br>38<br>38<br>38<br>38<br>38<br>38<br>38<br>38<br>3 | 3383<br>3384<br>3385<br>3386<br>3387<br>3388<br>3389<br>3390<br>3391<br>3392<br>3393<br>3394<br>3395<br>3396<br>3395<br>3396                                 | 717.0<br>718.0<br>719.0<br>720.0<br>721.0<br>722.0<br>723.0<br>722.0<br>725.0<br>725.0<br>726.0<br>726.0<br>726.0<br>728.0<br>728.0                                                                | 541.0<br>541.0<br>541.0<br>541.0<br>541.0<br>549.0<br>549.0<br>549.0<br>549.0<br>549.0<br>549.0<br>549.0<br>549.0                            | 333333333333333333333333333333333333333                                                     | 7<br>8<br>7<br>7<br>7<br>7<br>7<br>7<br>7<br>7<br>7<br>7<br>7                                    |          |      |
| $\begin{array}{c} 16:401:52\\ 16:091:10\\ 16:11:37\\ 16:11:37\\ 16:13:56\\ 16:27:38\\ 16:27:38\\ 16:32:28\\ 16:40:30\\ 16:42:58\\ 16:42:58\\ 16:45:22\\ 16:47:44\\ 16:59:43\\ 16:59:43\\ 17:02:09 \end{array}$                                                                                                    | 89<br>90<br>91<br>92<br>93<br>94<br>95<br>96<br>97<br>98<br>99<br>100<br>101<br>102<br>103<br>104<br>105                     | 38<br>38<br>38<br>38<br>38<br>38<br>38<br>38<br>38<br>38<br>38<br>38<br>38<br>3 | 3383<br>3384<br>3385<br>3386<br>3387<br>3388<br>3389<br>3390<br>3391<br>3392<br>3393<br>3394<br>3395<br>3396<br>3397<br>3398                                 | 717.0<br>718.0<br>719.0<br>721.0<br>722.0<br>723.0<br>722.0<br>725.0<br>725.0<br>725.0<br>725.0<br>726.0<br>727.0<br>728.0<br>728.0<br>729.0                                                       | 541.0<br>541.0<br>541.0<br>541.0<br>549.0<br>549.0<br>549.0<br>549.0<br>549.0<br>549.0<br>549.0<br>549.0<br>549.0<br>551.0                   | 3 3 3 3 3 3 3 3 3 3 3 3 3 3 3 3 3 3 3 3                                                     | 7<br>8<br>7<br>7<br>7<br>7<br>7<br>7<br>7<br>7<br>7<br>7<br>7<br>7<br>7<br>7<br>7<br>7           |          |      |
| $\begin{array}{c} 16:01:52\\ 16:09:10\\ 16:11:37\\ 16:13:56\\ 16:19:37\\ 16:22:40\\ 16:25:18\\ 16:27:38\\ 16:35:28\\ 16:40:30\\ 16:45:22\\ 16:44:58\\ 16:45:22\\ 16:47:44\\ 16:59:54\\ 16:59:43\\ 17:02:09\\ 17:07:52\\ 17:10:55\\ \end{array}$                                                                                                    | 89<br>90<br>91<br>92<br>93<br>94<br>95<br>96<br>97<br>98<br>99<br>90<br>100<br>101<br>102<br>103<br>104<br>105<br>106<br>107 | 38<br>38<br>38<br>38<br>38<br>38<br>38<br>38<br>38<br>38<br>38<br>38<br>38<br>3 | 3383<br>3384<br>3385<br>3386<br>3387<br>3388<br>3390<br>3390<br>3391<br>3392<br>3393<br>3394<br>3395<br>3396<br>3395<br>3398<br>3398<br>3398<br>3398         | 717.0<br>718.0<br>719.0<br>720.0<br>721.0<br>722.0<br>723.0<br>721.0<br>725.0<br>725.0<br>726.0<br>726.0<br>728.0<br>728.0<br>728.0<br>728.0<br>728.0<br>727.0<br>728.0<br>727.0<br>724.0<br>724.0 | 541.0<br>541.0<br>541.0<br>541.0<br>549.0<br>549.0<br>549.0<br>549.0<br>549.0<br>549.0<br>549.0<br>549.0<br>551.0<br>551.0<br>551.0<br>555.0 | 3 3 3 3 3 3 3 3 3 3 3 3 3 3 3 3 3 3 3 3                                                     | 7<br>8<br>7<br>7<br>7<br>7<br>7<br>7<br>7<br>7<br>7<br>7<br>7<br>7<br>7<br>7<br>7<br>7<br>7<br>7 |          |      |
| $\begin{array}{c} 16:01:52\\ 16:09:10\\ 16:11:37\\ 16:13:56\\ 16:19:37\\ 16:22:40\\ 16:22:40\\ 16:33:66\\ 16:35:28\\ 16:40:30\\ 16:42:58\\ 16:40:30\\ 16:42:58\\ 16:42:58\\ 16:47:44\\ 16:59:43\\ 16:59:43\\ 17:02:69\\ 17:07:52\\ 17:10:35\\ 17:02:59\\ 17:02:59\\ 11:02:59\\ 11:02:59\\$ | 89<br>90<br>91<br>92<br>93<br>94<br>95<br>96<br>97<br>98<br>99<br>90<br>100<br>101<br>103<br>104<br>105<br>106<br>107        | 38<br>38<br>38<br>38<br>38<br>38<br>38<br>38<br>38<br>38<br>38<br>38<br>38<br>3 | 3383<br>3384<br>3385<br>3386<br>3387<br>3388<br>3390<br>3390<br>3391<br>3392<br>3393<br>3394<br>3395<br>3396<br>3395<br>3396<br>3397<br>3398<br>3399<br>3400 | 717.0<br>718.0<br>719.0<br>720.0<br>721.0<br>722.0<br>723.0<br>722.0<br>725.0<br>726.0<br>726.0<br>728.0<br>728.0<br>728.0<br>728.0<br>728.0<br>728.0<br>728.0<br>728.0<br>725.0<br>728.0          | 541.0<br>541.0<br>541.0<br>541.0<br>549.0<br>549.0<br>549.0<br>549.0<br>549.0<br>549.0<br>549.0<br>551.0<br>551.0<br>555.0<br>555.0          | 3 3 3 3 3 3 3 3 3 3 3 3 3 3 3 5 5                                                           | 7<br>8<br>7<br>7<br>7<br>7<br>7<br>7<br>7<br>7<br>7<br>7<br>7<br>7<br>7<br>7<br>7<br>7<br>7<br>7 |          |      |

Просмотр архивных файлов